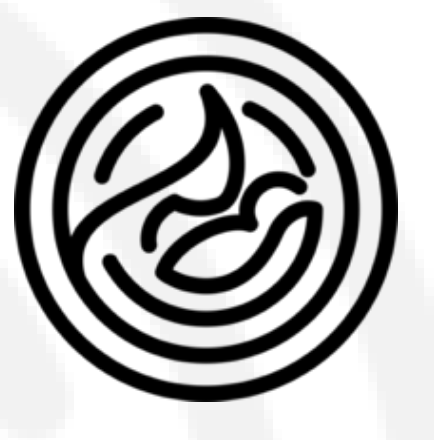

# HYSTERA ELECTRONIC SYSTEM

**User Manual** 

Version 1.0

2025

| 1. Software setup                                      | 3         |
|--------------------------------------------------------|-----------|
| 2. Launching Hystera main application                  | 4         |
| 3. Adding routine antenatal information to patient     | 7         |
| records                                                |           |
| 4. Adding a new visit to patient records               | 23        |
| 5. Adding high-risk wizard to patient follow-up        | 28        |
| 6. Viewing summary                                     | 47        |
| 7. Hospital admissions                                 | <b>49</b> |
| 8. Completing risk assessment                          | 62        |
| 9. Reviewing high risk records                         | 64        |
| 10. Adding serial ultrasound growth information        | 66        |
| (singleton or twins)                                   |           |
| 11. Reviewing patient appointments                     | 69        |
| 12. Reviewing outpatient clinical notes                | 70        |
| 13. Admitting a patient for delivery and labor follow- | 72        |
| up                                                     |           |
| 14. Requesting imaging                                 | 81        |
| 15. Responding to imaging requests (radiologists and   | 83        |
| sonographers)                                          |           |
| 16. Requesting laboratory tests                        | 88        |
| 17. Creating outpatient prescription                   | 95        |
| 18. Creating outpatient prescription                   | 97        |
| 19. Exploring the whiteboard                           | 98        |
| 20. Creating QR codes                                  | 100       |
| 21. Booking an appointment                             | 101       |
| 22. Other functions                                    | 103       |

#### 1. Software setup

- Unzip the received file to your C drive. It should show as "c:\hystera electronic system
   1.0"
- To ensure you run the software correctly, run it by double clicking the file: console.exe (or console – offline.exe). It is important to CLOSE the console at the end of the day before you end the session and shut down your computer.
- □ When you open the console, this window will show up:

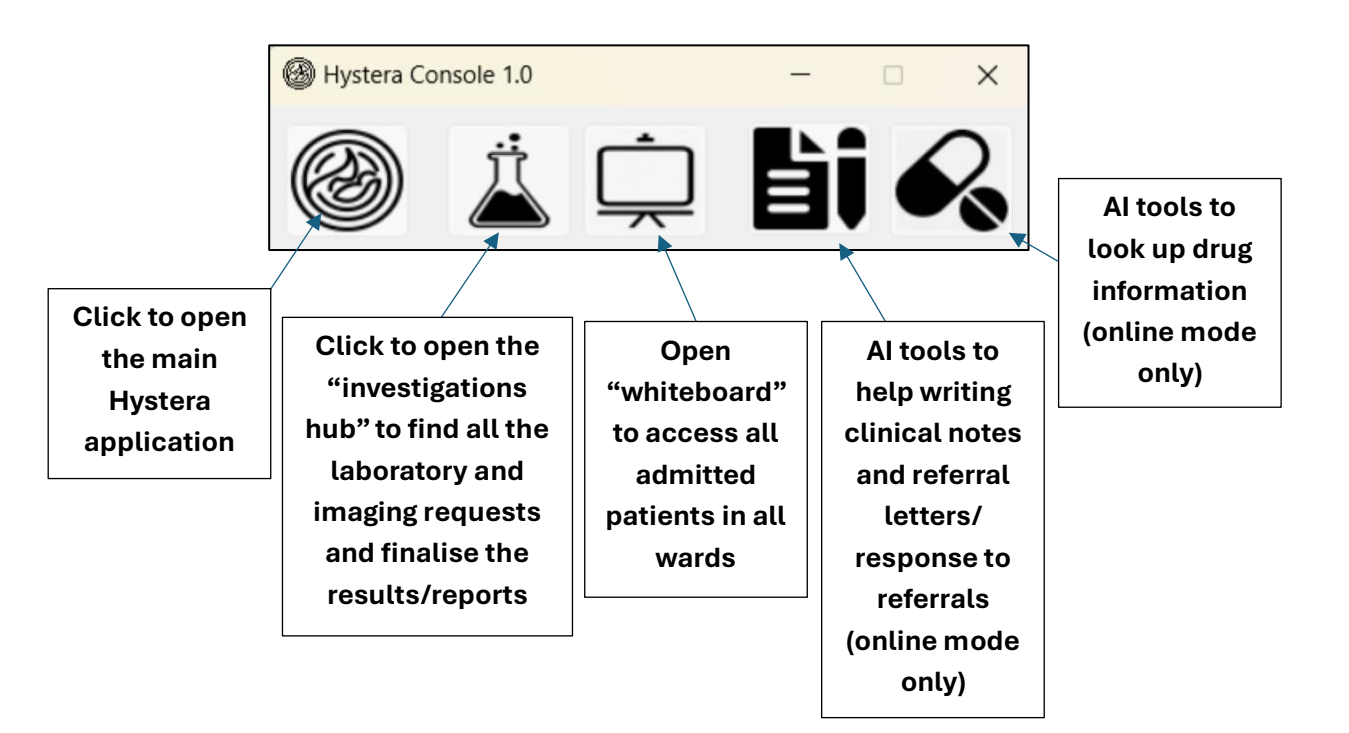

#### 2. Launching Hystera main application

The Hystera main application is where you can look up your patients and explore their records and where you can add a new patient. To run this application, open the console and click the first button:

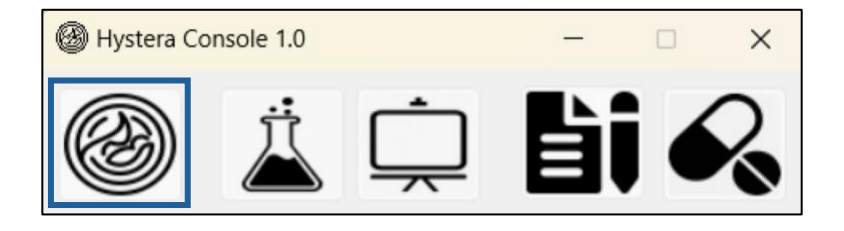

□ When you click the button, the following opening window will show for a few seconds:

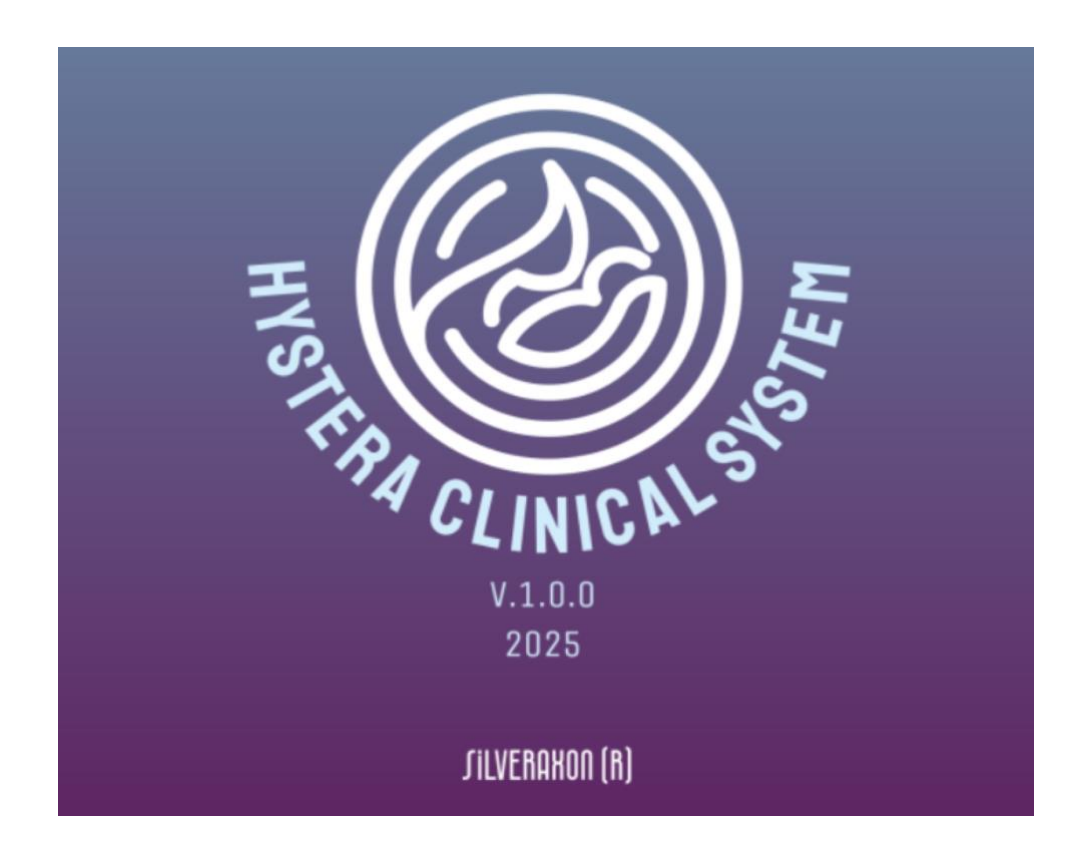

□ Next, a small window will appear where all your patients are listed:

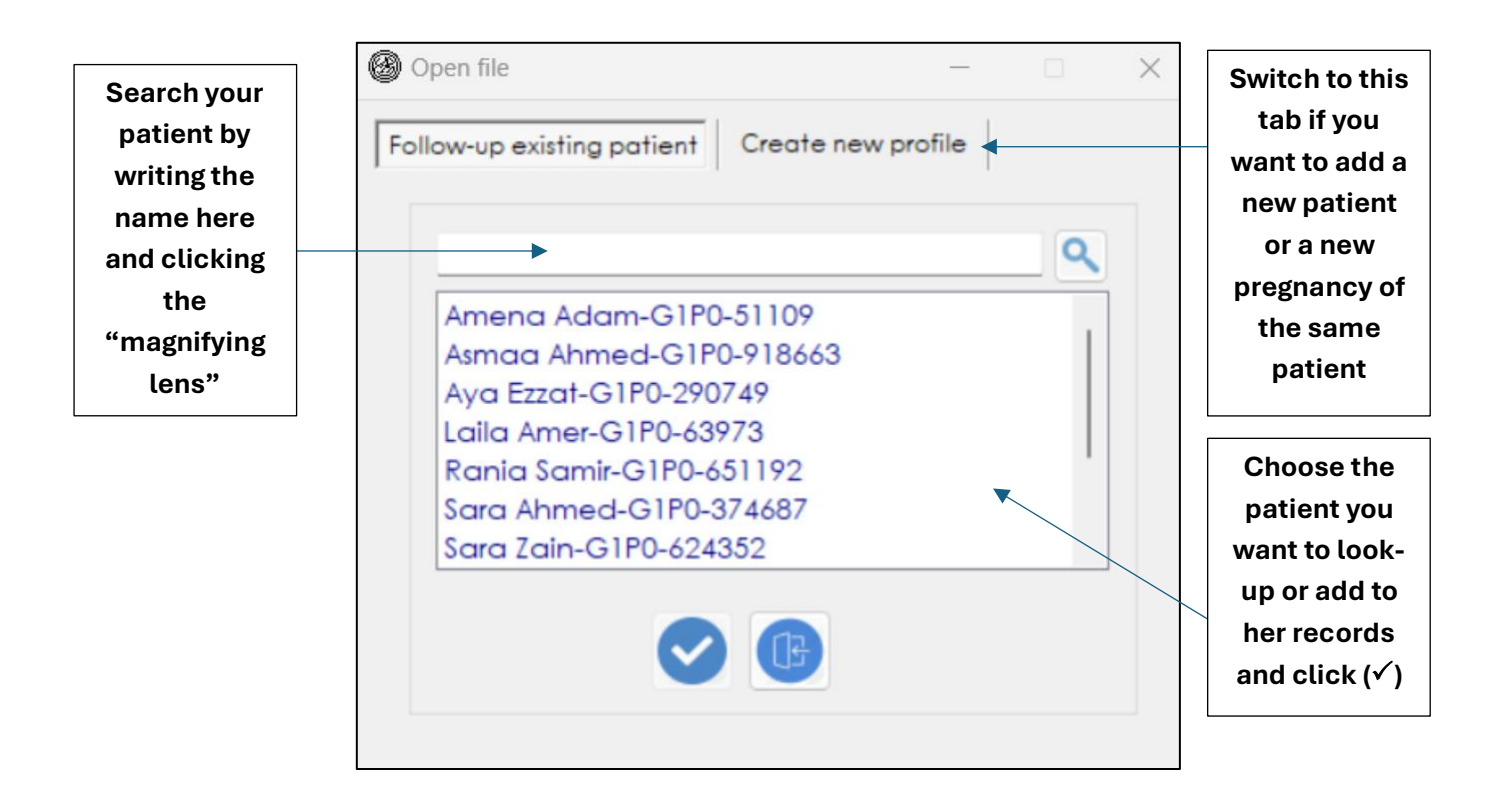

□ To add a new patient (or new pregnancy), click the "create new profile" tab and file this

information. For **clinic number**, if the patient has a previous clinic number from a previous pregnancy, add it manually to the box. If not, you can click the button next to the box to generate a random number of her. The number will be shown in all her records in the future:

| Ø  | Open file                 | _                  |   | × |
|----|---------------------------|--------------------|---|---|
| Fo | bllow-up existing patient | Create new profile |   |   |
|    | Patient name              |                    |   |   |
|    | Gravidity                 | 1                  |   |   |
|    | Parity                    | 0                  |   |   |
|    | Clinic number             |                    | 0 |   |
|    | •                         |                    |   |   |
|    |                           |                    |   |   |

□ Once you click (✓), the main window will show. It contains all the records of the patient throughout the pregnancy:

| First triemster ultrasound     Booking labs                                                                                                    |                                                                                                    | First trimester hematoma                                                                                                    |
|----------------------------------------------------------------------------------------------------|----------------------------------------------------------------------------------------------------|----------------------------------------------------------------------------------------------------|
| <ul> <li>Genetic screening</li> <li>Low dose aspirin</li> <li>Hepatitis B vaccine</li> <li>Influenza vaccine</li> <li>Influenza vaccine</li> <li>Second triemster ultrasound</li> <li>28-week labs</li> <li>Mid-pregnancy counselling</li> <li>Anti-D (Rh) dose (28 weeks)</li> <li>36-week labs</li> <li>Labor counselling</li> </ul> | 2       R       1       16       R       14       30       R         3       R       1       1       R       14       31       R         4       R       1       18       R       14       31       R         4       R       1       18       R       14       31       R         5       R       14       18       R       14       33       R         5       R       14       19       R       14       33       R         6       R       14       20       R       14       34       R         7       R       14       20       R       14       34       R         7       R       14       21       R       14       35       R         8       R       16       22       R       14       36       R         9       R       14       24       R       14       36       R         11       R       14       27       R       14       18       14       14       14       14       14       14       14       14       14< | Hyperemesis gravidarum         Hyperemesis gravidarum         Hyperemesis gravidarum         Hyperemesis gravidarum         Hyperemesis gravidarum         Hyperemesis gravidarum         Hyperemesis gravidarum         Hyperemesis gravidarum         Hyperemesis gravidarum         Hyperemesis gravidarum         Hyperemesis gravidarum         Hyperemesis gravidarum         Hypertension         Hypertension |

## 3. Adding routine antenatal information to patient records

On the left side of the main window, you will find the routine elements that need to be completed throughout the pregnancy starting from the first trimester to the third trimester:

|                           | First visit assessment                                                                                                    | ANTENATAL VISITS                                                                                                    | HIGH RISK PREGNANCY                                                                                                    |
|---------------------------|----------------------------------------------------------------------------------------------------|----------------------------------------------------------------------------------------------------|----------------------------------------------------------------------------------------------------|
| PATIENT ASSESSMENT<br>HUB | <ul> <li>First triemster ultrasound</li> <li>Booking labs</li> <li>Genetic screening</li> <li>Low dose aspirin</li> <li>Hepatitis B vaccine</li> <li>Influenza vaccine</li> <li>Influenza vaccine</li> <li>Second triemster ultrasound</li> <li>28-week labs</li> <li>Mid-pregnancy counselling</li> <li>Anti-D (Rh) dose (28 weeks)</li> <li>36-week labs</li> <li>Labor counselling</li> </ul> | 1       R T H       15       R T H       29       R T H         2       R T H       16       R T H       30       R T H         3       R T H       17       R T H       31       R T H         4       R T H       18       R T H       32       R T H         4       R T H       18       R T H       32       R T H         5       R T H       19       R T H       33       R T H         6       R T H       20       R T H       34       R T H         7       R T H       20       R T H       35       R T H         7       R T H       21       R T H       35       R T H         9       R T H       22       R T H       36       R T H         9       R T H       23       R T H       37       R T H         10       R T H       25       R T H       39       R T H         11       R T H       26       R T H       40       R T H         12       R T H       26       R T H       41       R T H         13       R T H       26       R T H       41       R T H <th><ul> <li>First trimester hematama</li> <li>Hyperemesis gravidarum</li> <li>Urinary infections</li> <li>Previous preterm labor</li> <li>Placenta praveia</li> <li>Placental abruption</li> <li>Vasa previa</li> <li>TORCH infections</li> <li>Hypertension</li> <li>Endocrine disorders</li> <li>Hypertension</li> <li>Endocrine disorders</li> <li>Threatened preterm labour</li> <li>PPROM</li> <li>Armiotic fluid disorders</li> <li>SGA/FGR</li> <li>Red cell alloantibadies</li> <li>Multifetal pregnancy</li> <li>Neurologic disorders</li> <li>Immunologic disorders</li> <li>Cardiac disorders</li> <li>Cardiac disorders</li> <li>Multifetal pregnancy</li> <li>Neurologic disorders</li> <li>Cardiac disorders</li> <li>Since the tabulantibation</li> <li>Seardiac disorders</li> <li>Seardiac disorders</li> </ul></th> | <ul> <li>First trimester hematama</li> <li>Hyperemesis gravidarum</li> <li>Urinary infections</li> <li>Previous preterm labor</li> <li>Placenta praveia</li> <li>Placental abruption</li> <li>Vasa previa</li> <li>TORCH infections</li> <li>Hypertension</li> <li>Endocrine disorders</li> <li>Hypertension</li> <li>Endocrine disorders</li> <li>Threatened preterm labour</li> <li>PPROM</li> <li>Armiotic fluid disorders</li> <li>SGA/FGR</li> <li>Red cell alloantibadies</li> <li>Multifetal pregnancy</li> <li>Neurologic disorders</li> <li>Immunologic disorders</li> <li>Cardiac disorders</li> <li>Cardiac disorders</li> <li>Multifetal pregnancy</li> <li>Neurologic disorders</li> <li>Cardiac disorders</li> <li>Since the tabulantibation</li> <li>Seardiac disorders</li> <li>Seardiac disorders</li> </ul> |
|                           | Third triemster ultrasound                                                                                                    |                                                                                                    | Other disorders                                                                                                    |
|                           |                                                                                                    |                                                                                                    |                                                                                                    |

 At the first antenatal visit, please click the first visit assessment to fill baseline demographic and clinical information:

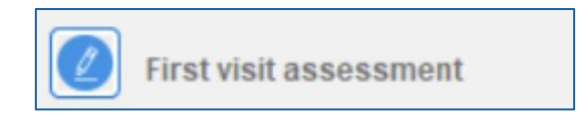

When you click the "first visit assessment", the window will open. When you change the date of LMP, the EDD will automatically change, and the gestational age will show in the main window.

Be sure that you go through all the tabs on the top: Demographic – Obstetric History – Medical and Surgical History – Baseline Physical Examination

| Birst visit assessment |                        |                    | _                         | ×     |
|------------------------|------------------------|--------------------|---------------------------|-------|
| <b>Ue</b> First        | VISIT ASSESSMI         | ENT                |                           |       |
| Patient name           | Amira Ahmed            | CN 854576          | Age 22 Gravida 1          |       |
| Para 0 0 0             | 0 ? LMP 9/ 8/2024      | EDD                | 6/15/2025 🔍 🛛 Reliable da | tes ~ |
| Demographics Obs       | Medical and sur        | gical history Base | line physical examination |       |
| DOB                    | 11/28/2024             | Race               | White                     |       |
| Occupation             | Teacher                | Phone number       | 012445566890              |       |
| Address                | Cairo, Egypt           |                    |                           |       |
| Email                  | Amira.Ahmed@gmail.c    | Blood group        | +A                        |       |
|                        | Preferred contact meth | sms                | ~                         |       |
| Partner name           | Ali Hassan             | Race               | White                     |       |
| Occupation             | Teacher                | Phone number       | 015443366890              |       |
|                        | Consanguinity          | Cousins            |                           |       |
| Additional notes N     | lone                   |                    | Assessment complete       |       |

 When you add obstetric history, you need to fill the spaces and then click "add delivery entry" to add the previous delivery to the list:

| First visit assessment                                                                                                    | - 🗆 🗙                        |
|----------------------------------------------------------------------------------------------------|------------------------------|
| <b>FIRST VISIT ASSESSMENT</b>                                                                                                    |                              |
| Patient name Amira Ahmed CN 854576 Age 22 Grav                                                                                                  | vida 1                       |
| Para 0 0 0 0 ? LMP 9/ 8/2024                                                                                                    | eliable dates 🗸              |
| Demographics       Obstetric history       Medical and surgical history       Baseline physical examination         Date       Mode of delivery | on<br>bital<br>) Transfusion |
| Date MOD Hospital GA Tear Repair Maternal complications Fetal/neonatal complications                                                            | PPH Transfusion Anti-D       |
| 2024       SVD       Algalaa       41       2       Y       pre-eclampsia       NICU admission                                                  | Y Y N                        |
| Indication of previous CSs                                                                                                    | 0                            |
| Additional notes None Assessment of                                                                                                    | complete 🛕 🗹                 |

□ In case you cannot see the full text in the table, double click the text and the full text content will pop-up in a new window:

| Birst visit assessment                                                                                                    |                                                                                                    |                                                                                                    | – 🗆 X           |
|----------------------------------------------------------------------------------------------------|----------------------------------------------------------------------------------------------------|----------------------------------------------------------------------------------------------------|-----------------|
| <b>UP</b> FIRST VISIT ASSESS                                                                                                    | AENT                                                                                                    |                                                                                                    |                 |
| Patient name Amira Ahmed                                                                                                    | CN 854576                                                                                                    | Age 22 Gravida                                                                                                    | 1               |
| Para 0 0 0 0 ? LMP 9/ 8/20                                                                                                    | 24 🔍 🛪 EDD 6/                                                                                                   | /15/2025 🔍 Reliabl                                                                                                    | le dates 🗸 🗸    |
| Demographics Obsetric history Medical and r<br>Date Mode of delivery<br>Perineal lear<br>Fetal/neonatal complications<br>Date MOD Hospital GA Tear<br>2024 SVD Algalaa 41 2 | Gestational age at di     Gestational age at di     complications     in complications     Complications     OK | elivery Hospital  elivery Hospital  sia  complications PPH  sia  formulation  relivery  relivery | Isfusion Anti-D |
| Indication of previous CSs                                                                                                    |                                                                                                    |                                                                                                    | 0               |
| Additional notes None                                                                                                    |                                                                                                    | Assessment comp                                                                                                    | olete 🛕 🗹       |

□ Add medical and surgical history (or click NONE):

| ara <u>0</u> <u>0</u> <u>0</u> | 0 ? LMP           | 9/ 8/2024                    | 854576<br>■▼ EDD 6/15 | Age 22 G        | Reliable dates |       |
|--------------------------------|-------------------|------------------------------|-----------------------|-----------------|----------------|-------|
| ographics Obste                | tric history M    | edical and surgica           | history Baseline      | physical examin | ation          |       |
| Medical history                |                   |                              |                       |                 | No             | ne    |
| System/organ                   |                   | <ul> <li>Disorder</li> </ul> |                       | Status          |                | ~     |
| Details                        |                   |                              | Medications           |                 |                |       |
|                                | -                 |                              | disorder              |                 |                |       |
| System/organ                   | Disorders         | Status                       | Disease detai         | ls              | Medications    |       |
| Gl                             | Ulcerative coliti | is Well controlle            | JC not currently on   | treatme None    |                |       |
|                                |                   |                              |                       |                 |                |       |
|                                |                   |                              |                       |                 |                | 0     |
|                                |                   |                              |                       |                 |                |       |
| Surgical history               |                   |                              |                       |                 | □ N            | one < |
| Surgical history               | surgeries         | Hysteroscopy                 |                       |                 | □ N            | one < |

Finally, add physical examination on first assessment. Us the "=" button to calculate
 BMI. All normal systems will show as green and all abnormal systems will show as red on the right image:

| Birst visit assessment                                                                                                    | - 🗆 X                   |
|----------------------------------------------------------------------------------------------------|-------------------------|
| <b>FIRST VISIT ASSESSMENT</b>                                                                                                    |                         |
| Patient name         Amira Ahmed         CN         854576         Age         22         Gravit           Para         0         0         0         ?         LMP         9/ 8/2024         *         EDD         6/15/2025         *         Ref | ida 1<br>liable dates v |
| Demographics Obstetric history Medical and surgical history Baseline physical examination                                                                                                    | n                       |
| Baseline BP 125 85 Baseline HR 94 Baseline temp 37.2                                                                                                    |                         |
| Baseline height 1.68 m Baseline weight 78 Kg 🔵 Baseline BMI                                                                                                    | 27.6                    |
| Head/neck exam Normal V                                                                                                    |                         |
| Cardiac exam Normal ~                                                                                                    |                         |
| Z Lung exam Normal V                                                                                                    |                         |
| Upper extremity exam Normal ~                                                                                                    |                         |
| Abnormal V                                                                                                    | S(1)D                   |
| Back exam Abnormal V Scoliosis                                                                                                    | θ                       |
| Lower extremity exam     Normal     V                                                                                                    |                         |
| Additional information Anesthetic review needed because of scoliosis                                                                                                    | - 20                    |
| Additional notes None                                                                                                    | omplete 🛕 🕑             |

□ Once you finish This is when you check on "assessment complete". When you click this box, the "first visit assessment" will turn green on the main screen. Click "✓" to save and go back the main window.

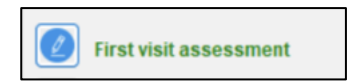

Click "First Trimester Ultrasound" to add information on dating scan and create a report:

First triemster ultrasound

□ Once the window opens, fill the required spaces. Be sure to use the "?" buttons to read more evidence-based information about some of the entries. Do not forget to tick the box "scan report completed" when you finish and click "√" to save.
 Be aware that when there is discrepancy between the US and LMP EDD, the software will automatically suggest which EDD should be used according to evidence and gestational age will automatically change in the main window (click "?" for more details):

| First trimester ultrasound                                            |
|-----------------------------------------------------------------------|
| <b>FIRST TRIMESTER ULTRASOUND</b>                                     |
| Ultrasound report                                                     |
| Date 11/28/2024 O Transvaginal ultrasound O Transabdominal ultrasound |
| Gestational sac 23 - mm CRL 5 - 5 - 6 - mm Visible yolk sac ⊘         |
| Cardiac activity present 155 🗣 160 🗣 140 🗣 Normal heart rate          |
| Number of fetuses Dichorionic diamniotic triplets                     |
| ✓ NT 3.1 		0.1                                                        |
| Placenta Fundal ~ Amniotic fluid Diminshed ~                          |
| ✓ Hematoma Subamniotic hematoma ✓ Size 2.1 → cm                       |
| Uterus Anteverted V Normal anatomy V                                  |
| Right ovary Ovarian cyst V 5 cm ovarian cyst                          |
| Left ovary Ovarian cyst -> 2 cm ovarian cyst                          |
| Additional<br>information Ovarian cyst for follow-up at anatomy scan  |
| EDD by dates 6/15/2025 GA by dates 11 + 4 weeks                       |
| EDD by US 6/ 1/2025 GA by US 13 + 4 weeks                             |
| Date discripancy 14 days ⑦ Final date US date ~                       |
| Scan report completed 🥥 📻                                             |

 Click the "printer" button on the bottom right side to create a printable report. You can edit and then click the printer button to print the report:

| Early pregnancy ultrasound report                            |                                               |  |  |  |
|--------------------------------------------------------------|-----------------------------------------------|--|--|--|
| Name: Amira Ahmed                                            | Date: 11/28/2024 5:45:53 PM                   |  |  |  |
| Clinic number: 854576                                        | Method: Transabdominal                        |  |  |  |
| Pregnancy type: Dichorionic di                               | iamniotic triplets                            |  |  |  |
| Gestaational sac: visible, gesta                             | ational sac diameter is 23 mm                 |  |  |  |
| Fetal pole: visible, CRL is 5 mm for twin A, 5 mm for twin B |                                               |  |  |  |
| Yolk sac: visible                                            |                                               |  |  |  |
| Cardiac activity: VISIBLE cardio                             | ac activity. Heart rate is 155 B/M for twin A |  |  |  |
| Placenta: Fundal                                             | Amniotic fluid: Diminshed                     |  |  |  |
| Hematoma: PRESENT - Subamniotic hematoma, 2.1 cm             |                                               |  |  |  |
| NT: 3.1 mm - Risk is 1-7% for twin A, 0.1 mm for twin B      |                                               |  |  |  |
| Uterus: Anteverted,Normal and                                | atomy.                                        |  |  |  |
| Right ovary: Ovarian cyst, 5 cm ovarian cyst                 |                                               |  |  |  |
| Left ovary: Ovarian cyst, 2 cm ovarian cyst                  |                                               |  |  |  |
| Comments: Ovarian cyst for fol                               | llow-up at anatomy scan                       |  |  |  |
| GA by US: 13 + 4 weeks weeks                                 | EDD by US:6/1/2025 5:45:53 PM                 |  |  |  |

□ Click "Baseline labs" to add early pregnancy test results:

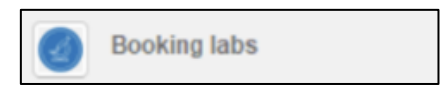

 In this window, you will find the "routine labs" which should be done in all pregnant women and the "specific labs" that are done in the presence of certain indications. Click the "?" and "..." buttons beside each field to learn more about the indications and reference ranges:

| Baseline labs                                              | - • ×                                  |
|------------------------------------------------------------|----------------------------------------|
| SASELINE LABS                                              | Baseline labs completed                |
| Routine labs                                               | Reference range                        |
| Blood group A+                                             | Normal fructosamine: 175-280 mmol/L    |
| Rubella status Unknown Varicella status Immune (IgG) V     |                                        |
| Syphilis Negative V HSV2 Negative V                        |                                        |
| Hepatitis B Negative V HIV Negative V                      |                                        |
| HgB electrophoresis Abnormal V High HbA1c 10               |                                        |
| ASB screen Asymptomatic bacteriu V E-coli I Treated        |                                        |
| Proteinuria Present V ++                                   | Indications of testing                 |
| Cervical screening Up to date                              | Fructosamine may be more accurate than |
| Other results None                                         | HgbA1C in women with beta-thalassemia  |
| Specific labs                                              |                                        |
| Risk of pregestational diabetes                            |                                        |
| HgbA1C Not done ⑦ Fructosamine Not done ⑦                  |                                        |
| High risk of infection                                     |                                        |
| Gonorrhea Negative V Chlamydia Negative V                  |                                        |
| Bacterial vaginosis Negative V                             |                                        |
| Hepatitis C Not indicated V 🕐 Tuberculosis Not indicated V |                                        |
|                                                            |                                        |

Click "Genetic screening" to add information on genetic-related history and genetic/trisomy screening tests:

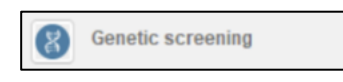

□ Go through the different tabs. The first tab: "genetic history" is used to add family history of genetic diseases. Please note there are 3 tabs on the left side (for maternal side history, paternal side history and counselling "to document the genetic counselling appointment"):

| Z              | GENETIC SC                                                                   | REENING                           |          |                                                                                                    | 🖬 Ge | netic screening completed | 0 | ( |
|----------------|------------------------------------------------------------------------------|-----------------------------------|----------|----------------------------------------------------------------------------------------------------|------|---------------------------|---|---|
| enet           | tic history Aneuploidy sc                                                    | reen Carrier scree                | n   Inva | sive testing Counselling                                                                                         | Refs | Indication of testing     |   |   |
| Maternal       | mother                                                                       | Mother has cystic fi              | brosis   |                                                                                                    |      |                           |   |   |
| eling Paternal | Previous childern  No genelic disease                                        | Total<br>Females 2 🖨<br>Males 1 🖨 | Affected | Has cystic fibrosis<br>Has cystic fibrosis                                                                       |      |                           |   |   |
| Counse         | First degree relatives Comparison Maternal father Comparison Maternal mother | No genetic disease                | • •      | Has cystic fibrosis                                                                                              |      |                           |   |   |
|                | Maternal siblings                                                            | Total A<br>Females 2<br>Males 2   | o 🔹      |                                                                                                    |      |                           |   |   |
|                | Second degree relatives                                                      | Total A                           | ffected  |                                                                                                    |      |                           |   |   |
|                | Aunts                                                                        | Females 1 🜩                       | 1 🗣      | Has cystic fibrosis                                                                                              |      |                           |   |   |
|                | Uncles                                                                       | Males 2 🗘                         | 2 ÷      | Has cysfic fibrosis                                                                                              |      | New partner               |   |   |
|                | Nephews                                                                      | Males 2 🗘                         | 2 0      | Has cystic fibrosis                                                                                              |      | T CHE annual land         |   |   |
|                |                                                                              |                                   |          | and the second second second second second second second second second second second second second second second |      | Cv3 consent form          |   |   |

□ Enter aneuploidy testing results (use "?" button for any further information):

| Genetic screening                                                                     | - <u> </u>                  |
|---------------------------------------------------------------------------------------|-----------------------------|
| Genetic screening                                                                     | Genetic screening completed |
| Genetic history Aneuploidy screen Carrier screen Invasive testing Counselling         | Refs Indication of testing  |
| Aneuploidy screening options                                                          |                             |
| It should be offered to all pregnant women It should be offered to all pregnant women | 0                           |
| O First trimester screening                                                           | <b>•</b>                    |
| PAPP-A     1.3      MoM     D     Trisomy 21 risk     1: 50                           | ÷                           |
| E HCG 1.4 MoM Trisomy 18 risk 1: 91                                                   | *<br>*                      |
| I NT 1.5 ♣ MoM I Trisomy 13 risk 1: 81                                                | *                           |
| O Second trimester screening                                                          |                             |
| AFP 1.1 🕃 MoM 🛛 Trisomy 21 risk 1: 81                                                 |                             |
| B HCG 1.2 - MoM B Trisomy 18 risk 1: 61                                               | A V                         |
| □ uE3 1.2 🐺 MoM □ Trisomy 13 risk 1: 61                                               | ÷                           |
| 🖾 Inhibin-A 1.1 🖶 MoM                                                                 |                             |
| Cell free fetal DNA     Final diagnosis                                               |                             |
| Trisomy 21 Low risk                                                                   | New partner                 |
| Trisomy 18 Low risk                                                                   |                             |
| Trisomy 13 Low risk                                                                   | CVS consent form            |
|                                                                                       | Amniocentesis consent form  |

 Enter carrier screening status "maternal or paternal "of any of the inherited conditions. Click "?" to learn more:

| Benetic screening                                                                                                    | - • ×                                                                                                    |
|----------------------------------------------------------------------------------------------------|----------------------------------------------------------------------------------------------------|
| Genetic screening                                                                                                    | Genetic screening completed 🕑 📵                                                                                                    |
| Genetic history       Aneuploidy screen       Carrier screen       Invasive testing       Counselling         Carrier screening       Cystic fibrosis       Image: Cystic fibrosis       Image: Cystic fibrosis | Refs       Indication of testing         Creening for carrier status should be offered to any pregnant woman. Spinal muscular adrophy is an autosomal recessive disease. So, if the mother is a carrier, the father should be tested for carrier state as well. If both are carriers, invasive genetic testing should be offered.         Image: Comparison of the state of the state of the |
|                                                                                                    | New partner     CVS consent form     Amniocentesis consent form                                                                                                    |

If invasive testing is indicated, enter results under "invasive testing" tab. To sign a consent form
 prior to the procedure, you can print the consent form from the files on the right bottom corner:

| Genetic screening   |                                |                    |               |            |             |              | -         |         | × |
|---------------------|--------------------------------|--------------------|---------------|------------|-------------|--------------|-----------|---------|---|
| GENET               | IC SCREENING                   |                    |               | <b>2</b> G | enetic scre | ening comp   | leted     | 0       | œ |
| Genetic history And | euploidy screen Carrier screen | Invasive testing C | Counselling R | efs        | Indicat     | on of testin | g         |         |   |
| Chrionic villus     | sampling                       |                    | (             | 0          |             |              |           |         |   |
| Indication          | High risk for trisomy 18       |                    |               |            |             |              |           |         |   |
|                     | Consent form signed            | Procedu            | ire completed |            |             |              |           |         |   |
| Results             | Normal results                 |                    |               |            |             |              |           |         |   |
| Complication        | s 🗹 None                       |                    |               |            |             |              |           |         |   |
| Amniocentesis       |                                |                    |               | 0          |             |              |           |         |   |
| Indication          | High MCA PSV                   |                    |               |            |             |              |           |         |   |
|                     | Consent form signed            | Procedu            | ire completed |            |             |              |           |         |   |
| Results             | Normal fetal hemoglobin        |                    |               |            |             |              |           |         |   |
| Complication        | s 🗹 None                       |                    |               |            |             | New p        | artner    |         |   |
|                     |                                |                    |               |            | 2           | CVS consent  | form      |         |   |
|                     |                                |                    |               |            | 2           | Amniocente   | is consen | It form |   |

□ The conclusion of the counselling and testing can be added under "counselling" tab:

| Genetic screening                                                             |        |                      | - 0             | × |
|-------------------------------------------------------------------------------|--------|----------------------|-----------------|---|
| Genetic screening                                                             | 🖪 Gene | tic screening comp   | leted           | 0 |
| Genetic history Aneuploidy screen Carrier screen Invasive testing Counselling | Refs   | Indication of testin | 9               |   |
| Final genetic counselling note                                                |        | 1                    |                 |   |
| There is no high risk of aneuploidy by non-invasive and invasive testing      |        | New p                | artner          |   |
|                                                                               |        | CVS consent f        | orm             |   |
|                                                                               |        | Amniocentes          | is consent form | n |

**D** To document the anatomy scan, click the "second trimester ultrasound" button:

D

Second triemster ultrasound

□ When the window opens, you can add sonographic findings under "general information" and

then under each system separately and finally add the final diagnosis:

| General information                                             | xtremities   Final report                                                     |                                                |  |  |  |  |  |
|-----------------------------------------------------------------|-------------------------------------------------------------------------------|------------------------------------------------|--|--|--|--|--|
| Date of examination 11/28/2024 🐨 Gestational age 11+4 weeks (US |                                                                               |                                                |  |  |  |  |  |
| Presentation                                                    | Breech V Cervix 6 🗘                                                           | mm 🕑 Not assessed                              |  |  |  |  |  |
| Placental site                                                  | .ow anterior  Abnormalities high a  te from internal os 16 mm  Placenta cover | ccessory lobe ~                                |  |  |  |  |  |
| Cord insertion                                                  | Velamentous Vasa previa Not ac                                                | ccessed ~                                      |  |  |  |  |  |
| Amniotic fluid                                                  | Volume Polyhydramnios Vahormalitie                                            | <ul><li>cm</li><li>s Amniotic band →</li></ul> |  |  |  |  |  |
| Biometry                                                        | BPD 55 54 HC 44                                                               | 43                                             |  |  |  |  |  |
| 🛃 Twins                                                         | AC 33 32 FL 22                                                                | 21                                             |  |  |  |  |  |
|                                                                 | Fetal sex Male-female ~                                                       |                                                |  |  |  |  |  |
| Right ovary                                                     | Not seen V                                                                    |                                                |  |  |  |  |  |
| Left ovary                                                      | Normal                                                                        |                                                |  |  |  |  |  |
|                                                                 |                                                                               |                                                |  |  |  |  |  |

□ There is tab for each system. You need to comment whether it is normal, abnormal or not assessed. If abnormal, specify abnormality. Use the "?" button for further information:

| neral information Cra | nium/Neck Chest/Heart Abdomen Spin | e/Extremities Final rep |
|-----------------------|------------------------------------|-------------------------|
| Cranial               |                                    |                         |
| Ventricles            | Normal ~                           | Singleton 🗸 🔮           |
| Choroid plexus        | Not assessed 🗸                     | Singleton ~             |
| Cerebellum            | Normal                             | Singleton ~             |
| Posterior fossa       | Abnormal: specify ~ cisterna magna | Singleton V             |
| CSP                   | Normal                             | Singleton ~             |
| Fetal head and no     | Normal V                           | Singleton V             |
| Nasal bone            | Abnormal: specify ~ Absent         | Singleton V             |
| Lips and palate       | Abnormal: specify ~ Left cleft lip | Singleton v             |
| Neck                  | Abnormal: specify ~ Goitre         | Singleton V             |

Now, use the "final report" to document final diagnosis and then click the button to edit and finalise the report:

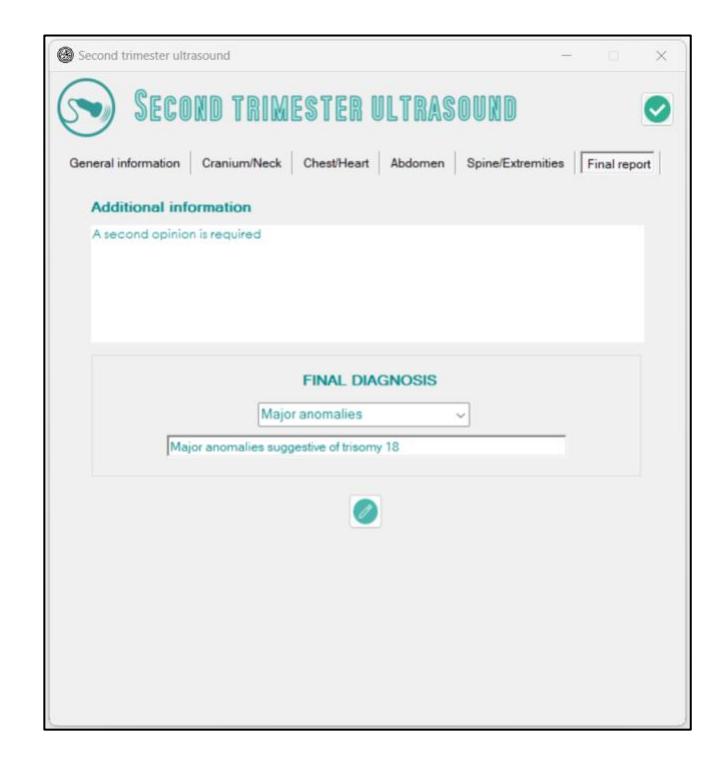

Edit the report and click the printer button to print:

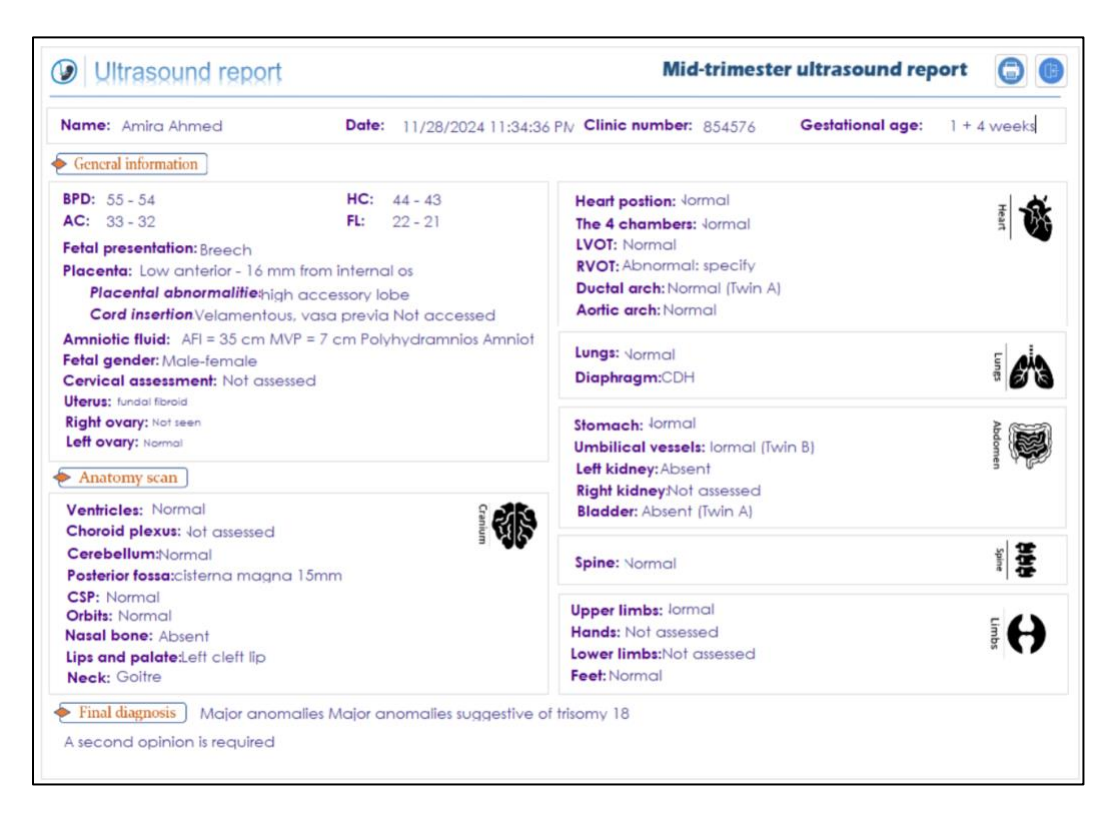

□ Next, click the "28-week labs" Add second trimester routine test results:

| 28-week test results |                                 | -         |             |
|----------------------|---------------------------------|-----------|-------------|
| × 28-v               |                                 | ests com  | pleted      |
| Routine 28 week      |                                 |           |             |
| 11/29/2024           |                                 |           |             |
| 11/27/2024           |                                 |           |             |
| 🕑 Hemoglobin         | 11.2 Department of Platelet cou | unt 180   |             |
| Antibody screen      | Negative for anti-D 🗸 Additio   | nal antib | odies: sj 🗸 |
|                      | Anti-E antibodies               |           |             |
| O Glucose chall      | lenge test not done             |           |             |
| O 1 hour glucose     | e challenge test                | 125       | -           |
| O 2-hour glucos      | e tolerance test                |           |             |
|                      | Fasting glucose                 | 90        | ÷ 🕐         |
|                      | 2-hour glucose                  | 140       | *           |
| O 3-hour glucos      | e tolerance test                |           |             |
|                      | Fasting glucose                 | 81        | 2           |
|                      | 1-hour glucose                  | 119       | *           |
|                      | 2-hour glucose                  | 119       | -           |
|                      | 3-hour alucose                  | 119       | -           |

□ Enter any counselling related to the mid-trimester:

| Mid-trimester counselling                           | - 0                                        |
|-----------------------------------------------------|--------------------------------------------|
| <b>&amp;</b> Maternal counselling                   | Counseling completed                       |
| Irial of vaginal delivery after Cesarean (TOLAC)    | Discussed and accepted V                   |
| VBAC score 84 🔹 % Score calculator                  | Benefit of TOLAC overweighs risk           |
| Screening for group B streptococci                  | Screening is accepted - self collection 🗸  |
|                                                     | O Positive O Negative O Pending            |
| Counselling details/additional                      | information                                |
| Discussed VBAC versus ELCS. Explained risks and ben | efits and the patient would like VBAC this |
| lille                                               |                                            |

□ Click "36-week labs" to add results of routine third trimester tests:

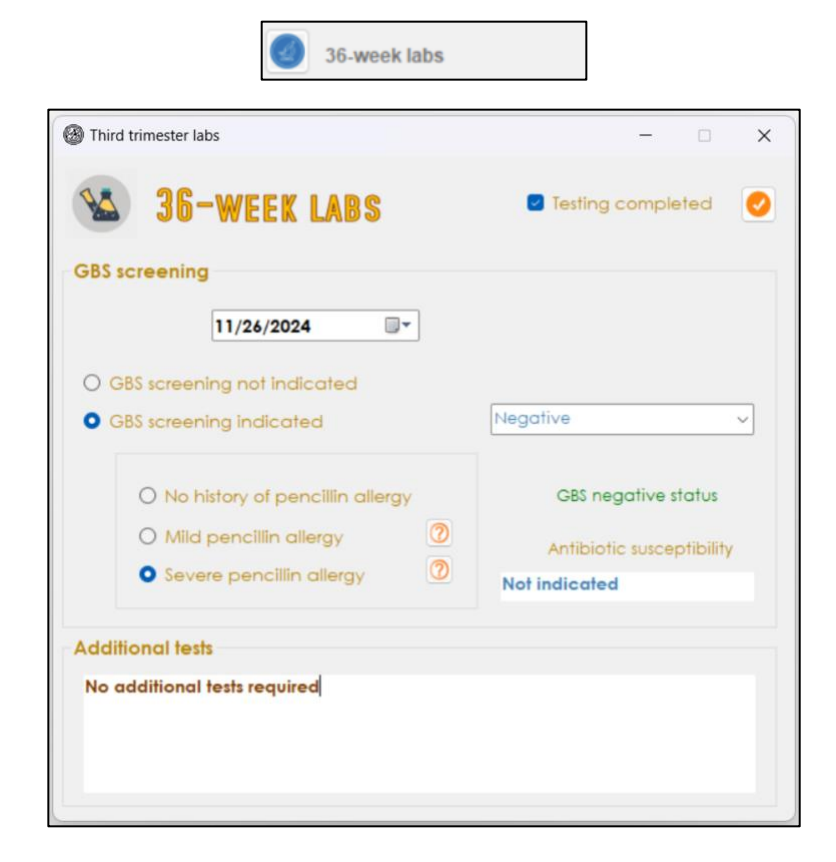

 Click "Labor counselling" at 34-36 weeks when you discuss delivery plan with the patient. Details of the agreed plan can be added and saved in this window:

| Third trimester counselling                                                                                                    | x                                                                                                    |
|----------------------------------------------------------------------------------------------------|----------------------------------------------------------------------------------------------------|
| LABOR COUNSEL                                                                                                    | LING                                                                                                    |
| Birth plan                                                                                                    |                                                                                                    |
| Anticipated mode of delivery                                                                                                    | Vaginal delivery ~                                                                                        |
| Place of birth                                                                                                    | Algalaa Hospital                                                                                          |
| Timing of delivery                                                                                                    | 39+3 days                                                                                                 |
| Pain control plan in labor                                                                                                    | Epidural analgesia 🗸 🗸                                                                                    |
| GBS antibiotic prophylaxis in labor                                                                                                    | Not discussed 🗸                                                                                           |
| Neonatal antibiotics and vaccines                                                                                                    | Accepted ~                                                                                                |
| Specific requests and recomm<br>Discussed birth plan. Patient prefer<br>background music in the room, we<br>possible, she would like to avoid c | endation on admission<br>s quiet environment,<br>ould prefer waterbirth if<br>continuous fetal monitoring |
|                                                                                                    |                                                                                                    |

□ Click "third trimester ultrasound" to add third trimester ultrasound information and external cephalic version notes if indicated for non-cephalic presentation (for singleton pregnancies):

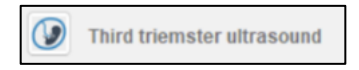

| Third trimester ultrasound scan - 🗆 X       | Third trimester ultrasound scan                                                                        |
|---------------------------------------------|----------------------------------------------------------------------------------------------------|
| Third Trimester Ultrasound                  | Third Trimester Ultrasound                                                                             |
| Ultrasound report External Cephalic Version | Ultrasound report                                                                                      |
| Fetal presentation Breech                   | ECV Discussed and accepted v Consent signed<br>Procedure date Friday , November v                      |
|                                             | Procedure note                                                                                         |
| Additional information                      | Procedure was done in outpatient setting<br>No anelgesia<br>Examination confirming breech presentation |
| Normal UA and MCA Doppler                   | Gentle version with intermittent auscultation<br>Cephalic presentation confirmed wih ultrasound        |
|                                             | ECV outcome Successful                                                                                 |
| ECV consent form Counseling completed       | ECV consent form                                                                                       |

Note: Ultrasound scans of multifetal pregnancy is added through the growth pattern on the right side of the main window (see later)

## 4. Adding a new visit to patient records

 Click the "+" button to add a new patient visit (either a clinic visit, a triage/hospital visit, or hospital admission):

| 0 | First visit assessment                                             |                               | ANTENATAL VI         | SITS                             | HIGH RISK PREGNANCY                                                                 |       |
|---|--------------------------------------------------------------------|-------------------------------|----------------------|----------------------------------|-------------------------------------------------------------------------------------|-------|
|   | First triemster ultrasound                                         | 1 R T H<br>2 R T H            | 15 R T H             | 29 R T H                         | First trimester hematoma Hyperemesis gravidarum Utianzi islandiaru                  | Δ     |
| 8 | Genetic screening                                                  | 3 R T H<br>4 R T H            | 17 R T H             | 31 R TH                          | Previous preterm labor Placenta praveia                                             |       |
| 6 | Low dose aspirin 0<br>Hepatitis B vaccine 0<br>Influenza vaccine 0 | 5 R T H<br>6 R T H<br>7 R T H | 19 R T H<br>20 R T H | 33 R T H<br>34 R T H<br>35 R T H | Hacental abruption     Vasa previa     TORCH infections     Hematological disorders | 9     |
| 0 | Second triemster ultrasound<br>28-week labs                        | 8 R T H<br>9 R T H            | 22 R T H<br>23 R T H | 36 R T H<br>37 R T H             | Hypertension     Endocrine disorders     Threatened preterm labour     PPPOM        |       |
|   | Mid-pregnancy counselling                                          | 10 R T H                      | 24 R T H<br>25 R T H | 38 R T H<br>39 R T H             | Amniotic fluid disorders     SGA/FGR     Red cell allogatibodies                    | leg . |
| 0 | 36-week labs                                                       | 12 R T H<br>13 R T H          | 26 R T H<br>27 R T H | 40 R T H                         | Multifetal pregnancy Neurologic disorders                                           |       |
| 8 | Labor counselling                                                  | 14 R T H                      | 28 R T H             | 42 R T H                         | Immunologic disorders     Cardiac disorders     Other disorders                     | 0     |

 Choose a routine or triage visit from the top left corner and fill the spaces. Click "generate note" to create an automatic clinic note. You can edit as needed and then click "save note":

| Add note                        |                                 | - 0                                                                   |
|---------------------------------|---------------------------------|-----------------------------------------------------------------------|
| • Routine visit                 | Review of symptoms              | Clinic note                                                           |
| O Triage visit                  | Fetal movement                  | Type of visit: Routine visit                                          |
| O Hospital admission            | ↓ 0 ‡ Days                      | Date of visit: 11/29/2024 3:58:12 PM<br>Gestational age: 13 + 3 weeks |
|                                 | Loss of fluid                   | Review of symptoms:                                                   |
| estational age of current visit | O PVB                           | - No fluid loss reported                                              |
| 13 v 3 v weeks                  | Poin Low back pain              | - No vaginal bleeding reported                                        |
|                                 | Mild, responsive to paracetamol | - Pain reported, Low back pain,<br>Mild, responsive to paracetamol    |
| Date of visit                   | Uringry symptoms                | - Urinary symptoms reported, urinary                                  |
| 11/29/2024                      | urinary frequency               | frequency                                                             |
| Additional information          | Other symptoms                  | - No other symptoms reported                                          |
| Routine visit after dating scan |                                 | Physical examination:                                                 |
| to review booking tests         |                                 | - BP: 125/80                                                          |
|                                 | Physical examination            | - HR: 88                                                              |
| Impression                      | BP 125/80 Protein in urine NI   | - lemp: 3/.1                                                          |
| Normal routine antenatal visit  | 🕑 HR 88 🕑 Temp 37.1 💟 RR 22     | - Chest examination: Not indicated                                    |
| Plan                            | Chest exam Not indicated        | - Abdominal examination: Not                                          |
| Continue normal antenatal       | Abdominal examNot indicated     | indicated                                                             |
| care                            | 🗋 SFH cm 🕑 FHR 155              | - SFH: not measured                                                   |
|                                 |                                 | - FHK: I DD B/M                                                       |
|                                 |                                 |                                                                       |
| Hospital admission              |                                 | Generate note Save note                                               |

| First visit assessment      | ANTENATAL VISITS      | HIGH RISK PREGNANCY                           |
|-----------------------------|-----------------------|-----------------------------------------------|
| First triemster ultrasound  | 1 R T H 15 R T H 29 [ | R T H                                         |
| Booking labs                | 2 R T H 16 R T H 30 [ | R T H Urinary infections                      |
| Genetic screening           | 3 R T H 17 R T H 31 [ | R T H Previous preterm labor                  |
| O Schede acreening          | 4 R T H 18 R T H 32 [ | R T H                                         |
| Low dose aspirin            | 5 R T H 19 R T H 33 [ | R T H Vasa previa                             |
| Hepatitis B vaccine         | 6 R T H 20 R T H 34   | R T H                                         |
| Influenza vaccine           | 7 R T H 21 R T H 35   | R T H                                         |
| Second triemster ultrasound | 8 R T H 22 R T H 36   | R T H Endocrine disorders                     |
| 28-week labs                | 9 R T H 23 R T H 37   | R T H                                         |
| Mid-pregnancy counselling   | 10 R T H 24 R T H 38  | PPROM      Prom      Amniotic fluid disorders |
| • • • • •                   | 11 R T H 25 R T H 39  |                                               |
| Anti-D (Rh) dose (28 weeks) | 12 R T H 26 R T H 40  | R T H Red cell alloantibodies                 |
|                             |                       | Multifetal pregnancy                          |
| JO-WEEK IADS                |                       |                                               |
| Labor counselling           |                       | Cardiac disorders                             |
| Third triemster ultrasound  |                       | Other disorders                               |

□ On saving the note, the **R** box next to the week of visit will be highlighted in red:

□ When you click the highlighted R box later, it will open the saved visit note for you:

| Edit note                                               | -       |      | > |
|---------------------------------------------------------|---------|------|---|
| Clinic note                                             |         |      |   |
| Type of visit: Routine visit                            |         |      |   |
| Date of visit: 11/29/2024 3:58:12 PM                    |         |      |   |
| Gestational age: 13 + 3 weeks                           |         |      |   |
| Review of symptoms:                                     |         |      |   |
| - No fluid loss reported                                |         |      |   |
| - No vaginal bleeding reported                          |         |      |   |
| - Pain reported, Low back pain, Mild, responsive to p   | araceto | amol |   |
| - Urinary symptoms reported, urinary frequency          |         |      |   |
| - No other symptoms reported                            |         |      |   |
| Physical examination:                                   |         |      |   |
| - BP: 125/80                                            |         |      |   |
| - HR: 88                                                |         |      |   |
| - Temp: 37.1                                            |         |      |   |
| - RR: 22                                                |         |      |   |
| - Chest examination: Not indicated                      |         |      |   |
| - Abdominal examination: Not indicated                  |         |      |   |
| - SFH: not measured                                     |         |      |   |
| - FHR: 155 B/M                                          |         |      |   |
| - Proteinuria: Nil                                      |         |      |   |
| - CTG: not performed                                    |         |      |   |
| Routine visit after dating scan to review booking tests |         |      |   |
| Impression: Normal routine antenatal visit              |         |      |   |
| Plan: Continue normal antenatal care                    |         |      |   |
|                                                         |         |      |   |
|                                                         |         |      |   |
|                                                         |         |      |   |
|                                                         |         |      |   |
|                                                         |         |      |   |
| Save note                                               |         |      |   |

□ If hospital admission is indicated, you can admit the patient by choosing and clicking "hospital admission":

| Add note                                                                            |                                                                                                | - 🗆 X                   |
|-------------------------------------------------------------------------------------|------------------------------------------------------------------------------------------------|-------------------------|
| <ul> <li>Routine visit</li> <li>Triage visit</li> <li>Hospital admission</li> </ul> | Review of symptoms  Fetal movement  Days  Loss of fluid                                        | Clinic note             |
| Gestational age of this visit                                                       | PVB Pain                                                                                       |                         |
| Date of visit       11/29/2024       Additional information                         | Urinary symptoms                                                                               |                         |
| Impression<br>Normal routine antenatal visit<br>Plan                                | Physical examination BP Protein in urine HR Temp RR Chest exam Abdominal exam SFH cm FHR CTG ? |                         |
| Hospital admission                                                                  | Bedside USS                                                                                    | Generate note Save note |

□ When clicked, a small window will open to add admission information and confirm admission:

| 🕲 Hosp | bital admission — 🗌                     | × |
|--------|-----------------------------------------|---|
|        | Date of admission 11/29/2024            |   |
|        | Time of admission $09 \lor$ : $22 \lor$ |   |
|        | Gestational age 15 V 3 V                |   |
|        | Bed <sup>3</sup> Ward <sup>L45</sup>    |   |
|        | Indication of admission                 |   |
|        | Hyperemesis gravidarum                  |   |
|        | Physician name                          |   |
|        | S. Shazly                               |   |
|        | Admit                                   |   |
|        |                                         |   |

Once admitted, the admission will be added to patient visits. The "H" corresponding to the week of admission will be highlighted in red:

| TH 15 RTH   | 29 R T H                                                                                                    | First trimester hematoma     Hyperemesis gravidarum                                                                                                    |                                                                                                    |
|-------------|----------------------------------------------------------------------------------------------------|----------------------------------------------------------------------------------------------------|----------------------------------------------------------------------------------------------------|
| TH 16 RTH   | 30 R T H                                                                                                    |                                                                                                    |                                                                                                    |
|             |                                                                                                    | Urinary infections                                                                                                    | 1 -                                                                                                    |
| ITH 17 RITH | 31 R T H                                                                                                    | Previous preterm labor                                                                                                    | ×                                                                                                    |
| TH 18 RTH   | 32 R T H                                                                                                    | Placenta praveia                                                                                                    |                                                                                                    |
| TH 19 RTH   | 33 R TH                                                                                                    |                                                                                                    |                                                                                                    |
|             | 34 R TH                                                                                                    |                                                                                                    |                                                                                                    |
|             | 35 8 1 8                                                                                                    | Hematological disorders                                                                                                    | -                                                                                                    |
|             | 36 R T H                                                                                                    | Hypertension     Endocrine disorders                                                                                                    |                                                                                                    |
| TH 23 RTH   | 37 R T H                                                                                                    | Threatened preterm labour                                                                                                    |                                                                                                    |
| TH 24 RTH   | 38 R T H                                                                                                    | Amniotic fluid disorders                                                                                                    | C                                                                                                    |
| TH 25 R TH  | 39 R T H                                                                                                    | SGA/FGR                                                                                                    | B                                                                                                    |
| TH 26 RTH   | 40 R I H                                                                                                    | Red cell alloantibodies                                                                                                    | 3                                                                                                    |
| TH 27 RTH   | 41 R T H                                                                                                    | Neurologic disorders                                                                                                    |                                                                                                    |
| TH 28 RTH   | 42 R T H                                                                                                    | Immunologic disorders                                                                                                    |                                                                                                    |
|             |                                                                                                    | Cardiac disorders                                                                                                    | B                                                                                                    |
|             | Im       16       R       F         Im       19       R       F         Im       19       R       F         Im       19       R       F         Im       20       R       F         Im       21       R       F         Im       21       R       F         Im       22       R       F         Im       23       R       F         Im       24       R       F         Im       25       R       F         Im       26       R       F         Im       27       R       F         Im       26       R       F         Im       26       R       F | I H       18       R I H       32       R I H         I H       19       R I H       33       R I H         I H       20       R I H       34       R I H         I H       20       R I H       34       R I H         I H       21       R I H       35       R I H         I H       22       R I H       36       R I H         I H       23       R I H       37       R I H         I H       24       R I H       36       R I H         I H       24       R I H       36       R I H         I H       26       R I H       37       R I H         I H       26       R I H       40       R I H         I H       27       R I H       41       R I H         I H       28       R I H       42       R I H | I H       18 K I H       32 K I H       Placental abruption         I H       19 K I H       33 K I H       Vasa previa         I H       20 K I H       34 K I H       TORCH infections         I H       20 K I H       35 K I H       Hematological disorders         I H       21 K I H       35 K I H       Hematological disorders         I H       22 K I H       36 K I H       Endocrine disorders         I H       23 K I H       37 K I H       Threatened preterm labour         I H       24 K I H       36 K I H       Anniotic fluid disorders         I H       25 K I H       39 K I H       Anniotic fluid disorders         I H       26 K I H       40 K I H       Red cell alloantibodies         I H       27 K I H       41 K I H       Neurologic disorders         I H       28 K I H       42 K I H       I I I H |

When you click "H", a window will open to show the admission(s) during this week of gestation.
 You can double click the admission, and the details of this admission will show in the table.
 Choose the details of this admission from the table and click "Go to visit" to view and add to admission records:

|                    | н                                            |            |             | ONS                               |  |
|--------------------|----------------------------------------------|------------|-------------|-----------------------------------|--|
|                    |                                              |            | -0711331    |                                   |  |
|                    | Vi                                           | sits (date | and tin     | ne)                               |  |
| Amira Ahm          | ed - 1309                                    |            |             |                                   |  |
| Amira Ahm          | ea - 1410                                    |            |             |                                   |  |
|                    |                                              |            |             |                                   |  |
|                    |                                              |            |             |                                   |  |
|                    |                                              |            |             |                                   |  |
|                    |                                              |            |             |                                   |  |
|                    |                                              |            |             |                                   |  |
|                    |                                              |            |             |                                   |  |
| Date               | Time GA                                      | Bed        | Ward        | Indication of<br>admission        |  |
| Date<br>29-11-2024 | Time         GA           13:09         26+4 | Bed        | Ward<br>L44 | Indication of<br>admission<br>UTI |  |
| Date<br>29-11-2024 | Time         GA           13.09         26+4 | Bed        | Ward<br>L44 | Indication of<br>admission<br>UTI |  |
| Date<br>29-11-2024 | Time GA                                      | Bed        | Ward<br>L44 | Indication of<br>admission<br>UTI |  |

When you click "Go to visit", the hospital admission window of this admission will open (will be discussed later):

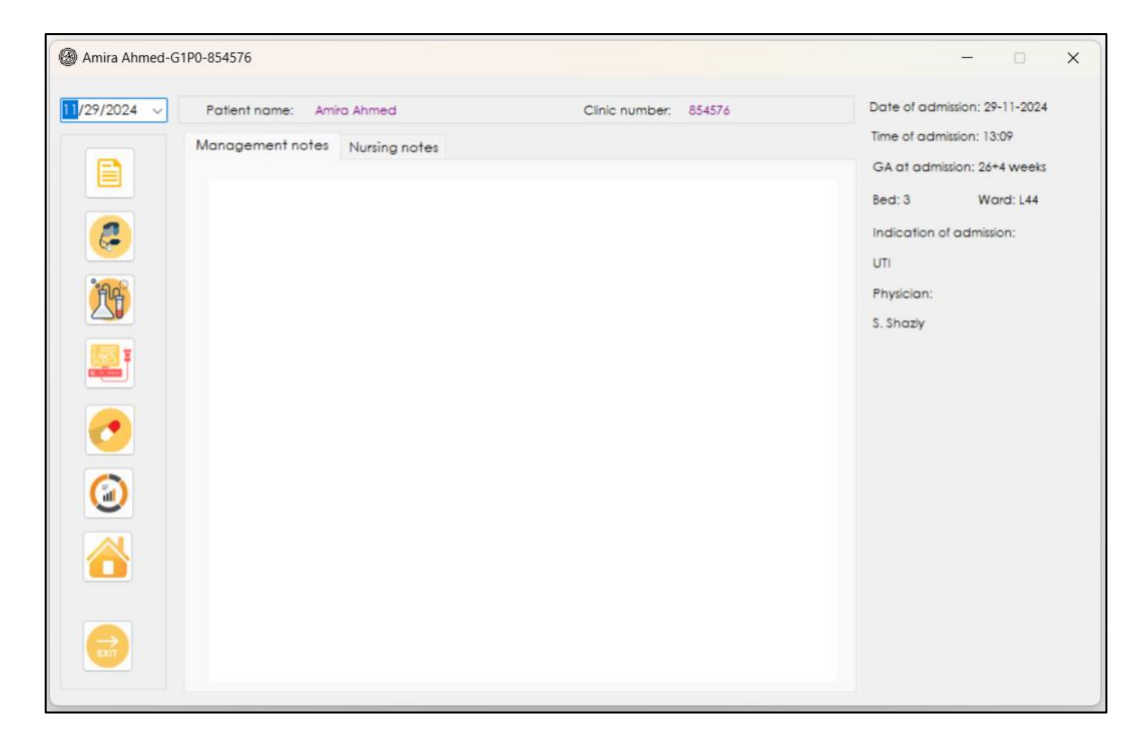

## 5. Adding high-risk wizard to patient follow-up

□ In the right side of the main window, a list of obstetric and medical risk factors is shown. Tick the risk factor(s) or diagnosis associated with this pregnancy and go to the specific wizard by clicking the small button to the left of each box:

| mira Ahr | ned-G1P0-854576             |                            |                                      |
|----------|-----------------------------|----------------------------|--------------------------------------|
|          | First visit assessment      | ANTENATAL VISITS           | HIGH RISK PREGNANCY                  |
|          | First triemster ultrasound  | 1 R T H 15 R T H 29 R T H  | 🛛 🧧 First trimester hematoma 🛛 🔥 🧃   |
|          | Booking labs                | 2 R T H 16 R T H 30 R T H  | Uringry infections                   |
|          | Constis sereening           | 3 R T H 17 R T H 31 R T H  | Previous preterm labor               |
|          | Coneuc screening            | 4 R T H 18 R T H 32 R T H  | Placenta praveia                     |
|          | Low dose aspirin            | 5 R T H 19 R T H 33 R T H  | Vasa previa                          |
|          | Hepatitis B vaccine         | 6 R T H 20 R T H 34 R T H  |                                      |
| 5        | Influenza vaccine           | 7 R T H 21 R T H 35 R T H  | Hematological disorders              |
| E        | Second triemster ultrasound | 8 R T H 22 R T H 36 R T H  | Hypertension     Endocrine disorders |
|          | 28-week labs                | 9 R T H 23 R T H 37 R T H  | Threatened preterm labour            |
|          | Mid-pregnancy counselling   | 10 R T H 24 R T H 38 R T H | PPROM     Ampiotic fluid disorders   |
|          |                             | 11 R T H 25 R T H 39 R T H | SGA/FGR                              |
|          | Anti-D (Rh) dose (28 weeks) | 12 R T H 26 R T H 40 R T H | Red cell alloantibodies              |
| 2        | 36 week labe                | 13 R T H 27 R T H 41 R T H | Neurologic disorders                 |
|          |                             | 14 R T H 28 R T H 42 R T H |                                      |
|          | Labor counselling           |                            | Cardiac disorders                    |
|          | Third triemster ultrasound  |                            |                                      |
|          | Tdap vaccine (27-35 weeks)  | $(\oplus)$                 | 9 + 4 weeks                          |

By clicking the small button, you will open the wizard of this risk factor, which you should use to follow-up and mange this risk factor. Each of these wizards should be used to document the follow-up and management plan of each of these risk factors.

□ This is the wizard of the first trimester hematoma. Choose the tab for either clinical assessment or management. Use the "?" button to show you relevant evidence-based recommendations:

| Amira Ahmed-G1P0-854576     OBSTETRIC COMPLICATIONS                                                                                                    | >                                                                                                    |
|----------------------------------------------------------------------------------------------------|----------------------------------------------------------------------------------------------------|
| Clinical assessment Management<br>GA at diagnosis Type<br>Initial size cm 11/29/2024<br>Linitial hemoglobin g/dl 11/29/2024<br>Current hemoglobin g/dl 11/29/2024<br>Additional notes | <ul> <li>Anti-D given</li> <li>Date 11/29/2024 </li> <li>GA</li> <li>Oral iron</li> <li>Date 11/29/2024 </li> <li>IV iron</li> <li>Date 11/29/2024 </li> </ul> |
|                                                                                                    | Date 11/29/2024 V                                                                                                    |

| lease Amira Ahmed-G1P0-854576                                                                                                    | - • ×                                   |
|----------------------------------------------------------------------------------------------------|-----------------------------------------|
| <b>OBSTETRIC COMPLICATIONS</b>                                                                                                    |                                         |
| First trimester hematoma                                                                                                    |                                         |
| Clinical assessment Management                                                                                                    |                                         |
| Counselling on risks completed  Risks of excessive vaginal bleeding, miscarriage, placental abruption and preterm labour explained.                                                                                                    | Anti-D given<br>Date 11/29/2024 -<br>GA |
| Recommendations provided                                                                                                    | Oral iron                               |
| Recommendations on reduction in activities, bed rest, avoiding sex and monitoring of symptoms that suggest early labor like contractions and cramping. Follow-up ultrasounds to assess the size of the hematoma was recommended.                                                 | Date 11/29/2024 ~                       |
| Course and prognosis discussed                                                                                                    | Date 11/29/2024 ~                       |
| I explained that hematomas sometimes shrink in size on their own. However, sometimes they may<br>increase in size and become problematic. Small hematomas typically do not cause problems.<br>Overall, in most situations, hematomas do not affect the baby and is born healthy. | Blood transfusion Date 11/29/2024       |
| Resolved                                                                                                    | 1                                       |

□ This is the hyperemesis wizard. You will add the summary of each inpatient and outpatient visit in this table. Full text of each cell shows at the bottom when you click any cell of the table:

| 8 | Amira Ahmed-G1P0-854576                                       |               |             |            |                  |             |                        |                        |          |  |
|---|---------------------------------------------------------------|---------------|-------------|------------|------------------|-------------|------------------------|------------------------|----------|--|
| ( | <b>OBSTETRIC COMPLICATIONS</b>                                |               |             |            |                  |             |                        |                        |          |  |
| н | Hyperemesis gravidarum                                        |               |             |            |                  |             |                        |                        |          |  |
|   | Clinical assessment Management Counseling                     |               |             |            |                  |             |                        |                        |          |  |
|   |                                                               |               |             |            |                  |             |                        |                        |          |  |
|   | TFT US scan Treatment on admission Treatment during visit     |               |             |            |                  |             | Treatment at discharge | ,                      |          |  |
|   | h Normal Normal Oral cyclizine IV fluids and IM metcolpromide |               |             |            |                  |             | Oral metclopromide     |                        |          |  |
|   | bi.                                                           |               |             |            |                  |             |                        |                        |          |  |
|   |                                                               |               |             |            |                  |             |                        |                        |          |  |
|   |                                                               |               |             |            |                  |             |                        |                        |          |  |
|   |                                                               |               |             |            |                  |             |                        |                        |          |  |
|   |                                                               |               |             |            |                  |             |                        |                        |          |  |
|   |                                                               |               |             |            | IV fluids an     | d cyclizine |                        |                        |          |  |
|   |                                                               |               |             |            |                  |             |                        |                        |          |  |
|   | Reso                                                          | olved         |             |            |                  |             |                        |                        |          |  |
|   |                                                               |               |             |            |                  |             |                        |                        |          |  |
| 8 | Amira                                                         | Ahmed-G1P0-8  | 54576       |            |                  |             |                        | - 0                    | ×        |  |
| 1 | 2                                                             | 0             |             |            |                  |             |                        |                        |          |  |
|   | 5                                                             | UBST          | ETRIC CO    | MPLICA     | TIONS            |             |                        |                        |          |  |
| H | pere                                                          | emesis aravi  | darum       |            |                  |             |                        |                        |          |  |
|   | linical                                                       | Inverse       | Management  | Counseling |                  |             |                        |                        |          |  |
|   |                                                               | Gasesament    | Mundgemenn  | countering |                  |             |                        |                        |          |  |
|   |                                                               | Medication    | Start date  | e          | Current regime   | 'n          | Stop date              | Reason of discontinuat | tion     |  |
|   |                                                               | Cyclizine     | 05/11/20    | 24         | 50 mg three time | s a day     | 11/11/2024             | No response            | <u> </u> |  |
|   |                                                               | nerociopromio | 10 11/11/20 | 24         | to mg inree time | saday       | 11/10/2024             | improvement            |          |  |
|   |                                                               |               |             |            |                  |             |                        |                        |          |  |
|   |                                                               |               |             |            |                  |             |                        |                        |          |  |
|   |                                                               |               |             |            |                  |             |                        |                        |          |  |
|   |                                                               |               |             |            |                  |             |                        |                        |          |  |
|   |                                                               |               |             |            |                  |             |                        |                        |          |  |
|   |                                                               |               |             |            |                  |             |                        |                        |          |  |
|   |                                                               |               |             |            |                  |             |                        |                        |          |  |
|   |                                                               |               |             |            |                  |             |                        |                        |          |  |

| Amira Ahmed-G1P0-854576 – □                                                                                                    | ×  |
|----------------------------------------------------------------------------------------------------|----|
| BSTETRIC COMPLICATIONS                                                                                                    |    |
| Hyperemesis gravidarum                                                                                                    |    |
| Clinical assessment Management Counseling                                                                                                    |    |
| Dietary advice discussed                                                                                                    | 0  |
| We discussed dietary recommendations including eating little and often (for example, every two to three hours), eating dry crackers<br>or toast, eating ginger biscuits, avoiding very rich, spicy, or fatty foods, eating a little when you wake up before brushing the teeth<br>and taking time to get out of bed, drinking lots of liquid (but avoiding alcohol and caffeine), sitting down after eating, moving slowly | I  |
| Follow-up discussed                                                                                                    | 0  |
| We discussed that in most women, vomiting resolves by 16-20 weeks. If vomiting continues into the late second trimester or third trimester, there is increased risk of fetal growth resitriction and serial growth scans are indicated                                                                                                    |    |
| Risk of recurrence discussed                                                                                                    |    |
| We discussed that risk of recurrence is 15%. The risk is 10% with the same partner and 16% if a new partner. Risk may be reduced by ear<br>use of effective antiemetic, diet modification and lifestyle modification before symptoms are aggravated                                                                                                    | ły |
| Resolved                                                                                                    |    |

 Click the wizard of urinary infections to add information related to UTI or asymptomatic bacteriuria:

| Mira Ahmed-G1P0-854576                                                                                                    | _          |       | × |
|----------------------------------------------------------------------------------------------------|------------|-------|---|
| <b>OBSTETRIC COMPLICATIONS</b>                                                                                                    |            |       |   |
| Urinary infections                                                                                                    |            |       |   |
| Asymptomatic bacteriuria UTI                                                                                                    |            |       |   |
| Organism E.Coli Date of testing                                                                                                    | 11/30/20   | )24 ~ | 0 |
| Antibiotic treatment Nitrofurantoin                                                                                                    |            |       | 0 |
| Date of treatment 12/ 1/2024 ~                                                                                                    |            |       |   |
| Follow-up       16 weeks       Follow-up results       No evidence on follow-up         20 weeks       24 weeks       on follow-up         28 weeks       32 weeks       36 weeks         36 weeks       40 weeks       0 | e of bacte | ruria | 0 |

This is the wizard of "previous preterm labor" in women with previous history of preterm labour:

| Mira Ahmed-G1P0-854576                          | - | × |
|-------------------------------------------------|---|---|
| <b>OBSTETRIC COMPLICATIONS</b>                  |   |   |
| Previous preterm labor                          |   |   |
| Risk factors Management                         |   |   |
| History of spontanous preterm labour < 34 weeks |   | 0 |
| □ History of pregnancy loss > 16 weeks          |   |   |
| History of preterm PROM                         |   |   |
| History of cervical trauma                      |   |   |
| History of second stage CS                      |   |   |
| Details of risk factors                         |   |   |
|                                                 |   |   |
|                                                 |   |   |
|                                                 |   |   |
|                                                 |   |   |

| Amira Ahmed-G1P0-854576 | -                       | × |
|-------------------------|-------------------------|---|
| OBSTETRIC COMPLICATI    | IONS                    |   |
|                         |                         |   |
| rrevious preterm labor  |                         |   |
| Risk factors Management |                         |   |
| IM Progesterone         |                         | 0 |
| Vaginal progesterone    |                         |   |
| Cervical length:        | Notes                   |   |
| Follow-up               | completed till 24 weeks |   |
| 16 wks 3.7 🚔 cm         |                         |   |
| 18 wks 4.3 💼 cm         |                         |   |
| 20 wks 4.5 🚔 cm         |                         |   |
| 22 wks 3.4 🚔 cm         |                         |   |
| 24 wks 3.5 💼 cm         |                         |   |
| Cerclose                |                         |   |
| No V                    |                         |   |
|                         |                         |   |

 $\hfill\square$  This is the wizard of low-lying placenta and placenta previa:

| Amira Ahmed-G1P     | 0-854576      |            |            |        |            |       |                    |           | -  |             |   |
|---------------------|---------------|------------|------------|--------|------------|-------|--------------------|-----------|----|-------------|---|
| 🕙 Obsi              | TETRIC        | C COI      | MPLI       | CA     | TION       | S     |                    |           |    |             |   |
| ssessment Cou       | nta and p     | i plan     | a previa   | 0      |            |       |                    |           |    |             |   |
| GA at diagnosis     | 20+0          | Туре       | Placent    | a pre  | evia 🗸     | Disto | ance from internal | os: 0.0 🌩 | mm |             |   |
| GA on repeat        | 32+1          | Туре       | Low lyin   | g pla  | scentc ~   | Disto | ance from internal | os: 0.9 🛊 | mm | VUS         |   |
| GA on repeat        | 36+2          | Туре       | Low lyin   | g pla  | ocentc ~   | Disto | ance from internal | os: 1.9 🔹 | mm |             |   |
| Date                | Indica        | tion of a  | dmission   |        | Total EB   | L     | Hemoglobin         | Anti-D    |    | Transfusion | n |
| 3/11/2024           | Antepa        | artum blee | eding      | ~      | 100        |       | 110 - 98           | No        |    | No          |   |
|                     |               | _          | _          | ~      |            |       |                    |           |    |             |   |
| Suspected ad        | ccreta PO     | ssible acc | creta on l | J/S si | can        | _     |                    | _         |    |             |   |
|                     |               |            |            | Ad     | ditional n | otes  |                    |           |    |             |   |
| Plan of delivery of | discussed, fo | or CS next | t week or  |        |            |       |                    |           |    |             |   |
| Resolved            |               |            |            |        |            |       |                    |           |    |             |   |

| 🚳 Amira Ahmed-G1P0-854576 —                                                                                                    | ×            |
|----------------------------------------------------------------------------------------------------|--------------|
| <b>OBSTETRIC COMPLICATIONS</b>                                                                                                    |              |
| Low lying placenta and placenta previa                                                                                                    |              |
| Assessment Counseling and plan                                                                                                    |              |
| Diagnosis discussed                                                                                                    | 0            |
| I Explained the diagnosis of placenta previa and explain that as the lower segment starts to develop, the chance of the lower edge of the placenta to be pulled up is up to 90% by 32 weeks. Therefore, repeating a transvaginal scan at 32 weeks is recommended.<br>If the condition persists by 32 weeks, the diagnosis is confirmed and CS would be indicated between 36-37 weeks if uncomplicated or 34-37 weeks if symptomatic or associated with hiah risk of preterm labour (risk of bleedina by Safety netting discussed<br>We discussed avoiding digital vaginal examination, penetrative intercourse, moderate to sternous exercise, heavy<br>lifting and prolonged standing > 4 hours and I encouraged her to contact/ present to hospital in case of bleeding of contraction | 0<br>0<br>07 |
| First close of steroids 11/ 4/2024 V Time 13:23                                                                                                    |              |
| Second dose of steroids 11/ 5/2024 V Time 13:45                                                                                                    |              |
| Rescue course of steroids 11/27/2024 ~ Time 08:40                                                                                                    |              |
| Planned GA of delivery 37+5                                                                                                    |              |
| Resolved                                                                                                    |              |

□ This is the wizard of the placental abruption:

| Amira Ahmed-                         | G1P0-854576                                                                           |                           |                                             | -                                            |                       |
|--------------------------------------|---------------------------------------------------------------------------------------|---------------------------|---------------------------------------------|----------------------------------------------|-----------------------|
| B IB                                 | STETRIC COMPL                                                                         | APH                       | ATIONS                                      |                                              | 7                     |
| Diagnosis                            | Placental abruption                                                                   | ~                         | Clinical diag                               | inosis 🗸                                     |                       |
| Date                                 | Indication of admission                                                               |                           | Total EBL                                   | Hemoglobin                                   | Anti-D                |
| 3/11/2024                            | Antepartum bleeding                                                                   | ~                         | 300                                         | 12.0                                         | No                    |
|                                      |                                                                                       | $\sim$                    |                                             |                                              |                       |
| l discussed that<br>preterm labor, F |                                                                                       | eling                     | complete 🕐                                  | of oligohydramnios.                          | _                     |
| No oddilion-1-                       | GR, stillbirth, IOL and CS, NICU (<br>smen should be referred to high<br>Additio      | admis<br>n risk o<br>onal | sion and neon<br>clinic for follow<br>notes | atal hyperbilirubiner<br>up and serial growt | PROM,<br>mia.  <br>th |
| No additional n                      | GR, stillbirth, IOL and CS, NICU (<br>imen should be referred to high<br>Additionates | admis<br>n risk o<br>onal | sion and neon<br>clinic for follow<br>notes | atal hyperbilirubiner<br>-up and serial grow | PROM,<br>nia.  <br>th |

□ This is the wizard of vasa previa:

| Amira Ahmed-G1P0-854576 -                                   | × |
|-------------------------------------------------------------|---|
| <b>OBSTETRIC COMPLICATIONS</b>                              |   |
| Vasa previa                                                 | 0 |
| Ultrasound diagnosis 🛛 At 20 weeks 🗸 Type Type I 🗸 🧑 🖉 TVUS |   |
| Diagnosis confirmed at 32 weeks                             |   |
| First dose of steroids 12/ 1/2024 ~ Time 1200               |   |
| Second dose of steroids 12/ 2/2024 V Time 1230              |   |
| Plan of delivery                                            | ) |
| CS at 35 weeks                                              |   |
| Additional note                                             |   |
| Admit to the ward at 32 weeks                               |   |
|                                                             |   |
|                                                             |   |

 $\hfill\square$  This is the wizard of the TORCH infections:

| Amira Ahmed-G1P0-854576                                        |                                            | - 🗆 X                                                         |
|----------------------------------------------------------------|--------------------------------------------|---------------------------------------------------------------|
| Viral infections           CMV         Chickenpox         Toxo | plasma Parvo virus Rubella Fetal anomalies | CMV Rubella Chickenpox Fetal anomalies Toxoplasma Parvo virus |
| Diagosis Clinically suspe                                      | ected V GA at diagosis 33+1 🕜              | Plan of care                                                  |
| Details of diagosis                                            |                                            | Repeat scan in 2 weeks                                        |
| CMV-specific Igs                                               | Positive                                   |                                                               |
| Amniocentesis                                                  | Positive                                   |                                                               |
| Cordocentesis                                                  | Not performed                              |                                                               |
| Serial US findings                                             |                                            |                                                               |
| Date GA                                                        | Ultrasound findings                        |                                                               |
| 3/11/2024 34+                                                  | Normal songraphic findings                 |                                                               |
|                                                                |                                            |                                                               |
|                                                                | Resolved                                   |                                                               |

| matological dia<br>memia   Thromboo                                                                    | ETRIC CO<br>corders<br>cytopenia Venc                                                                      | MPLICATION                                                                           | ding disorders Oth                                                   | ers          |                                                      | <ul> <li>Anemia</li> <li>Thrombocytoper</li> <li>Venous thrombo</li> <li>Bleeding disorder</li> </ul>        |
|----------------------------------------------------------------------------------------------------|----------------------------------------------------------------------------------------------------|--------------------------------------------------------------------------------------|----------------------------------------------------------------------|--------------|------------------------------------------------------|----------------------------------------------------------------------------------------------------|
| GA at diagnosis<br>HB at diagnosis<br>Inheritance risk<br>Inheritance risk<br>Oral ferra<br>IV iron in | 18+0<br>9.8<br>None<br>bus sulfate Dose<br>fusion Dose<br>Post-treatment HB                                | 200 GA of<br>1000mg GA of<br>11.3 GA of                                              | treatment 20+1<br>treatment 20+1<br>treatment 32+0<br>t testing 34+0 | 0            | Plan of care<br>No further treat<br>iron for 3 month | ment required. Continue oral<br>s postpartum                                                                 |
| Date                                                                                                   | e GA<br>2024 38+                                                                                           | Рге-НВ<br>2 8.7                                                                      | Indication<br>of<br>transfusion<br>Symptoms                          | Blov<br>prod |                                                      |                                                                                                    |
|                                                                                                    |                                                                                                    |                                                                                      |                                                                      |              |                                                      |                                                                                                    |
| Amira Ahmed-G1P0-                                                                                      | 854576<br>ETRIC CO<br>sorders<br>sytopenia Vend                                                            | MPLICATIO                                                                            | <b>IS</b><br>ding disorders Oth                                      | ers          |                                                      | <ul> <li>Anemia</li> <li>Thrombocytopet</li> <li>Venous thrombo</li> <li>Bleeding disorder</li> </ul>        |
| Amira Ahmed-G1P0-<br>Baseline count<br>Further tests<br>Follow-up                                      | 854576<br>ETRIC CO<br>sorders<br>sytopenia Venc<br>28+0 Ty<br>143000 ÷<br>Repeat FBC in 4 v<br>Every 4 wks | MPLICATION<br>Dus thrombosis Blee<br>pe of thrombocytop<br>Baseline symptom<br>veeks | ding disorders Oth<br>enia Gestational<br>Is No symptoms             | iers         | Plan of care<br>Follow-up with<br>38 weeks           | Anemia     Anemia     Thrombocytoper     Venous thrombo     Bleeding disorde  FBCs, discuss delivery plan at |

□ This is the wizard of different hematological disorders:
| 🛞 Amira Ahme                       | ed-G1P0-854         | 576             |                           |                   |                         |                 |                                                  | >                             |
|------------------------------------|---------------------|-----------------|---------------------------|-------------------|-------------------------|-----------------|--------------------------------------------------|-------------------------------|
| Hematolog<br>Anemia   Ti           | <b>BSTE</b>         | TRIC (<br>ders  | COMPLICAT                 | Bleeding disord   | lers Others             |                 | Anemia     Thromboo     Venous th     Bleeding o | ytopeni<br>rombos<br>disorder |
| GA at ass                          | essment             | 12+0            | Type of risk              | High risk for VTE |                         | ~               | Antenatal plan of care                           |                               |
| Recomme<br>Baseline w<br>Follow-up | endations<br>veight | LMWH at 3<br>89 | 28 weeks<br>Treatment and | I dose LMWH 4     | 0 mg once daily         | 0               | Continue till 24 hours before CS                 |                               |
| Date                               | e                   | GA              | Current<br>treatment      | Anti-Xa<br>level  | Other<br>investigations | Next<br>follow- |                                                  |                               |
| 20/11                              | /2024               | 32+0            | LMWH                      | Not indicated     | None                    | 36 we           |                                                  |                               |
|                                    |                     |                 |                           |                   |                         |                 | Postnatal plan of care                           |                               |
| Date and                           | i time of di        | scontinua       | tion 24 hours befo        | ore CS            |                         |                 | Continue 4 hours postpartum and for a            | lays                          |

| nira Anme         | d-G1P0-854576           |                                  |                         |                    |                   |   | -                                                                        |                                                  |
|-------------------|-------------------------|----------------------------------|-------------------------|--------------------|-------------------|---|--------------------------------------------------------------------------|--------------------------------------------------|
| atologi<br>mia Tr | BSTETR<br>ical disorder | IC COMPI<br>s<br>nia Venous thro | SICATIONS               | ng disorders       | Others            |   | <ul> <li>Anemi</li> <li>Thromi</li> <li>Venou</li> <li>Bleedi</li> </ul> | ia<br>bocytopeni<br>is thrombosi<br>ng disorderi |
| A at asse         | essment 20+             | 1. Туре о                        | of disorder Facto       | or IX carrier      |                   |   | Antenatal plan of care                                                   | 0                                                |
| comme<br>llow-up  | ndations follo          | w-up factor IX ev                | ery 4 weeks             |                    |                   | 0 | Continue follow-up every 4 weeks                                         |                                                  |
| e                 | GA                      | Level<br>assessment              | Other<br>investigations | Treatment<br>given | Next<br>follow-up | ] |                                                                          |                                                  |
| /2024             | 32+0                    | 0.6                              | none                    | none               | 4 weeks           |   |                                                                          |                                                  |
|                   |                         |                                  |                         |                    |                   |   |                                                                          |                                                  |
|                   |                         |                                  |                         |                    |                   |   | Postnatal plan of care                                                   |                                                  |

| Amira Ahmed-G1P                 | 0-854576     |                        |            |                    |      |              | -              |                               |
|---------------------------------|--------------|------------------------|------------|--------------------|------|--------------|----------------|-------------------------------|
| 6 lbs                           | TETRIC CO    | MPLICATION             | S          |                    |      |              | C And Thro     | emia<br>ombocytope            |
| matological (<br>nemia   Thromb | disorders    | ous thrombosis Bleedir | ng disorde | rs Others          |      |              | 🖸 Ver          | nous thrombo<br>eding disorde |
| Diagnosis A                     | dd diagnosis |                        |            | Current treatme    | nt A | dd treatment |                |                               |
| Date                            | GA           | Setting                |            | Disease status     |      | Symptoms     | Investigations | Current<br>treatment          |
| Date                            | 34+0         | Clinic visit           | ~          | Well controlled    | ~    | Add symptoms | Add invests    | None                          |
| Obstatric review                |              |                        |            | Hemotology review  |      |              |                |                               |
| Add obstetrics p                | Jan          |                        |            | Add hematology pla | n    |              |                |                               |

 $\hfill\square$  This is the wizard of hypertension disorders:

| Amira Ahmed-G1   | P0-854576    |                   |        |                |             |        |   | - 0                                                                                                    | × |
|------------------|--------------|-------------------|--------|----------------|-------------|--------|---|----------------------------------------------------------------------------------------------------|---|
| BS Hypertension  | TETRIC       | COMPLICATION      | S      |                |             |        |   | <ul> <li>Chronic hypertension</li> <li>Gestational hypertension</li> <li>Preeclampsia (mild, without SF)</li> <li>Preeclampsia (severe, with SF)</li> </ul> | 0 |
| GA at baseline   | assessment   | 12+0 Baseline BP  | 120/84 | Baseline p     | proteinuria | Neg    |   | Plan of care<br>Follow-up in 1 week                                                                                                    |   |
| GA at tirst diag | GA GA        | BP at diagnosis   | .0     | Proteinuria at | Proteinuri  | -<br>- |   | Check:<br>- BP<br>- Proteinuria<br>- Symptoms<br>- NST                                                                                                    |   |
| 01/12/2024       | 31+0         | Day unit visit    | ~      | 130/80         | 18          |        | - |                                                                                                    |   |
|                  |              |                   |        |                |             |        | L |                                                                                                    |   |
|                  |              |                   |        |                |             |        | L |                                                                                                    |   |
| Current treatm   | ent Labetalo | -<br>bl 200 mg BD |        |                |             |        |   |                                                                                                    |   |
|                  |              |                   |        |                |             |        |   |                                                                                                    |   |

□ Add endocrine disorders here:

| DBST<br>Docrine disorder                                                                                                    | ETRIC CON<br>ers with pregnar                                                                                               | IPLICAT<br>ICY<br>Gestational dial                                                  | Detes Other disorders                                                                                             | <ul> <li>Thyroid disorders</li> <li>Pregestational diabetes</li> <li>Gestational diabetes</li> <li>Other disorders</li> </ul> |
|----------------------------------------------------------------------------------------------------|----------------------------------------------------------------------------------------------------|-------------------------------------------------------------------------------------|----------------------------------------------------------------------------------------------------|----------------------------------------------------------------------------------------------------|
| reconception/Booki                                                                                                    | ng Antenatal visits                                                                                                    | Delivery plan                                                                       | Postnatal plan                                                                                                    |                                                                                                    |
| <ul> <li>Diagnosis co</li> <li>Preconcepti</li> <li>Preconcepti</li> <li>TSH 1.3</li> <li>Anti-TPO</li> <li>Thyrotrop</li> <li>Medication</li> </ul> | nfirmation Over<br>on disease control<br>on assessment<br>Free T3 12<br>antibodies 7 Thyro<br>pin receptor antibo<br>review | hypothyroidism<br>Well controlled<br>Free T4 14<br>Inglobulin antibo<br>dies (TRAb) | Patient counseling       Clinical note       Obstetric note       Add obstetric core plan here       odies (TgAb) | ٩                                                                                                    |
| Madianting                                                                                                    | status On medicatio                                                                                                    | ons - Well controller                                                               | d 🗸                                                                                                    |                                                                                                    |
| Medication                                                                                                    |                                                                                                    | s                                                                                   | top                                                                                                    |                                                                                                    |
| Preconcept                                                                                                    | ion medications                                                                                                    |                                                                                     |                                                                                                    |                                                                                                    |
| Preconcept<br>Drug D                                                                                                    | ion medications                                                                                                    | se 100                                                                              | Endocrinology note                                                                                                |                                                                                                    |
| Preconcept<br>Drug D<br>Drug D                                                                                                    | ion medications<br>rug 1 Da<br>rug 2 Do                                                                                     | se 100                                                                              | Endocrinology note     Add endocrine plan here                                                                    |                                                                                                    |
| Preconcept<br>Drug D<br>Drug D<br>Drug D                                                                                                    | ion medications<br>rug 1 Da<br>rug 2 Do<br>Do                                                                               | se 100                                                                              | Endocrinology note     Add endocrine plan here                                                                    |                                                                                                    |
| Preconcept<br>Drug D<br>Drug D<br>Drug<br>Recommend                                                                                                  | ion medications<br>rug 1 Da<br>rug 2 Da<br>Da<br>Jed alternatives                                                           | se 100<br>se 200                                                                    | Endocrinology note     Add endocrine plan here                                                                    |                                                                                                    |
| Preconcept<br>Drug D<br>Drug D<br>Drug Recommend                                                                                                    | ion medications<br>nug 1 Da<br>nug 2 Da<br>led alternatives<br>ange                                                         | se 100<br>se 200<br>se                                                              | Endocrinology note     Add endocrine plan here                                                                    |                                                                                                    |
| Preconcept<br>Drug D<br>Drug D<br>Drug Recommend<br>No ch<br>Drug Dr                                                                                 | ion medications<br>kug 1 Da<br>kug 2 Da<br>ded alternatives<br>ange<br>ug 1 Das                                             | se 100<br>se 200<br>se                                                              | Endocrinology note     Add endocrine plan here                                                                    |                                                                                                    |

 $\hfill\square$  This is the wizard of the "threatened preterm labor":

| Obstetric complications           a visits         Obstetric review         Neonatology review           Clinic visits         Clinic visits         Setting         aliagnosis         ordinations/1<br>divation |
|----------------------------------------------------------------------------------------------------|
| Clinic visits     Contractions/1       Date     GA     Setting     diagnosis     contractions/1                                                                                                    |
| Date GA Setting diagnosis and duration min                                                                                                    |
|                                                                                                    |
| 11/12/2024 23+0 Hospital admission V Suspected preterm labor V Cramps 1/10                                                                                                    |
| v v                                                                                                    |

□ This is the wizard of the PPROM:

| inic visits Obstetri                                | r rupture of me             | embranes (PPROM)                  |           |                                                             |                             |                        |
|-----------------------------------------------------|-----------------------------|-----------------------------------|-----------|-------------------------------------------------------------|-----------------------------|------------------------|
| Gestational age<br>Baseline WBC co<br>Clinic visits | at diagnosis 28*<br>punt 12 | 3 Latency antib<br>Baseline CRP 5 | piotics • | nythromycin Start date 1/12/2<br>Baseline contractions 0/10 | Baseline CT                 | Completed<br>G Normal  |
| Date                                                | GA                          | Setting                           |           | diagnosis                                                   | symptoms<br>and<br>duration | Contractions/10<br>min |
| 4/12/2024                                           | 29+0                        | Day care visit                    | ~         | Confirmed by speculum - pool V                              | Leakage                     | 1/10                   |
|                                                     |                             |                                   |           |                                                             |                             |                        |

□ This is the wizard of the amniotic fluid abnormalities:

| Amira Ahmed-G1P0-8                                      | 54576            |                  |                  | - 🗆 X                                                                                                    |
|---------------------------------------------------------|------------------|------------------|------------------|----------------------------------------------------------------------------------------------------|
| CO OBSTE<br>Amniofic fluid abn                          | TRIC CO          | MPLICATIO        | NS               | Oligohydramnios<br>Polyhydramnios                                                                         |
| GA at diagnosis<br>Assessment of gro<br>Gross anomalies | with at baseline | Assessment of PF | PROM at baseline | <ul> <li>Confirmed</li> <li>Confirmed</li> <li>Confirmed</li> <li>Confirmed</li> <li>Confirmed</li> </ul> |
| Date                                                    | Follow-up<br>GA  | MVP              | Clin             | ical note/plan of care                                                                                    |
|                                                         |                  |                  |                  | Resolved                                                                                                  |

□ The is the wizard of the fetal growth abnormalities and their further investigations:

| Mira Ahmed-G1P0-85                 | 4576                 |                   |        |                               |                                 | -          |           | ×   |
|------------------------------------|----------------------|-------------------|--------|-------------------------------|---------------------------------|------------|-----------|-----|
| Abnormal fetal gra                 | TRIC CO              | MPLICAT           | 101    | IS                            |                                 |            |           |     |
| GA at diagnosis                    | 30+0                 | Early onset       | ~      | PIH at baseline               | No PIH                          |            | ~         | 0   |
| Chronic disease<br>Gross anomalies | No<br>Anomalies pres | ent v             | Ompl   | halocele                      |                                 | C EDD      | ) confirm | ned |
| Paracentesis                       | Abnormal karya       | type v            | X-45   |                               |                                 |            |           |     |
|                                    | _                    | Fetal med         | licine | review completed              |                                 |            |           |     |
| Date                               | GA Follow-up         | FFW<br>percentile | Fe     | clinic<br>etal medicine refer | cal note/pic<br>ral is required | an of care |           |     |
| 11/12/2024                         | 33+0                 | 42nd              |        |                               |                                 |            |           |     |
|                                    |                      |                   |        |                               |                                 |            |           |     |
|                                    |                      |                   |        |                               |                                 |            |           |     |
|                                    |                      |                   | 0      | A at delivery <sup>36+0</sup> | 1                               |            |           | ~   |
|                                    |                      |                   |        |                               |                                 |            | Resol     | ved |

□ This is the wizard of patients at risk of or with history of red cell allo-immunisation:

| Amira Ahmed-G1P0-        | 854576          |                   |                      |                  |                     | - 0           |
|--------------------------|-----------------|-------------------|----------------------|------------------|---------------------|---------------|
| OBST<br>ed cell alloimmu | ETRIC C         | OMPLICA           | TIONS                |                  |                     |               |
| Current status           | Positive antibo | odies V An        | tibody type Ot       | ners v anti-     | e 1                 | liter 1:8     |
| Date                     | GA              | Antibody<br>titre | MCA PSV<br>indicated | MCA PSV<br>value | US signs of hydrops | ecommendation |
| 11/11/2024               | 33+2            | 1:4               | Yes                  | 1.1 MoM          | No                  | F/U in 1 week |
|                          |                 |                   |                      |                  |                     |               |

| 🕲 Ar | mira Ahmed-G1P0        | -854576           |                             |                          | - | × |
|------|------------------------|-------------------|-----------------------------|--------------------------|---|---|
| Rec  | DBST<br>d cell alloimm |                   | OMPLICA                     | TIONS                    |   |   |
|      |                        |                   |                             | inical note/plan of care |   |   |
|      | Cordocentesis a        | nd possibly intro | auterine transfusio         | nl                       |   |   |
|      |                        |                   |                             | Procedures indicated     |   |   |
|      | Date                   | GA                | Procedure                   | Details of the procedure |   |   |
|      | 11/11/2024             | 33+2              | Cordocent ~                 | Fetal hemoglobin checked |   |   |
|      |                        |                   | ~                           |                          |   |   |
|      |                        |                   | GA at delivery <sup>3</sup> | 6+0 MOD CS ~             |   |   |

□ This is the wizard of "multifetal pregnancy" where you should add all follow-up visits:

| Bestetrace complications  Autifiedal pregnancy  Management  Type Dichorionic diamniofic twins  Follow-up  Date GA Twin 1 AF Doppler Growth Twin 2 AF 2/11/2024 24+0 23rd: 567 12 Normal 18th: 498 15                                                                                                    | Amira Ahmed-G1P0 | -854576 |                  |                   |                   |                  | - 0       | > |
|----------------------------------------------------------------------------------------------------|------------------|---------|------------------|-------------------|-------------------|------------------|-----------|---|
| Follow-up       Management         Type       Dichorionic diamniotic twins          Follow-up       Follow-up       Follow-up         Date       GA       Twin 1<br>growth       Twin 1 AF       Twin 1<br>Doppler       Twin 2<br>growth       Twin 2 AF         12/11/2024       24+0       23rd: 567       12       Normal       18th: 498       15                                                                                                    | OBST             |         | OMPLICA          | TIONS             |                   |                  |           |   |
| Image: Dichorionic diamniotic twins       Image: Dichorionic diamniotic twins       Image: Dichorionic twins </th <th>Follow-up Manage</th> <th>ment</th> <th></th> <th></th> <th></th> <th></th> <th></th> <th></th> | Follow-up Manage | ment    |                  |                   |                   |                  |           |   |
| Date       GA       Twin 1<br>growth       Twin 1 AF       Twin 1<br>Doppler       Twin 2<br>growth       Twin 2 AF         12/11/2024       24+0       23rd: 567       12       Normal       18th: 498       15                                                                                                    |                  |         | Type Dichorio    | nic diamniotic tv | wins              | ~                |           | 0 |
| Date         GA         Twin 1<br>growth         Twin 1 AF         Twin 1<br>Doppler         Twin 2<br>growth         Twin 2 AF           12/11/2024         24+0         23rd: 567         12         Normal         18th: 498         15                                                                                                    |                  |         |                  | Follow-up         |                   |                  |           |   |
| 12/11/2024         24+0         23rd; 567         12         Normal         18th; 498         15                                                                                                    | Date             | GA      | Twin 1<br>growth | Twin 1 AF         | Twin 1<br>Doppler | Twin 2<br>growth | Twin 2 AF |   |
|                                                                                                    | 12/11/2024       | 24+0    | 23rd: 567        | 12                | Normal            | 18th: 498        | 15        |   |
|                                                                                                    |                  |         |                  |                   |                   |                  |           |   |

□ Remember to click "?" to get more information on management guidelines:

| INFORMATION BOX: Multifetal pregnancy                                                                                                    |                                                                                              |                                                                                                    |
|----------------------------------------------------------------------------------------------------|----------------------------------------------------------------------------------------------|----------------------------------------------------------------------------------------------------|
| Twin                                                                                                    | PREG                                                                                         | NANCY                                                                                                    |
| Booking visit                                                                                                    |                                                                                              |                                                                                                    |
| <ul> <li>First trimester ultrasound should be off</li> <li>Assessment of viability</li> <li>Assessment of gestational age (g</li> <li>Assessment of chorionicity and ar</li> <li>Assignment of nomenclature (assignment)</li> </ul> | fered to wom<br>estational age<br>mnionicity<br>ign foetuses a                               | en with multiple pregnancy for:<br>a is determined by the largest foetus)<br>s left and right, or upper and lower for                                                                      |
| <ul> <li>The number of placental masse</li> <li>The presence of amniotic mem</li> <li>Lambda or T-sign</li> <li>Discordant fetal sex (if gestation</li> </ul>                                                                       | ibrane(s) and<br>nal age is bey                                                              | membrane thickness<br>ond 14 weeks)                                                                                                    |
| Dichorionic diamniotic (DCDA)<br>pregnancy<br>Monochorionic diamniotic<br>(MDCA) pregnancy<br>Monochorionic monoamniotic                                                                                                    | There a     There is     Lambda     There a     There a     There is     There is     T-sign | e 2 chorionic and 2 amniotic layers<br>a thick inter-twin membrane (> 2 mm)<br>a sign<br>e 2 amniotic layers only<br>a thin inter-twin membrane (< 2 mm)<br>There is no intertwin membrane |
| (MCMA) pregnancy<br>If chorionicity cannot be determ<br>second opinion by a senior sonogra-<br>referral should be considered. If ch-<br>remains undetermined, pregnancy                                                             | ined, a<br>apher or a<br>iorionicity<br>should be                                            | Transvaginal ultrasound may be used as<br>an alternative to transabdominal<br>ultrasound in women with high body<br>mass index and uterine retroversion. 3D                                |

 This is the wizard for neurological disorders. Add information on neurological disorders throughout the management plan and add your follow-up. Use "?" button to learn more about standard management:

| Amira Ahmed-G1P0-854576                                                                                                    |                       |                  |                                                                                                    | - 🗆 🗙                                                    |
|----------------------------------------------------------------------------------------------------|-----------------------|------------------|----------------------------------------------------------------------------------------------------|----------------------------------------------------------|
| URBSTETRIC                                                                                                    | C COMPLIC             | CATIONS          |                                                                                                    | <ul> <li>Epilepsy</li> <li>Multiple sclerosis</li> </ul> |
| Preconception/Booking Ante                                                                                                    | enatal visits Deliver | y plan Postnatal | plan                                                                                                    |                                                          |
| <ul> <li>Diagnosis verification</li> <li>Time since last episod</li> <li>Diagnosis made by a</li> <li>Type of epilepsy</li> <li>Risk stratification</li> <li>Risk</li> </ul> | le                    | Childhood only   | Patient counseling Recommendations Folic acid 5 mg Safe environement discussed Mental health screened (mood and co | Ongition)                                                |
| Medication review<br>Medication status<br>Preconception medi<br>Drug                                                                                                    | cations<br>Dose       | Stop             | Clinical note<br>Obstetric note                                                                                    |                                                          |
| Drug<br>Drug                                                                                                    | Dose<br>Dose          |                  | Neuralogy note                                                                                                    |                                                          |
|                                                                                                    | natives               |                  |                                                                                                    |                                                          |
| Drug                                                                                                    | Dose                  |                  |                                                                                                    |                                                          |
| Drug                                                                                                    | Dose                  |                  |                                                                                                    |                                                          |

 This is the wizard of the rheumatic/immunological disorders: It contains all the required investigations and follow-up required antenatally and postnatally. Management plan should be documented here.

| Amira Ahmed-G1P0-854576                                   |            | ×                                           |
|-----------------------------------------------------------|------------|---------------------------------------------|
| OBSTETRIC COMPLICATION                                    | S          |                                             |
| SLE         Rheumatoid arthritis         Other disorders  |            |                                             |
| Preconception/Booking Antenatal visits Delivery plan Post | natal plan |                                             |
| 🖉 Confirmed diagnosis 🥑 Disease control Well controlled   | - <b></b>  | Patient counseling 👩                        |
| Preconception assessment                                  |            | Recommendations                             |
| C3 level Normal C3 C4 level Not tested                    | 0          | Selic acid 5 mg V 🕐                         |
| Anti-dsDNA Normal anti-dsDNA                              |            | Mental health screened (mood and congition) |
| Echocardiography Normal                                   | 0          | Normal screening - GAD-2                    |
| CXR/CT Normal                                             |            | Hydroxchloroquine                           |
| Urine dip Negative                                        | 0 🖬        | Clinical note                               |
| RFT Normal CBC Normal                                     | 0          | Obstetric note                              |
| Anti-Ro/La Low APA Negative                               |            | obstetrics                                  |
| Medication review                                         | 0          |                                             |
| Medication status On medications - Well controlled        |            |                                             |
| Preconception medications                                 | Stop       |                                             |
| Drug Drug 1 Dose 20                                       |            |                                             |
| Drug Drug 2 Dose 40                                       |            | Rheumatology note                           |
| Drug Drug 3 Dose 60                                       |            | Rheumatology                                |
| Recommended alternatives No change                        |            |                                             |
| Drug Drug 3 Dose 100                                      |            |                                             |
| Drug Drug 4 Dose 200                                      |            |                                             |

□ This is the wizard of the cardiac disorders:

| Cordiac disease with pregnancy   Preconception/Booking   Antenatal visits   Delaits of diagnosis   Details of diagnosis   Disease status   Baseline investigations   Echocardiography   Date   Findings   ECG   Date   Findings   Preconception medications | - 0      |                    |                            | i              | Amira Ahmed-G1P0-854576  |
|----------------------------------------------------------------------------------------------------|----------|--------------------|----------------------------|----------------|--------------------------|
| Details of diagnosis   Disease status   Disease status   Baseline investigations   Echocardiography   Obstetric note   Date   Findings   Preconcpetion medications   Stop   Drug   Dose   Cardiology note                                                   |          |                    | <b>ONS</b><br>stratal plan | IC COMPLICATIO | OBSTETR                  |
| Disease status   Baseline investigations   Echocardiography   Obstetric note   Date   Findings   ECG   Date   Findings   Preconcpetion medications   Stop   Drug   Dose   Cardiology note                                                                   | urmurs   | Baseline murmurs   |                            |                | Details of diagnosis     |
| Baseline investigations     Clinical notes       Echocardiography     Obstetric note       Date     Findings       ECG     Date       Findings     Findings       Preconcpetion medications     Stop       Drug     Dose     Cardiology note                | unseling | Patient counseling | ~                          |                | Disease status           |
| Echocardiography     Obstetric note       Date     Findings       ECG     Date       Findings     Findings       Preconcpetion medications     Stop       Drug     Dose     Cardiology note                                                                 |          | Clinical notes     |                            |                | Baseline investigations  |
| Date   Findings   ECG   Date   Findings   Preconcpetion medications   Stop   Drug   Dose   Cardiology note                                                                                                    | ote      | Obstetric note     |                            |                | Echocardiography         |
| Findings   ECG   Date   Findings   Preconcpetion medications   Stop   Drug   Dose   Cardiology note                                                                                                    |          |                    |                            |                | Date                     |
| ECG Date Findings Preconcpetion medications Trug Dose Cardiology note                                                                                                    |          |                    |                            |                | Findings                 |
| Date       Findings       Preconcpetion medications       Drug     Dose       Cardiology note                                                                                                    |          |                    |                            |                | ECG                      |
| Findings       Preconcpetion medications       Drug     Dose       Cardiology note                                                                                                    |          |                    |                            |                | Date                     |
| Preconcpetion medications     Stop       Drug     Dose     Cardiology note                                                                                                    |          |                    |                            |                | Findings                 |
| Drug Dose Cardiology note                                                                                                    |          |                    | Stop                       | ons            | Preconcpetion medication |
|                                                                                                    | note     | Cardiology note    |                            | Dose           | Drug                     |
| Drug Dose Dose                                                                                                    |          |                    | 0                          | Dose           | Drug                     |
| Drug Innersent Dose Innersent                                                                                                    |          |                    | 0                          | Dose           | Drug                     |
| Recommended alternatives                                                                                                    |          |                    |                            | atives         | Recommended alterna      |
| No change                                                                                                    |          |                    |                            |                | No change                |
| Drug Dose                                                                                                    |          |                    |                            | Dose           | Drug                     |
| Drug Dose                                                                                                    |          |                    |                            | Dose           | Drug                     |

This is the wizard for any other risk factors not listed in the main window. Add any additional risks in this pregnancy to this wizard:

| 🛞 Amira Ahm    | ed-G1P0-854576     |                                    |                                     | - 🗆 X                                   |
|----------------|--------------------|------------------------------------|-------------------------------------|-----------------------------------------|
|                | BSTETR             | IC COMPLICATION                    | S                                   |                                         |
| Other risks    | with pregna        | ncy                                |                                     |                                         |
| Risk<br>factor | Details<br>of risk | Prepregnancy/booking<br>assessment | Prepregnancy/booking<br>counselling | Prepregnancy/booking<br>recommendations |
|                |                    |                                    |                                     |                                         |
|                |                    |                                    |                                     |                                         |
|                |                    |                                    |                                     |                                         |
|                |                    |                                    |                                     |                                         |
|                |                    |                                    |                                     |                                         |

## 6. Viewing summary

□ You can use additional functions on the right panel to facilitate patient care:

| 🛞 Amira Ahme              | d-G1P0-854576                                                                                                    |                                                                                                    | ×                                                                                                    |
|---------------------------|----------------------------------------------------------------------------------------------------|----------------------------------------------------------------------------------------------------|----------------------------------------------------------------------------------------------------|
| PATIENT ASSESSMENT<br>HUB | d-GIP0-854576         Image: Constraint of the set of the set of | ANTENATAL VISITS         1       R       15       R       1       29       R       18         2       R       16       R       10       R       18         2       R       16       R       10       R       18         3       R       16       R       10       R       18         3       R       17       R       11       R       17         4       R       18       R       11       R       17         4       R       19       R       17       33       R       18         5       R       19       R       17       33       R       18         6       R       19       R       17       34       R       19         7       R       18       21       R       18       36       R       18         9       R       18       23       R       19       36       R       18         10       R       19       25       R       19       8       19         11       R       19       26       R       10       8 <th>HIGH RISK PREGNANCY         First trimester hematoma         Hyperemesis gravidarum         Urinary infections         Previous preterm labor         Placental abruption         Placental abruption         Placental disorders         Hypertension         Endocrine disorders         Hypertension         Endocrine disorders         Multifietal pregnancy         Nultifietal pregnancy         Neurologic disorders         Immunologic disorders         Immunologic disorders</th> | HIGH RISK PREGNANCY         First trimester hematoma         Hyperemesis gravidarum         Urinary infections         Previous preterm labor         Placental abruption         Placental abruption         Placental disorders         Hypertension         Endocrine disorders         Hypertension         Endocrine disorders         Multifietal pregnancy         Nultifietal pregnancy         Neurologic disorders         Immunologic disorders         Immunologic disorders |
| •                         | Third triemster ultrasound     Tdap vaccine (27-35 weeks)                                                                                                    | •                                                                                                    | 10 + 6 weeks (US)                                                                                                    |

□ You can click the "monitor" button to view a quick brief of your patient pregnancy so far:

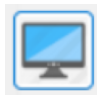

By clicking the button, a window will open to show you the basic information and risks associated with this pregnancy:

| (Clinic     | cal summary                                                                                                    |                               |                                                                                                    | • ×        |
|-------------|----------------------------------------------------------------------------------------------------|-------------------------------|----------------------------------------------------------------------------------------------------|------------|
|             | NAME: Amira Ahmed   CLINIC                                                                                                    | C NUMBER: 854576   GE         | STATIONAL AGE: 10 + 6 weeks (US)                                                                                                    | -))        |
| ULTRASOUND  | FIRST TRIMESTER: Dichorionic diamniotic triplets -<br>Viable - Hematoma 2.1 cm - NT: 3.1 mm<br>SECOND TRIMESTER: Major anomalies - Major<br>anomalies suggestive of trisomy 18 | **                            | BASELINE LABS: HgB (11.3) - Ferritin (21) - ASB<br>(Asymptomatic bacteriuria) - Protein in urine<br>(Present)<br>SECOND TRIMESTER LABS: HgB (11.2) - platelets<br>(180) - Antibody screen (Negative for anti-D) -<br>Normal glucose tolerance test<br>GBS negative status | LABORATORY |
|             |                                                                                                    | RISK ASSESSMEN                | IT                                                                                                    |            |
|             |                                                                                                    | RISK ASSESSMENT: not reported | 1                                                                                                    |            |
| MEDICATIONS | MEDICATIONS: none reported                                                                                                    |                               | CONDITIONS: none reported                                                                                                    | CONDITIONS |
|             | Vaginal delivery                                                                                                    | DELIVERY PLAN                 | 39+3 days                                                                                                    |            |
|             | Vaginal delivery                                                                                                    | DELIVERY PLAN                 | 39+3 days                                                                                                    |            |

□ You can click the "hospital" button. This will show you all the hospital admissions linked to

this pregnancy. The visits are stratified by gestational age. You can click the week and choose the visit. The details of this visit will show in the table. Choose the details and then click "Go to visit":

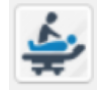

|                      | Weeks |         | Vi      | sits (date | and time)     |  |
|----------------------|-------|---------|---------|------------|---------------|--|
| 20 weeks<br>26 weeks |       | A       | mira Ah | med - 10   | 07            |  |
|                      |       | <u></u> | Bed     | Ward       | Indication of |  |
| Date                 | Time  | GA      |         |            | admission     |  |

#### 7. Hospital admissions

- When you open hospital admission, you can add records to the hospital admission including daily rounds notes, nurse notes, vital signs and other observations, you can request investigations and order medications during inpatient stay. You can also track the record of the medications given, cancel the medications, and the nurses can document the doses that were given or held
- □ This the window of hospital admission:

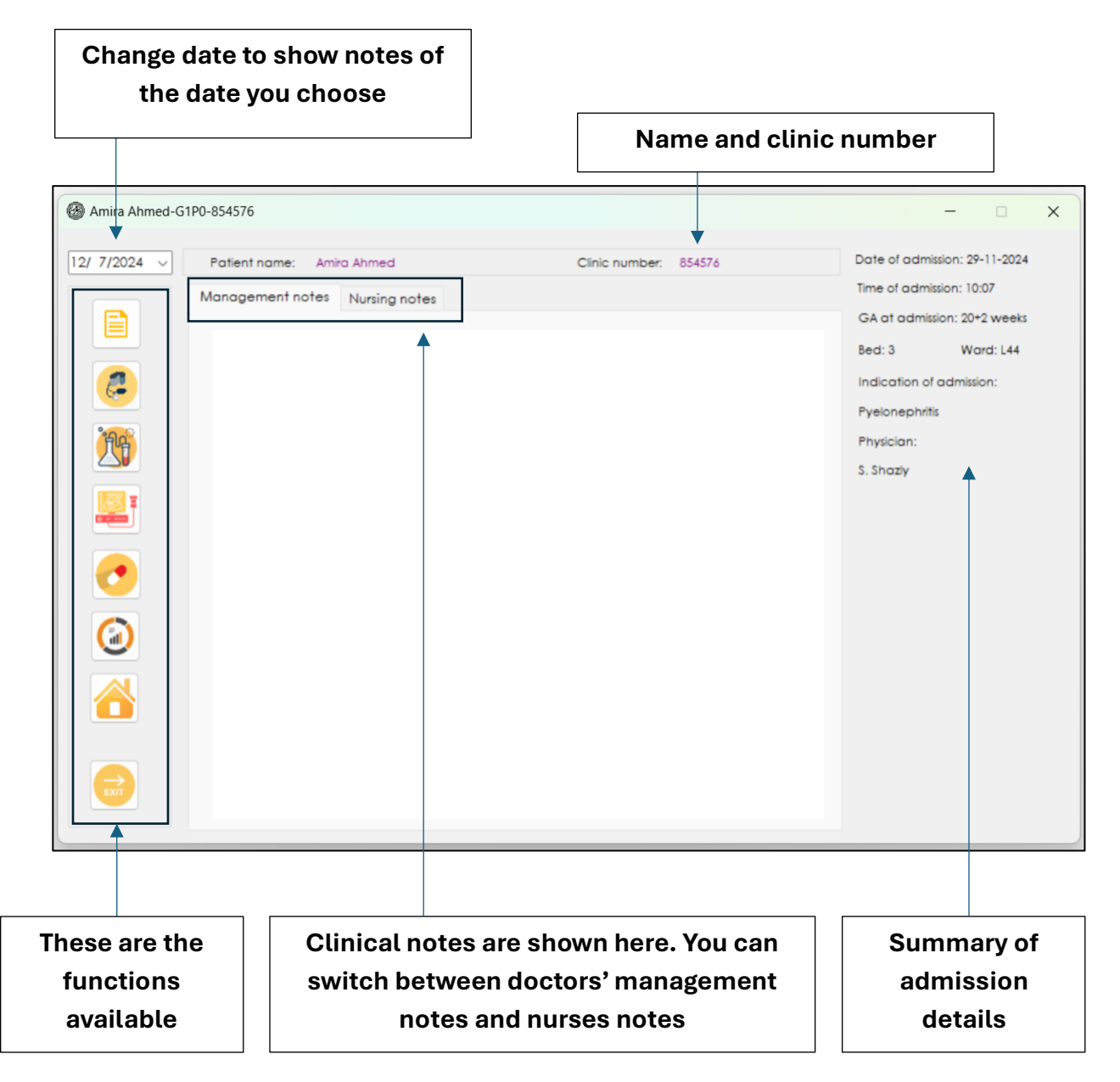

Click the first button if you want to add a clinical note including rounds note (doctor or nurse):

| Amira Ahmed-G1P0-854576                                                                                                    |                       | - 🗆 X                                                                                                    |
|----------------------------------------------------------------------------------------------------|-----------------------|----------------------------------------------------------------------------------------------------|
| 12/ 7/2024       Patient name: Amira Ahmed         Image: Amira Ahmed       Management notes         Image: Amira Ahmed       Management notes         Image: Amira Ahmed       Management notes         Image: Amira Ahmed       Management notes         Image: Amira Ahmed       Management notes         Image: Amira Ahmed       Management notes         Image: Amira Ahmed       Management notes         Image: Amira Ahmed       Image: Amira Ahmed         Image: Amira Ahmed       Image: Amira Ahmed         Image: Amira Ahmed | Clinic number: 854576 | Date of admission: 29-11-2024<br>Time of admission: 10:07<br>GA at admission: 20+2 weeks<br>Bed: 3 Ward: L44<br>Indication of admission:<br>Pyelonephrifis<br>Physician:<br>S. Shaziy |

By clicking the button, a window will open for you to add a note. Add the required information. You can choose to highlight important notes by ticking the box, so they appear in a prominent colour:

| Provider name                                                                                                    | Ahmed Yassin                                                                                                    | Grade                                                             | PGY3 resident                             |                     | <b>@</b>          |
|----------------------------------------------------------------------------------------------------|----------------------------------------------------------------------------------------------------|-------------------------------------------------------------------|-------------------------------------------|---------------------|-------------------|
| Note type                                                                                                    | Routine AM rounds v                                                                                                    | Time                                                              | 08:15:06 AM                               | Now                 | Highlight note    |
| Assessment (A):                                                                                                    |                                                                                                    |                                                                   |                                           |                     |                   |
| Gestational Age                                                                                                    | : 32+4 weeks.                                                                                                    | enhalic (                                                         | presentation n                            | acute               | complications     |
| Jugiosis. 62FT                                                                                                    | , singleton pregnancy, t                                                                                                    | replique i                                                        | presentation, in                          | o acore i           | complications.    |
| Plan (P):<br>Monitorina:                                                                                                    |                                                                                                    |                                                                   |                                           |                     |                   |
| Continue routine                                                                                                    | monitoring of vitals an                                                                                                    | d fetal he                                                        | art rate.                                 |                     |                   |
|                                                                                                    |                                                                                                    | a rerai ne                                                        |                                           |                     |                   |
| Observe for con<br>investigations:                                                                                                    | tractions or signs of lab                                                                                                    | or.                                                               |                                           |                     |                   |
| Observe for con<br>Investigations:                                                                                                    | tractions or signs of lab                                                                                                    | pr.                                                               |                                           |                     |                   |
| Observe for con<br>Investigations:<br>Repeat complet<br>Medications:                                                                                                    | tractions or signs of labore blood count (CBC) an                                                                                                    | d urine di                                                        | pstick if not do                          | ne recer            | ntiy.             |
| Observe for con<br>Investigations:<br>Repeat complet<br>Medications:                                                                                                    | tractions or signs of labo<br>e blood count (CBC) an                                                                                                    | d urine di                                                        | pstick if not do                          | ne recer            | ntly.             |
| Observe for con<br>Investigations:<br>Repeat complet<br>Medications:<br>Continue prenal<br>Consider analgo                                                                                             | tractions or signs of lab<br>e blood count (CBC) an<br>tal vitamins and iron sup<br>esics if pelvic discomfor                                                                               | d urine di<br>oplements<br>t worsens.                             | pstick if not do                          | ne recer            | tily.             |
| Observe for con<br>Investigations:<br>Repeat complet<br>Medications:<br>Continue prenat<br>Consider analge<br>Education and (                                                                          | tractions or signs of lab<br>e blood count (CBC) an<br>tal vitamins and iron sup<br>esics if pelvic discomfor<br>Counseling:                                                                | d urine di<br>oplements<br>t worsens.                             | pstick if not do                          | ne recer            | ntly.             |
| Observe for con<br>Investigations:<br>Repeat complet<br>Medications:<br>Continue prenat<br>Consider analge<br>Education and (<br>Advise the patie<br>abdominal pair                                    | tractions or signs of laborations or signs of laboration of the second count (CBC) and the second count of the second count of the second counseling:                                       | d urine di<br>oplements<br>t worsens.<br>eding, rec               | pstick if not do<br>duced fetal mo        | ne recer<br>vements | ntly.<br>, severe |
| Observe for con<br>Investigations:<br>Repeat complet<br>Medications:<br>Continue prenat<br>Consider analge<br>Education and (<br>Advise the patie<br>abdominal pair<br>Plan for next ant<br>follow-Up: | tractions or signs of lab<br>blood count (CBC) an<br>tal vitamins and iron sup<br>esics if pelvic discomfor<br>Counseling:<br>ant on danger signs (ble<br>h).<br>tenatal visit or ultrasoun | d urine di<br>oplements<br>t worsens.<br>eding, rec<br>d if needo | pstick if not do<br>duced fetal mo<br>⊳d. | ne recer<br>vements | ntly.<br>, severe |

□ Click the second button to review and add vital signs and observations:

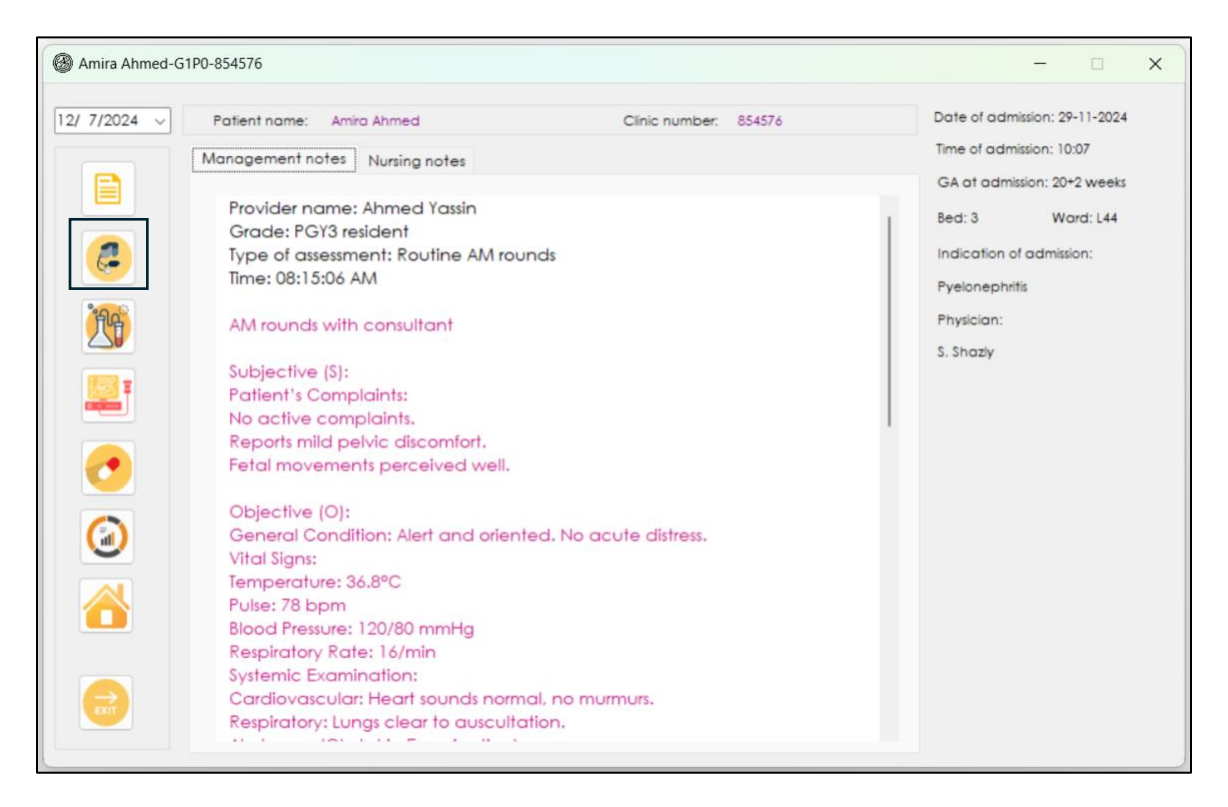

Add observations and vital signs per day. You can change the date to see observations from the date you selected. The chart shows vital signs and fluid chart:

| 🛞 Vitals station                                |                                                                                                    | - 🗆 X                |            |
|-------------------------------------------------|----------------------------------------------------------------------------------------------------|----------------------|------------|
| Patient name: Amira Ahmed Clinic number: 854576 | Saturday , December 7, 2024                                                                                                    | Drinking 0 V         |            |
|                                                 | Time S&P D&P HR Temperature RR O2 O2<br>sats supply                                                                                                    | Eating 0 V: V        |            |
|                                                 |                                                                                                    | Vomiting 0           |            |
|                                                 |                                                                                                    | Bowel sounds         |            |
|                                                 |                                                                                                    | Bowel movements      |            |
|                                                 |                                                                                                    | 37.0 ÷               |            |
|                                                 |                                                                                                    | □ O2 saturation      |            |
|                                                 |                                                                                                    | Oxygen supply        | Add vital  |
|                                                 |                                                                                                    | s8P                  | signs      |
|                                                 |                                                                                                    | dBP · · · Entry lime | 0          |
|                                                 |                                                                                                    | Temp - · 0           |            |
|                                                 |                                                                                                    | RR Oral fluids       |            |
|                                                 | Time         IV         Oral         Enteral         UOP         Vomiting         Total         Total           Time         fluids         fluids         fluids         fluids         out | Fluid in Fluid out   |            |
|                                                 |                                                                                                    | Total in             | Add in-    |
|                                                 |                                                                                                    | Vomiting<br>0        | out fluids |
|                                                 |                                                                                                    | ⊗ ◀                  |            |

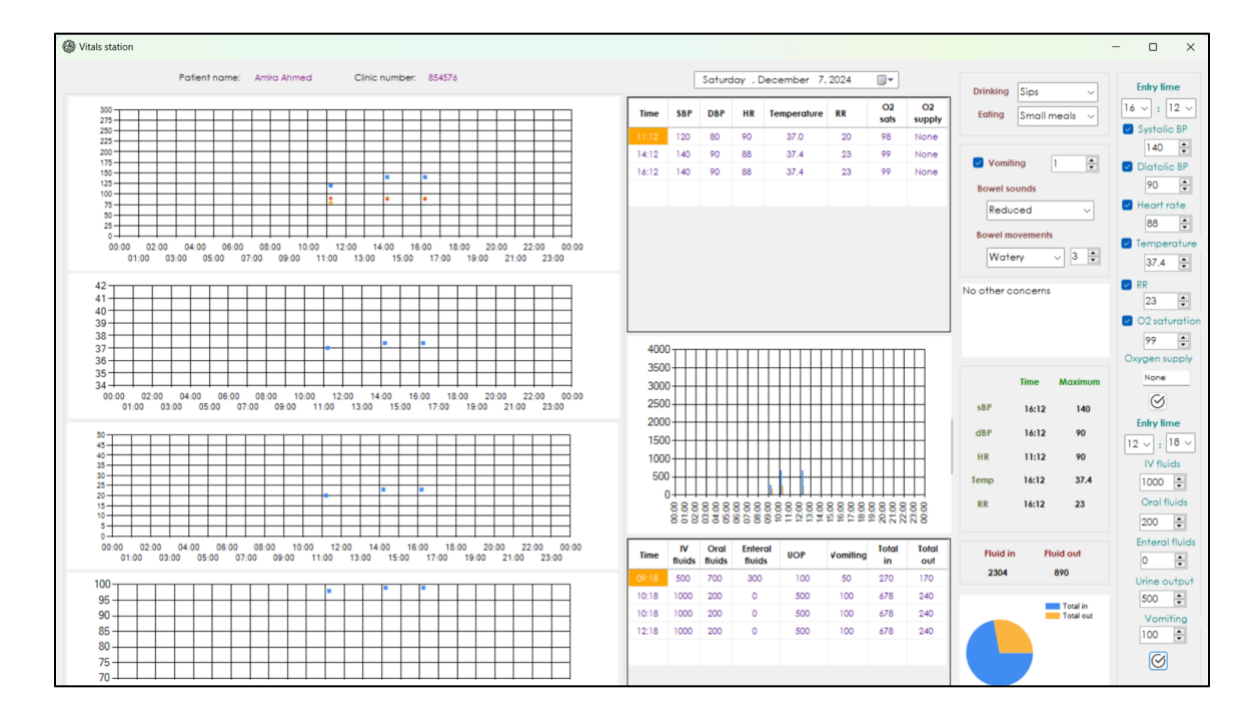

□ Click the third button to request lab tests (discussed later):

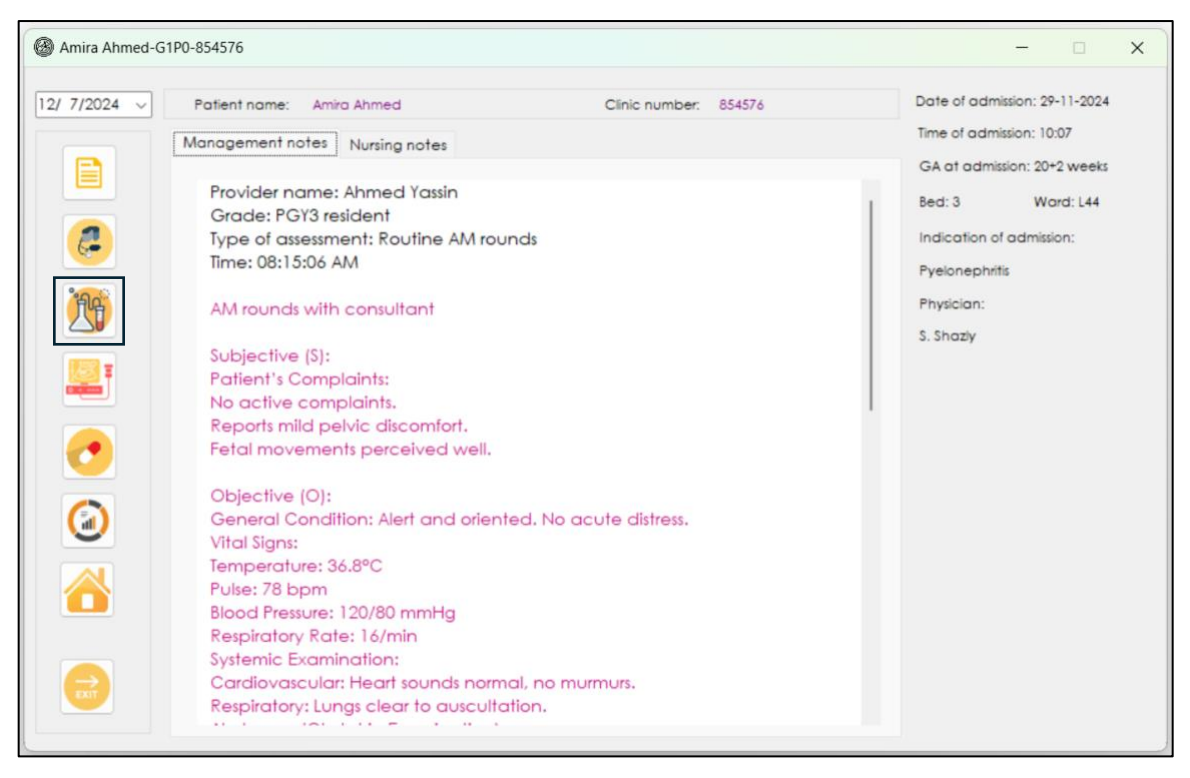

| yo I | List of investigations                                                                                                    |                   | Requested investi | igations              |              |          |        |     |
|------|----------------------------------------------------------------------------------------------------|-------------------|-------------------|-----------------------|--------------|----------|--------|-----|
| EST  | O Outpatient (collected) O Outpatient                                                                                                    | t (to attend)     | Requested tests   | Pending tests Availab | the results  |          |        |     |
| 2    | O Inpatient (collected) O Inpatient (                                                                                                    | needs collection) |                   | Tenang tesis Atalat   |              |          |        |     |
| REC  | Additional instructions                                                                                                    | Urgent            | Hematology        | Chemistry Endocrine   | Microbiology | Serology | Others |     |
| rory | Hematology Chemistry Endocrine Microbiology Se                                                                                                    | rology Others     |                   |                       |              |          |        |     |
|      | CBC (complete blood count)<br>Coagulation profile<br>Peripheral Blood Smear (PBS)<br>Serum folate<br>Serum ferritin<br>Serum transferin saturation<br>Serum vitamin B12<br>Hemoglobin electrophoresis | I                 |                   |                       |              |          |        |     |
|      |                                                                                                    | 00                |                   |                       |              |          |        |     |
|      |                                                                                                    |                   | A                 | Amira Ahmed-G1P0-854  | 4576         | Н        | CE     | MSO |
|      | Reque                                                                                                    | estor             |                   |                       |              |          |        |     |
|      |                                                                                                    |                   |                   | -                     | _            | _        | _      | _   |
|      |                                                                                                    |                   |                   |                       |              |          |        |     |
|      |                                                                                                    |                   |                   |                       |              |          |        |     |
|      |                                                                                                    |                   |                   |                       |              |          |        |     |
|      |                                                                                                    |                   |                   |                       |              |          |        |     |

 $\hfill\square$  Click the third button to request imaging (discussed later):

| Amira Ahmed-                                                                                                    | G1P0-854576                                                                                                    | - • ×                                                                                                    |
|----------------------------------------------------------------------------------------------------|----------------------------------------------------------------------------------------------------|----------------------------------------------------------------------------------------------------|
| Amira Ahmed-1             12/7/2024             12/7/2024             12/7/2024             12/7/2024             12/7/2024             12/7/2024             12/7/2024             12/7/2024             12/7/2024             12/7/2024              12/7/2024              12/7/2024             12/7/2024              12/7/2024             12/7/2024              12/7/2024             12/7/2024             12/7/2024             12/7/2024             12/7/2024             12/7/2024             12/7/2024              12/7/2024 | G1P0-854576         Patient name:       Amira Ahmed         Clinic number:       854576         Management notes       Nursing notes         Provider name:       Ahmed Yassin         Grade:       PGY3 resident         Type of assessment:       Routine AM rounds         Time:       08:15:06 AM         AM rounds with consultant       Subjective (S):         Patient's Complaints:       No active complaints:         No active complaints.       Reports mild pelvic discomfort.         Fetal movements perceived well.       Objective (O):         General Condition:       Alert and oriented. No acute distress.         Vital Signs:       Temperature:         Temperature:       36.8°C         Pulse:       78 bpm         Blood Pressure:       120/80 mmHg         Respiratory Rate:       16/min | – C X<br>Date of admission: 29-11-2024<br>Time of admission: 10:07<br>GA at admission: 20+2 weeks<br>Bed: 3 Ward: L44<br>Indication of admission:<br>Pyelonephritis<br>Physician:<br>S. Shaziy |
|                                                                                                    | Systemic Examination:<br>Cardiovascular: Heart sounds normal, no murmurs.<br>Respiratory: Lungs clear to auscultation.                                                                                                    |                                                                                                    |

| Imaging requests                                          |                                                                                                    |                                                     | - 🗆 X |
|-----------------------------------------------------------|----------------------------------------------------------------------------------------------------|-----------------------------------------------------|-------|
| Patient location                                          |                                                                                                    | List of requests<br>Recent requests Pending reports |       |
| Site Site View A-P view P-A view Contrast Value Iransport | Side Side V Side V Sid |                                                     |       |
| Additional instructions      Clinical background          |                                                                                                    | Reports                                             |       |
| Clinical question                                         |                                                                                                    |                                                     |       |
| Requestor O                                               | Urgent                                                                                                    |                                                     |       |
|                                                           | Amira A                                                                                                    | hmed-G1P0-854576                                    |       |

□ Click the fifth button to review and prescribe inpatient medications:

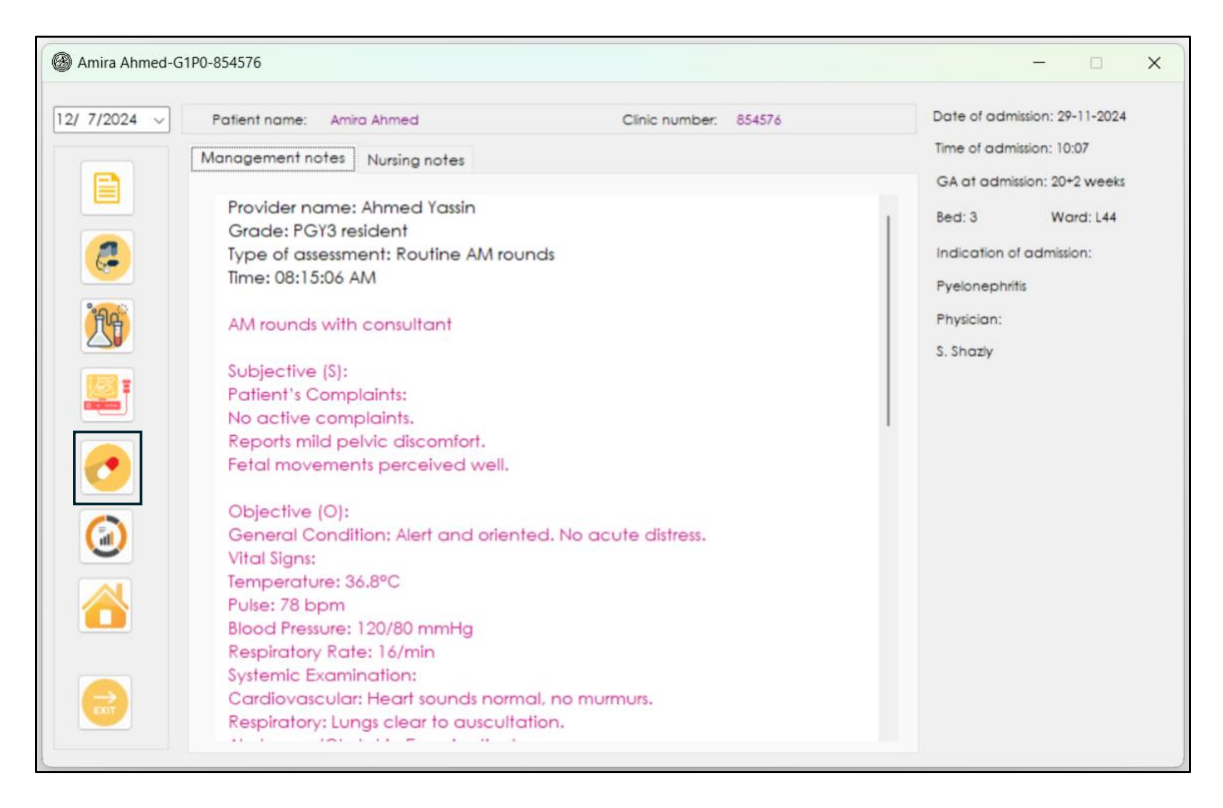

□ The prescription window will open. You will choose or write the name of the medications and its details and then click "Add medication":

| Medications | Deale a ala         |     |           |        |       |       |       |      |      |
|-------------|---------------------|-----|-----------|--------|-------|-------|-------|------|------|
| medicalions | Protocols           | Г   | Date      | Medica | ition | Dose  | Route | Time | Stat |
| Medication  | Paracetamol tablets | ~   |           |        |       |       |       |      |      |
| Route       | Oral                | ~   |           |        |       |       |       |      |      |
| Dose        | 500 mg              | ~   |           |        |       |       |       |      |      |
| Start date  | 12/ 8/2024          | •   |           |        |       |       |       |      |      |
| End date    | 12/10/2024          | •   |           |        |       |       |       |      |      |
| Frequency   | Three times a day   | ~   |           |        |       |       |       |      |      |
| Timing      | 0100                |     |           |        |       |       |       |      |      |
|             | 0900                | Ē   | Medicatio | on     | Dose  | Start | End   | St   | atus |
|             | 1700                |     |           |        |       |       |       |      |      |
|             | Add medication      |     |           |        |       |       |       |      |      |
|             |                     | . E |           |        |       |       |       |      |      |

 By clicking "add medications", the prescription will be added to the below table and all the doses of the medication as prescribed will be added to the above table. The next due medication will be shown at the bottom of the window.

|            |                |     | Date       | Medication    |      | Dose       | Route  | Time | Statu  |
|------------|----------------|-----|------------|---------------|------|------------|--------|------|--------|
| Aedication |                |     | 08/12/2024 | Paracetamo    | ol † | 500        | Oral   | 0100 |        |
| culculon   |                | · · | 08/12/2024 | Paracetamo    | t Is | 500        | Oral   | 0900 |        |
| oute       |                | ~   | 08/12/2024 | Paracetamo    | t Is | 500        | Oral   | 1700 | 2      |
|            |                |     | 09/12/2024 | Paracetamo    | t I  | 500        | Oral   | 0100 |        |
|            |                | ~   | 09/12/2024 | Paracetamo    | ol † | 500        | Oral   | 0900 |        |
|            | 12/ 8/2024     |     | 09/12/2024 | Paracetamo    | t I  | 500        | Oral   | 1700 |        |
| te         | 12/ 0/2024     |     | 10/12/2024 | Paracetamo    | ol † | 500        | Oral   | 0100 |        |
| ite        | 12/ 8/2024     |     | 10/12/2024 | Paracetamo    | t Ic | 500        | Oral   | 0900 |        |
|            |                |     | 10/12/2024 | Paracetamo    | ol † | 500        | Oral   | 1700 |        |
| су         |                | ~   |            |               |      |            |        |      |        |
| ng         | 0000           |     | Medicati   | on De         | 0.00 | Start      | End    | _    | Status |
|            |                |     | Paracetamo | ol tablets 50 | 00   | 08/12/2024 | 10/12/ | 2024 | Added  |
|            | Add medication |     |            |               |      |            |        |      |        |

- On the above table, under the column "status", double click the box. Double clicking will turn it into green "Given" or red "held". This function can be used to indicate whether the dose was given or held.
- □ If you choose a medication from the below table and click "cycle bin", this will cancel the medication and all the entries on the above table will be indicated as "cancelled"

| edications                                                                                      | Protocols                                                                                                    |                   | Dette                                                                                                    |                                                                                                    |                                                                                                    | Deer                                                                                                    | De te                                                                                                    |                                                                                                    |                                              |
|-------------------------------------------------------------------------------------------------|----------------------------------------------------------------------------------------------------|-------------------|----------------------------------------------------------------------------------------------------|----------------------------------------------------------------------------------------------------|----------------------------------------------------------------------------------------------------|----------------------------------------------------------------------------------------------------|----------------------------------------------------------------------------------------------------|----------------------------------------------------------------------------------------------------|----------------------------------------------|
|                                                                                                 |                                                                                                    |                   | Date                                                                                                    | Roycosta                                                                                                    | mol *                                                                                                    | 500                                                                                                    | Oral                                                                                                    | 0100                                                                                                    | Ste                                          |
| Nedication                                                                                      |                                                                                                    | ~                 | 08/12/2024                                                                                                    | Iburneter                                                                                                    | tabl                                                                                                    | 400                                                                                                    | Oral                                                                                                    | 0100                                                                                                    | Gi                                           |
| Route                                                                                           |                                                                                                    | ~                 | 08/12/2024                                                                                                    | Ibuprofen                                                                                                    | tabl                                                                                                    | 400                                                                                                    | Oral                                                                                                    | 0700                                                                                                    | H                                            |
|                                                                                                 |                                                                                                    | Ť                 | 08/12/2024                                                                                                    | Paraceta                                                                                                    | mol t                                                                                                    | 500                                                                                                    | Oral                                                                                                    | 0900                                                                                                    | G                                            |
| Dose                                                                                            |                                                                                                    | ~                 | 08/12/2024                                                                                                    | Ibuprofen                                                                                                    | tabl                                                                                                    | 400                                                                                                    | Oral                                                                                                    | 1300                                                                                                    | н                                            |
|                                                                                                 |                                                                                                    |                   | 08/12/2024                                                                                                    | Paraceta                                                                                                    | mol t                                                                                                    | 500                                                                                                    | Oral                                                                                                    | 1700                                                                                                    |                                              |
| Start date                                                                                      | 12/ 8/2024                                                                                                    |                   | 08/12/2024                                                                                                    | Ibuprofen                                                                                                    | tabl                                                                                                    | 400                                                                                                    | Oral                                                                                                    | 1900                                                                                                    |                                              |
| End date                                                                                        | 12/ 8/2024                                                                                                    |                   | 09/12/2024                                                                                                    | Paraceta                                                                                                    | mol t                                                                                                    | 500                                                                                                    | Oral                                                                                                    | 0100                                                                                                    |                                              |
|                                                                                                 |                                                                                                    |                   | 09/12/2024                                                                                                    | Ibuprofen                                                                                                    | tabl                                                                                                    | 400                                                                                                    | Oral                                                                                                    | 0100                                                                                                    |                                              |
| equency                                                                                         |                                                                                                    | ~                 | 09/12/2024                                                                                                    | Ibuprofen                                                                                                    | tabl                                                                                                    | 400                                                                                                    | Oral                                                                                                    | 0700                                                                                                    |                                              |
|                                                                                                 |                                                                                                    |                   | 09/12/2024                                                                                                    | Paraceta                                                                                                    | mol t                                                                                                    | 500                                                                                                    | Oral                                                                                                    | 0900                                                                                                    |                                              |
| ming                                                                                            | 0000                                                                                                    |                   |                                                                                                    |                                                                                                    |                                                                                                    |                                                                                                    |                                                                                                    | 1                                                                                                    |                                              |
|                                                                                                 |                                                                                                    |                   | Medica                                                                                                    | tion                                                                                                    | Dose                                                                                                    | Start                                                                                                    | Enc                                                                                                    | ł                                                                                                    | State                                        |
|                                                                                                 |                                                                                                    |                   | Paracetam                                                                                                    | ol tablets                                                                                                    | 500                                                                                                    | 08/12/202                                                                                                    | 24 10/12                                                                                                    | /2024                                                                                                    | Add                                          |
|                                                                                                 |                                                                                                    |                   | Ibuprofen                                                                                                    | tablets                                                                                                    | 400                                                                                                    | 08/12/202                                                                                                    | 24 09/12                                                                                                    | /2024                                                                                                    | Add                                          |
|                                                                                                 | Add medication                                                                                                    |                   |                                                                                                    |                                                                                                    |                                                                                                    |                                                                                                    |                                                                                                    |                                                                                                    |                                              |
| rescriptions                                                                                    | Next medications: F                                                                                                    | 'aracetamol table | ets - 500 - Oral                                                                                                    | - Time: 170                                                                                                    | 0                                                                                                    |                                                                                                    |                                                                                                    | _                                                                                                    |                                              |
| rescriptions<br>dications                                                                       | Next medications: F                                                                                                    | 'aracetamol table | ets - 500 - Oral                                                                                                    | - Time: 170                                                                                                    | 0                                                                                                    |                                                                                                    |                                                                                                    | -                                                                                                    |                                              |
| rescriptions                                                                                    | Next medications: F                                                                                                    | taracetamol table | ets - 500 - Oral                                                                                                    | - Time: 1700<br>Medicati                                                                                                    | ion                                                                                                    | Dose                                                                                                    | Route                                                                                                    | Time                                                                                                    |                                              |
| escriptions<br>ications                                                                         | Protocols                                                                                                    |                   | Date<br>08/12/2024                                                                                                    | Medicati                                                                                                    | ion<br>imol t                                                                                                    | <b>Dose</b> 500                                                                                                    | Route                                                                                                    |                                                                                                    | S<br>G                                       |
| escriptions<br>lications                                                                        | Protocols                                                                                                    |                   | Date<br>08/12/2024<br>08/12/2024                                                                                                    | Medicati<br>Paraceta<br>Ibuprofer                                                                                                    | ion<br>imol t                                                                                                    | <b>Dose</b><br>500<br>400                                                                                                    | Route<br>Oral<br>Oral                                                                                                    |                                                                                                    | S<br>G<br>G                                  |
| escriptions<br>ications<br>dication                                                             | Protocols                                                                                                    |                   | Date<br>08/12/2024<br>08/12/2024<br>08/12/2024                                                                                                    | Medicati<br>Paraceta<br>Ibuprofer                                                                                                    | ion<br>imol t<br>1 tabl                                                                                                    | Dose<br>500<br>400<br>400                                                                                                    | Route<br>Oral<br>Oral<br>Oral                                                                                                    | Time 0100 0100 0700                                                                                          | S<br>G                                       |
| scriptions<br>cations<br>lication<br>pute                                                       | Protocols                                                                                                    |                   | Date<br>08/12/2024<br>08/12/2024<br>08/12/2024<br>08/12/2024                                                                                                    | Medicati<br>Paraceto<br>Ibuprofer<br>Paraceto                                                                                                    | ion<br>imol t<br>1 tabl<br>1 tabl                                                                                                    | Dose<br>500<br>400<br>500                                                                                                    | Route<br>Oral<br>Oral<br>Oral<br>Oral                                                                                                    | Time<br>0100<br>0100<br>0700<br>0900                                                                         |                                              |
| scriptions<br>cations<br>lication<br>pute<br>ose                                                | Protocols                                                                                                    |                   | Date<br>08/12/2024<br>08/12/2024<br>08/12/2024<br>08/12/2024<br>08/12/2024                                                                                                    | Medicati<br>Paraceta<br>Ibuprofen<br>Paraceta<br>Ibuprofen                                                                                                    | ion<br>imol t<br>h tabl<br>mol t<br>h tabl                                                                                                    | Dose<br>500<br>400<br>500<br>500<br>400                                                                                                    | Route<br>Oral<br>Oral<br>Oral<br>Oral<br>Oral                                                                                                    |                                                                                                    |                                              |
| ations<br>ations<br>ication<br>oute<br>ose                                                      | Protocols                                                                                                    |                   | Date<br>08/12/2024<br>08/12/2024<br>08/12/2024<br>08/12/2024<br>08/12/2024<br>08/12/2024                                                                                                    | Medicati<br>Paraceta<br>Ibuprofen<br>Ibuprofen<br>Paraceta                                                                                                    | 0<br>ion<br>imol t<br>h tabl<br>h tabl<br>h tabl<br>h tabl<br>imol t                                                                                                    | Dose<br>500<br>400<br>400<br>500<br>400<br>500                                                                                                    | Route<br>Oral<br>Oral<br>Oral<br>Oral<br>Oral<br>Oral                                                                                                    | Time 0100 0700 0700 1300 1700                                                                                | S<br>G<br>G<br>H<br>G<br>H<br>C<br>C         |
| criptions<br>ations<br>ication<br>ute<br>ise<br>t date                                          | Protocols                                                                                                    |                   | Date<br>08/12/2024<br>08/12/2024<br>08/12/2024<br>08/12/2024<br>08/12/2024<br>08/12/2024<br>08/12/2024                                                                                                    | Medicati<br>Paraceto<br>Ibuprofen<br>Paraceto<br>Ibuprofen<br>Paraceto<br>Ibuprofen<br>Ibuprofen                                                                                                    | 0<br>ion<br>imol t<br>i tabl<br>i tabl<br>i tabl<br>i tabl<br>i tabl<br>i tabl                                                                                                    | Dose<br>500<br>400<br>400<br>500<br>400<br>400<br>500<br>400                                                                                                    | Route<br>Oral<br>Oral<br>Oral<br>Oral<br>Oral<br>Oral<br>Oral                                                                                                    | Time<br>0100<br>0700<br>0900<br>1300<br>1700<br>1900                                                         | S<br>G<br>G<br>F<br>C<br>C<br>C              |
| cations<br>cation<br>ute<br>se<br>date                                                          | Protocols                                                                                                    |                   | Date           08/12/2024           08/12/2024           08/12/2024           08/12/2024           08/12/2024           08/12/2024           08/12/2024           08/12/2024           08/12/2024           08/12/2024           08/12/2024           08/12/2024           08/12/2024           08/12/2024           08/12/2024           09/12/2024                                                                                                    | Medicati<br>Paraceta<br>Ibuprofer<br>Paraceta<br>Ibuprofer<br>Paraceta<br>Ibuprofer<br>Paraceta                                                                                                    | 0<br>ion<br>imol t<br>i tabl<br>i tabl<br>i tabl<br>i tabl<br>imol t<br>i tabl<br>imol t                                                                                                    | Dose<br>500<br>400<br>500<br>400<br>500<br>400<br>500<br>400                                                                                                    | Route<br>Oral<br>Oral<br>Oral<br>Oral<br>Oral<br>Oral<br>Oral<br>Oral                                                                                                    | Time 0100 0700 0900 1300 1700 1900 0100                                                                      |                                              |
| criptions<br>ations<br>cation<br>ute<br>se<br>date<br>date                                      | Protocols           12/ 8/2024           12/ 8/2024                                                                                                    |                   | Date<br>08/12/2024<br>08/12/2024<br>08/12/2024<br>08/12/2024<br>08/12/2024<br>08/12/2024<br>08/12/2024<br>08/12/2024<br>08/12/2024                                                                                                    | Medicati<br>Paraceta<br>Ibuprofer<br>Paraceta<br>Ibuprofer<br>Paraceta<br>Ibuprofer<br>Paraceta<br>Ibuprofer                                                                                                    | ion<br>mol t<br>h tabl<br>mol t<br>h tabl<br>mol t<br>h tabl<br>h tabl<br>h tabl<br>h tabl<br>h tabl                                                                                                    | Dose<br>500<br>400<br>500<br>400<br>500<br>400<br>500<br>400<br>500<br>400                                                                                                    | Route<br>Oral<br>Oral<br>Oral<br>Oral<br>Oral<br>Oral<br>Oral<br>Oral                                                                                                    | Time<br>0100<br>0700<br>0900<br>1300<br>1700<br>1900<br>0100                                                 |                                              |
| ations<br>ations<br>cation<br>ute<br>se<br>date<br>date                                         | Protocols           [           [           [           [           [           [           [           [           [           [           [           [           [           [           [           [           [           [           [           [           [           [           [           [           [           [           [           [           [           [           [           [           [           [           [           [           [           [           [           [           [           [           [           [           [           [           [           [           [           [           [           [           [ |                   | Date<br>08/12/2024<br>08/12/2024<br>08/12/2024<br>08/12/2024<br>08/12/2024<br>08/12/2024<br>08/12/2024<br>08/12/2024<br>09/12/2024<br>09/12/2024                                                                                                    | Medicati<br>Paraceta<br>Ibuprofen<br>Paraceta<br>Ibuprofen<br>Paraceta<br>Ibuprofen<br>Paraceta<br>Ibuprofen<br>Ibuprofen<br>Ibuprofen                                                                             | ion<br>imol t<br>h tabl<br>h tabl<br>h tabl<br>h tabl<br>h tabl<br>h tabl<br>h tabl<br>h tabl<br>h tabl                                                                                                    | Dose<br>500<br>400<br>500<br>400<br>500<br>400<br>500<br>400<br>400<br>400                                                                                                    | Route<br>Oral<br>Oral<br>Oral<br>Oral<br>Oral<br>Oral<br>Oral<br>Oral                                                                                                    | Time 0100 0100 0700 0900 1300 1700 0100 0100 0100 0100 0100 01                                               |                                              |
| riptions<br>ations<br>cation<br>te<br>date<br>date<br>date                                      | Protocols           12/ 8/2024           12/ 8/2024                                                                                                    |                   | Date           08/12/2024         08/12/2024           08/12/2024         08/12/2024           08/12/2024         08/12/2024           08/12/2024         08/12/2024           08/12/2024         08/12/2024           08/12/2024         08/12/2024           08/12/2024         09/12/2024           09/12/2024         09/12/2024           09/12/2024         09/12/2024           09/12/2024         09/12/2024           09/12/2024         09/12/2024                                                                                                    | Medicali<br>Paraceta<br>Ibuprofer<br>Paraceta<br>Ibuprofer<br>Paraceta<br>Ibuprofer<br>Paraceta<br>Ibuprofer<br>Paraceta<br>Ibuprofer<br>Paraceta                                                                  | ion<br>imol t<br>h tabl<br>h tabl<br>h tabl<br>h tabl<br>h tabl<br>h tabl<br>h tabl<br>h tabl<br>mol t<br>h tabl<br>h tabl                                                                                                    | Dose<br>500<br>400<br>500<br>400<br>500<br>400<br>500<br>400<br>400<br>400                                                                                                    | Route<br>Oral<br>Oral<br>Oral<br>Oral<br>Oral<br>Oral<br>Oral<br>Oral                                                                                                    | Time 0100 0100 0700 0900 1300 1700 0100 0100 0100 0100 0100 0700 0900                                        |                                              |
| riptions<br>ations<br>ation<br>te<br>date<br>date<br>ency                                       | Protocols                                                                                                    |                   | Date           08/12/2024           08/12/2024           08/12/2024           08/12/2024           08/12/2024           08/12/2024           08/12/2024           08/12/2024           08/12/2024           08/12/2024           08/12/2024           09/12/2024           09/12/2024           09/12/2024           09/12/2024           09/12/2024                                                                                                    | Medicali<br>Paraceta<br>Ibuprofer<br>Ibuprofer<br>Paraceta<br>Ibuprofer<br>Paraceta<br>Ibuprofer<br>Ibuprofer<br>Ibuprofer<br>Paraceta                                                                             | o<br>ion<br>imol t<br>i tabl<br>i tabl<br>i tabl<br>i tabl<br>i tabl<br>i tabl<br>i tabl<br>i tabl<br>i tabl                                                                                                    | Dose<br>500<br>400<br>500<br>500<br>400<br>500<br>500<br>400<br>500<br>400<br>500                                                                                                    | Route<br>Oral<br>Oral<br>Oral<br>Oral<br>Oral<br>Oral<br>Oral<br>Oral                                                                                                    | Time 0100 0100 0700 0900 1300 0100 0100 0100 0100 0100 01                                                    |                                              |
| riptions<br>ations<br>cation<br>te<br>date<br>date<br>pency<br>ing                              | Protocols           12/ 8/2024           12/ 8/2024           0000                                                                                                    |                   | Date           08/12/2024           08/12/2024           08/12/2024           08/12/2024           08/12/2024           08/12/2024           08/12/2024           08/12/2024           08/12/2024           08/12/2024           08/12/2024           09/12/2024           09/12/2024           09/12/2024           09/12/2024           09/12/2024           09/12/2024           09/12/2024           09/12/2024                                                                                                    | Medicati<br>Paraceta<br>Ibuprofer<br>Paraceta<br>Ibuprofer<br>Paraceta<br>Ibuprofer<br>Paraceta<br>Ibuprofer<br>Paraceta                                                                                           | 0<br>ion<br>imol t<br>i tabl<br>i tabl  | Dose<br>500<br>400<br>500<br>400<br>500<br>400<br>500<br>400<br>400<br>400                                                                                                    | Route<br>Oral<br>Oral<br>Oral<br>Oral<br>Oral<br>Oral<br>Oral<br>Oral                                                                                                    | Time<br>0100<br>0100<br>0700<br>0900<br>1300<br>1700<br>0100<br>0100<br>0100<br>0700<br>0900                 | State                                        |
| cations<br>cation<br>ute<br>se<br>date<br>uency<br>ning                                         | Protocols           12/ 8/2024           12/ 8/2024           0000                                                                                                    |                   | Date           08/12/2024         08/12/2024         08/12/2024         08/12/2024         08/12/2024         08/12/2024         08/12/2024         08/12/2024         08/12/2024         08/12/2024         09/12/2024         09/12/2024         09/12/2024         09/12/2024         09/12/2024         09/12/2024         09/12/2024         09/12/2024         09/12/2024         09/12/2024         09/12/2024         09/12/2024         09/12/2024         09/12/2024         09/12/2024         09/12/2024         09/12/2024         09/12/2024         09/12/2024         09/12/2024         09/12/2024         09/12/2024         09/12/2024         09/12/2024         09/12/2024         09/12/2024         09/12/2024         09/12/2024         09/12/2024         09/12/2024         09/12/2024         09/12/2024         09/12/2024         09/12/2024         09/12/2024         09/12/2024         09/12/2024         09/12/2024         09/12/2024         09/12/2024         09/12/2024         09/12/2024         09/12/2024         09/12/2024         09/12/2024         09/12/2024         09/12/2024         09/12/2024         09/12/2024         09/12/2024         09/12/2024         09/12/2024         09/12/2024         09/12/2024         09/12/2024         09/12/2024         09/12/2024         09/12/2024         09/12/2024         09/12/2024         09/12/2024 | Medicati<br>Paraceta<br>Ibuprofer<br>Paraceta<br>Ibuprofer<br>Paraceta<br>Ibuprofer<br>Ibuprofer<br>Paraceta<br>Ibuprofer<br>Paraceta<br>Ibuprofer<br>Paraceta                                                     | ion<br>mol t<br>h tabl<br>h tabl<br>mol t<br>h tabl<br>h tabl<br>h tabl<br>h tabl<br>mol t<br>h tabl<br>b tabl<br>h tabl<br>b tabl<br>h tabl<br>b tabl<br>h tabl<br>b tabl<br>h tabl<br>b tabl<br>h tabl<br>b tabl<br>h tabl<br>h tabl<br>b tabl<br>h tabl<br>h tabl                                                                                                    | Dose<br>500<br>400<br>500<br>400<br>500<br>400<br>500<br>400<br>500<br>400<br>500<br>400<br>500<br>400<br>500<br>400<br>500<br>400<br>500<br>400<br>500<br>400<br>500<br>5               | Route<br>Oral<br>Oral<br>Oral<br>Oral<br>Oral<br>Oral<br>Oral<br>Oral                                                                                                    | Time<br>0100<br>0700<br>0700<br>0900<br>1300<br>1700<br>0100<br>0100<br>0100<br>0700<br>0900                 | Si Si Gi Gi Gi Gi Gi Gi Gi Gi Gi Gi Gi Gi Gi |
| cations<br>cations<br>dication<br>oute<br>bose<br>art date<br>ad date<br>aquency<br>iming       | Protocols                                                                                                    |                   | Date           08/12/2024         08/12/2024         08/12/2024         08/12/2024         08/12/2024         08/12/2024         08/12/2024         08/12/2024         08/12/2024         08/12/2024         08/12/2024         08/12/2024         09/12/2024         09/12/2024         09/12/2024         09/12/2024         09/12/2024         09/12/2024         09/12/2024         09/12/2024         09/12/2024         09/12/2024         09/12/2024         09/12/2024         09/12/2024         09/12/2024         09/12/2024         09/12/2024         09/12/2024         09/12/2024         09/12/2024         09/12/2024         09/12/2024         09/12/2024         09/12/2024         09/12/2024         09/12/2024         09/12/2024         09/12/2024         09/12/2024         09/12/2024         09/12/2024         09/12/2024         09/12/2024         09/12/2024         09/12/2024         09/12/2024         09/12/2024         09/12/2024         09/12/2024         09/12/2024         09/12/2024         09/12/2024         09/12/2024         09/12/2024         09/12/2024         09/12/2024         09/12/2024         09/12/2024         09/12/2024         09/12/2024         09/12/2024         09/12/2024         09/12/2024         09/12/2024         09/12/2024         09/12/2024         09/12/2024         09/12/2024         09/12/2024         09/12/2024 | Medicati<br>Paraceta<br>Ibuprofer<br>Paraceta<br>Ibuprofer<br>Paraceta<br>Ibuprofer<br>Paraceta<br>Ibuprofer<br>Paraceta<br>Ibuprofer<br>Paraceta                                                                  | ion<br>imol t<br>h tabl<br>h tabl<br>h tabbl<br>h tabl<br>h tabl                                                                                                    | Dose<br>500<br>400<br>500<br>400<br>500<br>400<br>500<br>400<br>500<br>400<br>500<br>400<br>500<br>400<br>500<br>400<br>500<br>400<br>500<br>400<br>500<br>400<br>500<br>400<br>500<br>5 | Route           Oral           Oral                                                                                                    | Time 0100 0700 0700 0700 1300 1700 0100 0100                                                                 | Statu<br>Constant                            |
| scriptions<br>cations<br>dication<br>oute<br>ose<br>at date<br>d date<br>quency<br>ming         | Protocols           12/ 8/2024           12/ 8/2024                                                                                                    |                   | Date           08/12/2024         08/12/2024           08/12/2024         08/12/2024           08/12/2024         08/12/2024           08/12/2024         08/12/2024           08/12/2024         08/12/2024           09/12/2024         09/12/2024           09/12/2024         09/12/2024           09/12/2024         09/12/2024           09/12/2024         09/12/2024           09/12/2024         09/12/2024           09/12/2024         09/12/2024           09/12/2024         09/12/2024           09/12/2024         09/12/2024                                                                                                    | Medicali<br>Paraceta<br>Ibuprofer<br>Paraceta<br>Ibuprofer<br>Paraceta<br>Ibuprofer<br>Paraceta<br>Ibuprofer<br>Paraceta<br>Ibuprofer<br>Paraceta                                                                  | ion<br>mol t<br>tabl<br>tabl<br>mol t<br>tabl<br>mol t<br>tabl<br>mol t<br>tabl<br>mol t<br>tabl<br>babl<br>tabl<br>tabl                                                                                                    | Dose<br>500<br>400<br>500<br>400<br>500<br>400<br>500<br>400<br>500<br>400<br>500<br>400<br>500<br>400<br>500<br>400<br>500<br>400<br>500<br>400<br>500<br>400<br>500<br>400<br>500<br>5 | Route           Oral           Oral                                                                                                    | Time<br>0100<br>0700<br>0900<br>1300<br>1700<br>0100<br>0100<br>0100<br>0700<br>0900<br>0700<br>0900         | Si Gi Gi Gi Gi Gi Gi Gi Gi Gi Gi Gi Gi Gi    |
| ications<br>ication<br>ication<br>iute<br>isse<br>it date<br>iuency<br>ning                     | Protocols           12/ 8/2024           12/ 8/2024           0000           Add medication                                                                                                    | 'aracetamol table | Date           08/12/2024         08/12/2024           08/12/2024         08/12/2024           08/12/2024         08/12/2024           08/12/2024         08/12/2024           08/12/2024         08/12/2024           09/12/2024         09/12/2024           09/12/2024         09/12/2024           09/12/2024         09/12/2024           09/12/2024         09/12/2024           09/12/2024         09/12/2024           09/12/2024         09/12/2024                                                                                                    | Medicali<br>Paraceta<br>Ibuprofer<br>Ibuprofer<br>Paraceta<br>Ibuprofer<br>Paraceta<br>Ibuprofer<br>Paraceta<br>Ibuprofer<br>Paraceta<br>Ibuprofer<br>Paraceta<br>Ibuprofer<br>Ibuprofer<br>Ibuprofer<br>Ibuprofer | ion<br>imol f<br>h tabl<br>h tabl<br>mol t<br>h tabl<br>h tabl<br>h t | Dose<br>500<br>400<br>500<br>400<br>500<br>400<br>500<br>400<br>500<br>400<br>500<br>400<br>500<br>400<br>500<br>400<br>500<br>400<br>500<br>400<br>500<br>400<br>500<br>400<br>500<br>5 | Route           Oral           Oral | Time<br>0100<br>0700<br>0900<br>1300<br>1700<br>0100<br>0100<br>0100<br>0100<br>0700<br>0900<br>0700<br>0900 | Si Gi Gi Gi Gi Gi Gi Gi Gi Gi Gi Gi Gi Gi    |
| escriptions<br>ications<br>dication<br>toute<br>oose<br>ant date<br>at date<br>equency<br>iming | Protocols           12/ 8/2024           12/ 8/2024           0000           Add medication                                                                                                    | 'aracetamol table | Date           08/12/2024         08/12/2024           08/12/2024         08/12/2024           08/12/2024         08/12/2024           08/12/2024         08/12/2024           08/12/2024         09/12/2024           09/12/2024         09/12/2024           09/12/2024         09/12/2024           09/12/2024         09/12/2024           09/12/2024         09/12/2024           09/12/2024         09/12/2024           09/12/2024         09/12/2024           09/12/2024         09/12/2024                                                                                                    | Medicali<br>Paraceta<br>Ibuprofer<br>Ibuprofer<br>Paraceta<br>Ibuprofer<br>Paraceta<br>Ibuprofer<br>Paraceta<br>Ibuprofer<br>Ibuprofer<br>Paraceta<br>Ibuprofer<br>Ibuprofer<br>Contentioner<br>Paraceta           | 0<br>ion<br>imol t<br>1 tabl<br>1 tabl<br>imol t<br>1 tabl<br>imol t<br>1 tabl<br>imol t<br>1 tabl<br>Dose<br>500<br>400                                                                                                    | Dose<br>500<br>400<br>500<br>400<br>500<br>400<br>500<br>400<br>400<br>500<br>400<br>500<br>5                                                                                            | Route           Oral           Oral | Time<br>0100<br>0700<br>0700<br>1300<br>1700<br>0100<br>0100<br>0100                                         |                                              |

Another function is to create medication protocols. This means to create a list of medications and its doses under a certain condition (for example: preterm labour). Write the name of the protocol and then click "add protocol" (black box). After that, you can add the details of each medication and then click "add medication" to be added to this protocol (red box). Additionally, you can search the protocols you saved by searching their name in the green box and then double click on the protocol:

|              |      |                | Date       | Medica     | tion   | Dose       | Route  | Tim  | e Stat   |
|--------------|------|----------------|------------|------------|--------|------------|--------|------|----------|
| Protoc       | ols  | Medications    | 08/12/2024 | Paracet    | amol t | 500        | Oral   | 010  | Give     |
|              |      | Medication 1   | 08/12/2024 | Ibuprofe   | n tabl | 400        | Oral   | 010  | Give     |
| Preterm labo | ur   | Medication 2   | 08/12/2024 | Ibuprofe   | n tabi | 400        | Oral   | 070  | 0 Hel    |
|              |      |                | 08/12/2024 | Paracet    | amol t | 500        | Oral   | 090  | Give     |
|              |      |                | 08/12/2024 | Ibuprofe   | n tabl | 400        | Oral   | 130  | 0 Hei    |
|              |      |                | 08/12/2024 | Paracet    | amol t | 500        | Oral   | 170  | Can      |
|              |      |                | 08/12/2024 | Ibuprofe   | n tabl | 400        | Oral   | 190  | 0        |
|              |      |                | 09/12/2024 | Paracet    | amol t | 500        | Oral   | 010  | Can      |
| Add prote    | ocol | Add medication | 09/12/2024 | Ibuprofe   | n tabl | 400        | Oral   | 010  | D        |
|              |      | 4              | 09/12/2024 | Ibuprofe   | n tabl | 400        | Oral   | 070  | 0        |
| Medication   |      | ~              | 09/12/2024 | Paracet    | amol t | 500        | Oral   | 090  | Can      |
| Route        |      | ~              |            |            |        |            |        |      |          |
|              |      |                | Medicat    | ion        | Dose   | Start      | End    |      | Status   |
| Dose         |      | ~              | Paracetam  | ol tablets | 500    | 08/12/2024 | 10/12/ | 2024 | Cancelle |
|              |      |                | Ibuprofen  | tablets    | 400    | 08/12/2024 | 09/12/ | 2024 | Added    |
| Duration     | 1 ÷  | days           |            |            |        |            |        |      |          |
| Frequency    |      | ~              |            |            |        |            |        |      |          |

When you click the protocol name, the medications under that protocol will show in the blue box.
 Double click on each medication to add it. After that, you can click "add medication"

|            |                |      | Date        | Medico     | tion    | Dose       | Route   | Time | Stat   |
|------------|----------------|------|-------------|------------|---------|------------|---------|------|--------|
|            |                |      | 08/12/2024  | Paracet    | amolt   | 500        | Oral    | 0100 | Give   |
| Medication | Medication 1   | ~    | 08/12/2024  | Ibuprofe   | en tabl | 400        | Oral    | 0100 | Give   |
| Route      | Oral           | ~    | 08/12/2024  | Ibuprofe   | en tabl | 400        | Oral    | 0700 | Hei    |
|            |                |      | 08/12/2024  | Paracet    | amol t  | 500        | Oral    | 0900 | Give   |
| Dose       | 200            | mg v | 08/12/2024  | Ibuprofe   | n tabl  | 400        | Oral    | 1300 | Hel    |
| Sheet data | 12/ 8/2024     |      | 08/12/2024  | Paracet    | amol t  | 500        | Oral    | 1700 | Can    |
| sian aale  | 12/ 0/2024     |      | 08/12/2024  | Ibuprofe   | n tabl  | 400        | Oral    | 1900 | 6      |
| End date   | 12/10/2024     |      | 09/12/2024  | Paracet    | amol t  | 500        | Oral    | 0100 | Can    |
|            |                |      | 09/12/2024  | Ibuprofe   | n tabl  | 400        | Oral    | 0100 |        |
| Frequency  | Twice daily    | ~    | 09/12/2024  | Ibuprofe   | n tabl  | 400        | Oral    | 0700 | 0      |
| Timing     | 0000           |      | 09/12/2024  | Paracet    | amol t  | 500        | Oral    | 0900 | Can    |
| mining     |                |      |             | _          |         |            |         |      |        |
|            |                |      | Medicati    | on         | Dose    | Start      | End     |      | Status |
|            |                |      | Paracetamo  | ol tablets | 500     | 08/12/2024 | 10/12/2 | 2024 | Cancel |
|            |                |      | Ibuprofen f | tablets    | 400     | 08/12/2024 | 09/12/2 | 2024 | Added  |
|            |                |      |             |            |         |            |         |      |        |
|            | Add medication |      |             |            |         |            |         |      |        |
|            |                |      |             |            |         |            |         |      |        |

□ Now, click the sixth button to create, edit, and print discharge summary:

| 7/2024 ~ | Patient name: Amira Ahmed Clinic number: 854576                                                                                                    | Date of admission: 29-11-2024                                                                                            |
|----------|----------------------------------------------------------------------------------------------------|----------------------------------------------------------------------------------------------------|
|          | Management notes Nursing notes                                                                                                    | Time of admission: 10:07                                                                                                 |
|          | Provider name: Ahmed Yassin<br>Grade: PGY3 resident<br>Type of assessment: Routine AM rounds<br>Time: 08:15:06 AM<br>AM rounds with consultant<br>Subjective (S):<br>Patient's Complaints:     | GA at admission: 20+2 weeks<br>Bed: 3 Ward: L44<br>Indication of admission:<br>Pyelonephritis<br>Physician:<br>S. Shaziy |
| •        | Reports mild pelvic discomfort.<br>Fetal movements perceived well.                                                                                                    |                                                                                                    |
|          | Objective (O):<br>General Condition: Alert and oriented. No acute distress.<br>Vital Signs:<br>Temperature: 36.8°C<br>Pulse: 78 bpm<br>Blood Pressure: 120/80 mmHg<br>Respiratory Rate: 16/min |                                                                                                    |
|          | Systemic Examination:<br>Cardiovascular: Heart sounds normal, no murmurs.<br>Respiratory: Lungs clear to auscultation.                                                                         |                                                                                                    |

 Clicking the button will show the discharge summary. Fill the fields and click the pdf button to finalise and print the summary:

| 🕲 Discharg | ge summary                |                  |       |        |                        | _ | × |
|------------|---------------------------|------------------|-------|--------|------------------------|---|---|
|            |                           |                  | CHARG | SE SUM | MARY                   |   |   |
| 0          | Cause of admission        |                  |       | 2      | Final diagnosis        |   |   |
| Ø          | Date of admission         | Date of dischage |       | 0      | Recommendations        |   |   |
| $\odot$    | Clinical summary          |                  |       |        |                        |   |   |
|            |                           |                  |       |        |                        |   |   |
|            |                           |                  |       | 0      | Plan for follow-up     |   |   |
|            |                           |                  |       |        |                        |   |   |
| <u>19</u>  | Summary of investigations |                  |       | 0      | Treatment at discharge |   |   |
|            |                           |                  |       |        |                        |   |   |
|            |                           |                  |       |        |                        |   |   |
|            |                           |                  |       |        |                        |   |   |

If the patient will be discharged home, be sure to click the discharge button. This will remove the H sign from the main window and will remove the patient name from the whiteboard (discussed later):

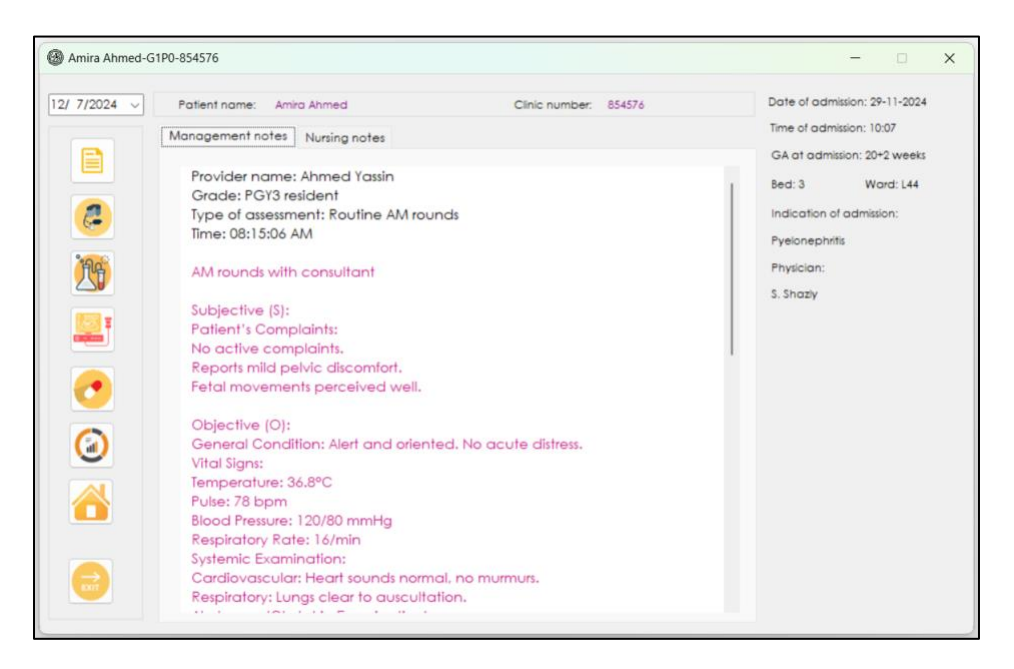

| Amira Ahmed-O | 51P0-854576       |               |                                             | - 🗆 X                                                                                                    |
|---------------|-------------------|---------------|---------------------------------------------|----------------------------------------------------------------------------------------------------|
| 12/ 8/2024 ~  | Patient name: Ami | ra Ahmed      | Clinic number: 854576                       | Date of admission: 29-11-2024                                                                                                    |
|               | Management notes  | Nursing notes | you sure you want to discharge the patient? | Time of admission: 10:07<br>GA at admission: 20+2 weeks<br>Bed: 3 Ward: L44<br>Indication of admission:<br>Pyelonephritis<br>Physician:<br>S. Shaziy |

### 8. Completing risk assessment

By clicking "risk assessment" at the booking appointment, you will review risk factors and identify risks that has to be highlighted in pregnancy:

| Ø First visit assessment    | ANTENATAL VISITS           | HIGH RISK PREGNANCY                                                                                                    |
|-----------------------------|----------------------------|----------------------------------------------------------------------------------------------------|
| First triemster ultrasound  | 1 R T H 15 R T H 29 R T H  | Image: Second state     Image: Second state       Image: Second state     Image: Second state       Image: Second state     Image: Second state |
| Booking labs                | 2 R T H 16 R T H 30 R T H  | Urinary infections                                                                                                    |
| Genetic screening           | 3 R T H 17 R T H 31 R T H  | Previous preterm labor                                                                                                    |
|                             | 4 R T H 18 R T H 32 R T H  | Placenta proveia                                                                                                    |
| Low dose aspirin            | 5 RTH 19 RTH 33 RTH        |                                                                                                    |
| Hepatitis B vaccine         | 6 R T H 20 R T H 34 R T H  | O STORCH infections                                                                                                    |
| Influenza vaccine           | 7 RTH 21 RTH 35 RTH        | Hematological disorders                                                                                                    |
| Second triemster ultrasound | 8 R T H 22 R T H 36 R T H  | <ul> <li>Wertension</li> <li>Schoorine disorders</li> </ul>                                                                                     |
| 28-week labs                | 9 R T H 23 R T H 37 R T H  | Threatened preterm labour                                                                                                    |
| Mid-pregnancy counselling   | 10 R T H 24 R T H 38 R T H | Amniotic fluid disorders                                                                                                    |
|                             | 11 R T H 25 R T H 39 R T H | SGA/FGR                                                                                                    |
| Anti-D (Rh) dose (28 weeks) | 12 R T H 26 R T H 40 R T H | Red cell alloantibodies                                                                                                    |
| 36-week labs                | 13 R T H 27 R T H 41 R T H | Neurologic disorders                                                                                                    |
|                             | 14 R TH 28 R TH 42 R TH    | Immunologic disorders                                                                                                    |
| Labor counselling           |                            | Cardiac disorders                                                                                                    |

□ When you click the button, a window will open for you to check the risk factors. At the bottom of

🕲 Risk assessment

each tab, the risk will be calculated on clicking "calculate the risk" after ticking the relevant boxes

| VTE risk GDM risk Preeclampsia risk FGR    | risk Antepartum risks Intrapartum risks |
|--------------------------------------------|-----------------------------------------|
| Previous VTE (except one time related to r | major surgery)                          |
| Current hospitalization                    | Medical co-morbidities                  |
| Single VTE related to surgery              | Current IV drug users                   |
| 🗌 High risk thrombophilia without VTE 🏾 💿  | OHSS (first trimester)                  |
| Surgical procedure in pregnancy            |                                         |
| 🗋 High BMI 🔍                               | Family history of VTE                   |
| Age > 35 years                             | Low risk thrombophilia                  |
| Parity > 2                                 | Multiple pregnancy                      |
| Smoker                                     | Assisted reproduction                   |
| Gross varicose veins                       | Hyperemesis gravidarum                  |
| Current pre-eclampsia                      | Long flight > 4 hours                   |
| Immobility (paraplegia or pelvic pain)     | Current systemic infection              |

×

| Risk assessment                             | -                                       | - 0     | × |
|---------------------------------------------|-----------------------------------------|---------|---|
| <b>Risk assessment</b>                      |                                         |         |   |
| VTE risk GDM risk Preeclampsia risk FGR ris | sk Antepartum risks Intrapartum         | n risks |   |
| Previous VTE (except one time related to ma | ajor surgery)                           |         | 0 |
| Current hospitalization                     | Medical co-morbidities                  | 0       |   |
| Single VTE related to surgery               | Current IV drug users                   |         |   |
| 🗌 High risk thrombophilia without VTE 👩     | OHSS (first trimester)                  |         |   |
| Surgical procedure in pregnancy             |                                         |         |   |
| High BMI Above 30 V                         | Family history of VTE                   | 0       |   |
| Age > 35 years                              | Low risk thrombophilia                  |         |   |
| Parity > 2                                  | Multiple pregnancy                      |         |   |
| Smoker                                      | Assisted reproduction                   |         |   |
| Gross varicose veins                        | Hyperemesis gravidarum                  |         |   |
| Current pre-eclampsia                       | Long flight > 4 hours                   |         |   |
| Immobility (paraplegia or pelvic pain)      | Current systemic infection              |         |   |
| Calcul                                      | ate risk                                |         |   |
| Intermediate risk - consider antenatal LMV  | NH (may start at 28 weeks if previous \ | TE)     |   |
|                                             |                                         |         |   |
|                                             |                                         |         |   |

### 9. Reviewing high risk records

**D** To review and edit high-risk records of the patient, you may do it through 2 ways:

First: to click the button to the left of each ticked box to review details

| Ø First visit as | essment          |          | ANTENATAL VI | SITS      | HIGH RISK PREGNANCY                  |     |
|------------------|------------------|----------|--------------|-----------|--------------------------------------|-----|
| First triemst    | er ultrasound    | 1 RTH    | 15 R T H     | 29 R T H  | E First trimester hematoma           | Λ   |
| Booking labs     | E.               | 2 R T H  | 16 R T H     | 30 R T H  | Urinary infections                   |     |
| Ganatic ser      | oning            | 3 R T H  | 17 R T H     | 31 R T H  | 2 Previous preterm labor             | l∞, |
| Selleuc scre     | enny             | 4 R T H  | 18 R T H     | 32 R TH   | 🛛 🔽 Placenta praveia                 |     |
| Low dose as      | oirin 🛛 🔍        | 5 RTH    | 19 R T H     | 33 R T H  | Placental abruption                  |     |
| 🛃 Hepatitis B va | ccine 0          | 6 RTH    | 20 R T H     | 34 R TH   | O I TORCH infections                 |     |
| Influenza vac    | cine 🛛 😧         |          | 21 8 1 8     | 35 8 1 1  | 🗌 🛿 Hematological disorders          |     |
| Second trier     | nster ultrasound | 8 RTH    | 22 R T R     | M R TH    | Hypertension     Endocrine disorders | C   |
| 28-week lab      |                  |          |              |           | Intreatened preterm labour           |     |
| Mid program      | cu councelline   |          |              |           | PPROM                                | Č   |
| Mid-pregnan      | cy counsening    |          |              |           | Amniotic fluid disorders     SGA/FGR |     |
| Anti-D (Rh) d    | ose (28 weeks)   |          |              |           | Red cell alloantibodies              | CS  |
|                  |                  |          | 26 K I H     | 40 8 1 11 | Multifetal pregnancy                 |     |
| 36-week lab      |                  | 13 R T H | 27 R T H     | 41 R T H  | Neurologic disorders                 | 3   |
| Labor couns      | elling           | 14 R T H | 28 R T H     | 42 R T H  | Cardiac disorders                    |     |
| Third triams     |                  |          |              |           | Other disorders                      |     |

Second: Click The high-risk pattern. This will allow you to review all the risks at once by opening the list of risks in a separate window:

| Ø First visit assessment                                                                                                    | ANTENATAL VISITS                                                                                                    | HIGH RISK PREGNANCY                                                                                                    | B First trimester hematoma     B Hyperemesis gravidarum                                                                                                    |
|----------------------------------------------------------------------------------------------------|----------------------------------------------------------------------------------------------------|----------------------------------------------------------------------------------------------------|----------------------------------------------------------------------------------------------------|
| <ul> <li>First triemster ultrasound</li> <li>Booking labs</li> <li>Genetic screening</li> <li>Low dose aspirin</li> <li>Hepatius B vaccine</li> <li>Influenza vaccine</li> <li>Influenza vaccine</li> <li>Second triemster ultrasound</li> <li>28-week labs</li> <li>Mid-pregnancy counselling</li> <li>Anti-D (Rh) dose (28 weeks)</li> <li>36-week labs</li> <li>Labor counselling</li> <li>Third triemster ultrasound</li> </ul> | 1       R : P       15       R : P       20       R : P         2       R : P       16       R : P       30       R : P         3       R : P       17       R : P       31       R : P         4       R : P       16       R : P       32       R : P         4       R : P       16       R : P       32       R : P         5       R : P       16       R : P       33       R : P         6       R : P       20       R : P       36       R : P         7       R : P       21       R : P       35       R : P         8       R : P       21       R : P       36       R : P         9       R : P       21       R : P       36       R : P         10       R : P       28       R : P       36       R : P         12       R : P       26       R : P       40       R : P         13       R : P       27       R : P       41       R : P         14       R : P       26       R : P       42       R : P | <ul> <li>First trimester hematoma</li> <li>Hyperemeis gravidarum</li> <li>Urinary infections</li> <li>Previous preterm labor</li> <li>Placental abruption</li> <li>Vata previa</li> <li>TORCH infections</li> <li>Hematological disorders</li> <li>Endocrine disorders</li> <li>Threatened preterm labour</li> <li>PROM</li> <li>Amoitoli fluid disorders</li> <li>SGA/FGR</li> <li>Red cell alloantibodies</li> <li>Multifietal pregnancy</li> <li>Neurologic disorders</li> <li>Cardiac disorders</li> <li>Cardiac disorders</li> <li>Cardiac disorders</li> <li>Cardiac disorders</li> <li>Cardiac disorders</li> <li>Cardiac disorders</li> <li>Cardiac disorders</li> <li>Cardiac disorders</li> <li>Cardiac disorders</li> <li>Cordiac disorders</li> <li>Cordiac disorders</li> <li>Cordiac disorders</li> <li>Cordiac disorders</li> <li>Cardiac disorders</li> <li>Cordiac disorders</li> <li>Cordiac disorders</li> </ul> | <ul> <li>Urinary infections</li> <li>Previous preterm labor</li> <li>Placenta praveia</li> <li>Placental abruption</li> <li>Vasa previa</li> <li>TORCH infections</li> <li>Hematological disorders</li> <li>Hypertension</li> <li>Endocrine disorders</li> <li>Threatened preterm labor</li> <li>PPROM</li> <li>Armiotic fluid disorders</li> <li>SGA/FGR</li> <li>Red cell alloantibodies</li> <li>Multifietal pregnancy</li> <li>Neurologic disorders</li> <li>Multifietal pregnancy</li> <li>Neurologic disorders</li> <li>Cardiac disorders</li> </ul> |

□ Click the button beside the risk to explore records as mentioned above:

| Date of visit     GA     Visit setting     Visit indication     Na     K     CI     Ca     Mg     Amylas       11/11/2024     12+3     Clinic visit     Visit indication     V     N     N     N     N     High | Date of visit     GA     Visit setting     Visit indication     Na     K     CI     Ca     Mg     Amylas       11/11/2024     12+3     Clinic visit     ✓     New symptoms     ✓     N     N     N     High | Amira Ahmed-G1F     Amed-G1F     DBS     Hyperemesis gr     Clinical assessment | P0-854576<br>TETRIC<br>avidarum | COMPLICAT                     | IONS |                                  |           |   |    |         | -       |                |
|----------------------------------------------------------------------------------------------------|----------------------------------------------------------------------------------------------------|---------------------------------------------------------------------------------|---------------------------------|-------------------------------|------|----------------------------------|-----------|---|----|---------|---------|----------------|
|                                                                                                    |                                                                                                    | Date of<br>visit<br>11/11/2024                                                  | GA<br>12+3                      | Visit setting<br>Clinic visit | >    | Visit indication<br>New symptoms | Va<br>V N | K | CI | Ca<br>N | Mg<br>N | Amylas<br>High |

#### 10. Adding serial ultrasound growth information (singleton or twins)

 Click the "growth" button to add an ultrasound report. This is used for fetal growth scan to track fetal growth and Dopplers for singletons and twins:

| Ø First visit assessment                | ANTENATA         | L VISITS   | HIGH RISK PREGNANCY                  |
|-----------------------------------------|------------------|------------|--------------------------------------|
| First triemster ultrasound              | 1 R TH 15 R T    | H 29 R T H | 🛛 📴 First trimester hematoma         |
| Booking labs                            | 2 R T H 16 R T   | H 30 R I H | Uringry infections                   |
| Ganatic screening                       | 3 R T H 17 R T   | 31 R T H   | 🗌 🛃 Previous preterm labor           |
| Genetic screening                       | 4 R T H 18 R T   | H 32 R TH  | 🛛 🗹 Placenta praveia                 |
| Low dose aspirin                        | 5 R T H 19 R T   | H 33 R TH  | Vasa previa                          |
| Hepatitis B vaccine                     | 6 R T H 20 R T   | H 34 R T H | O 🕑 TORCH infections                 |
| Influenza vaccine 0                     | 7 R T H 21 R T   | H 35 R TH  | 🗌 🗹 Hematological disorders          |
| Second triemster ultrasound             | 8 R T H 22 R T   | H 36 R T H | Hypertension     Endocrine disorders |
| 28-week labs                            | 9 R T H 23 R T I | H 37 R TH  | 🗌 🛃 Threatened preterm labour        |
| Mid-pregnancy counselling               | 10 R TH 24 R T   | H 38 R T H | PPROM                                |
| •                                       |                  |            | SGA/FGR                              |
| Anti-D (Rh) dose (28 weeks)             | 12 RTH 26 RT     |            | 🗌 🛃 Red cell alloantibodies          |
| A 10 - 10 - 10 - 10 - 10 - 10 - 10 - 10 | 13 RTH 27 RT     |            | Multifetal pregnancy                 |
| Jo-week labs                            |                  |            | 🗌 🗹 Immunologic disorders            |
| Labor counselling                       |                  |            | 🗌 🕑 Cardiac disorders                |
| () Third triemster ultrasound           |                  |            | 🗌 🛃 Other disorders                  |

□ This will open the following window:

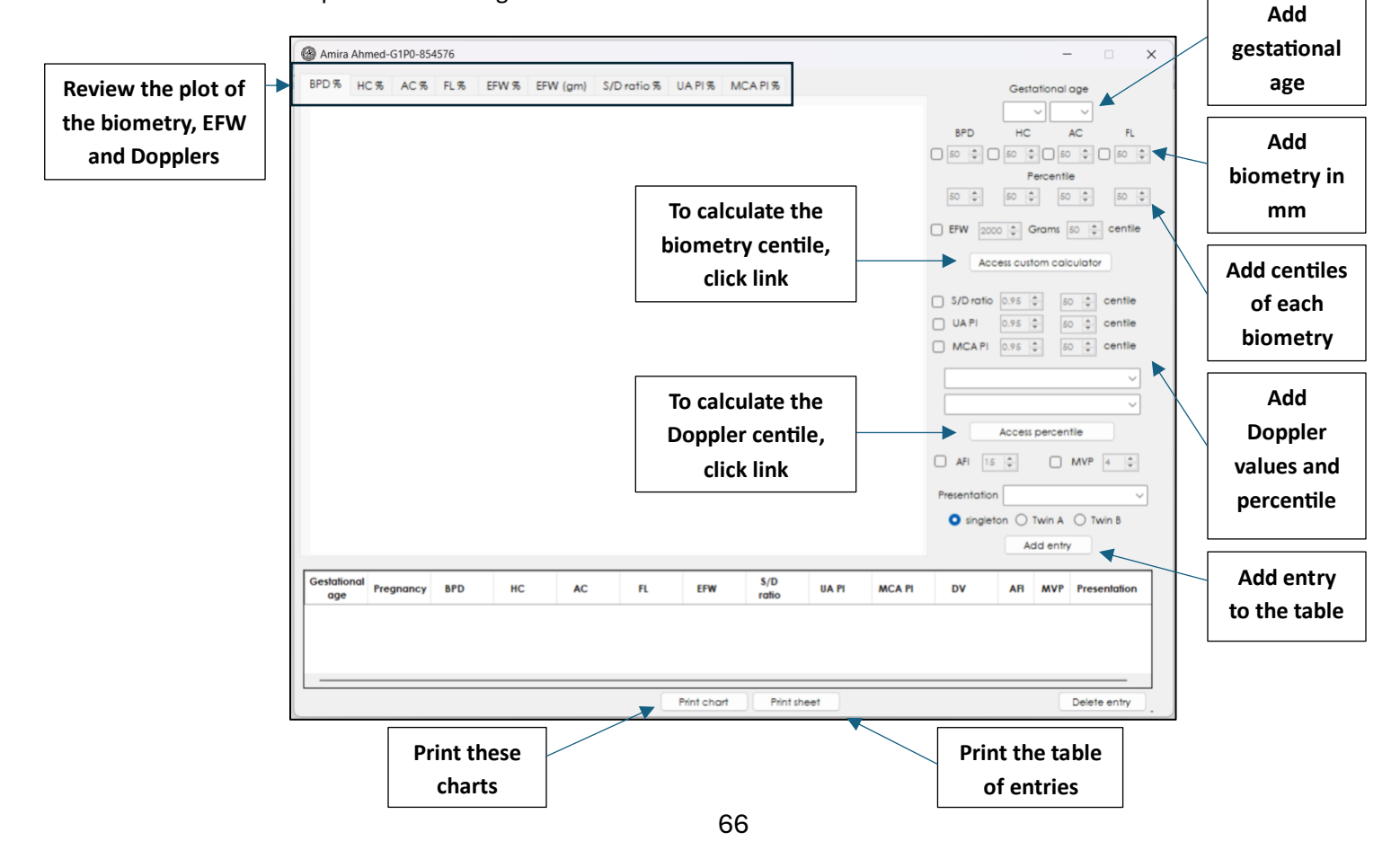

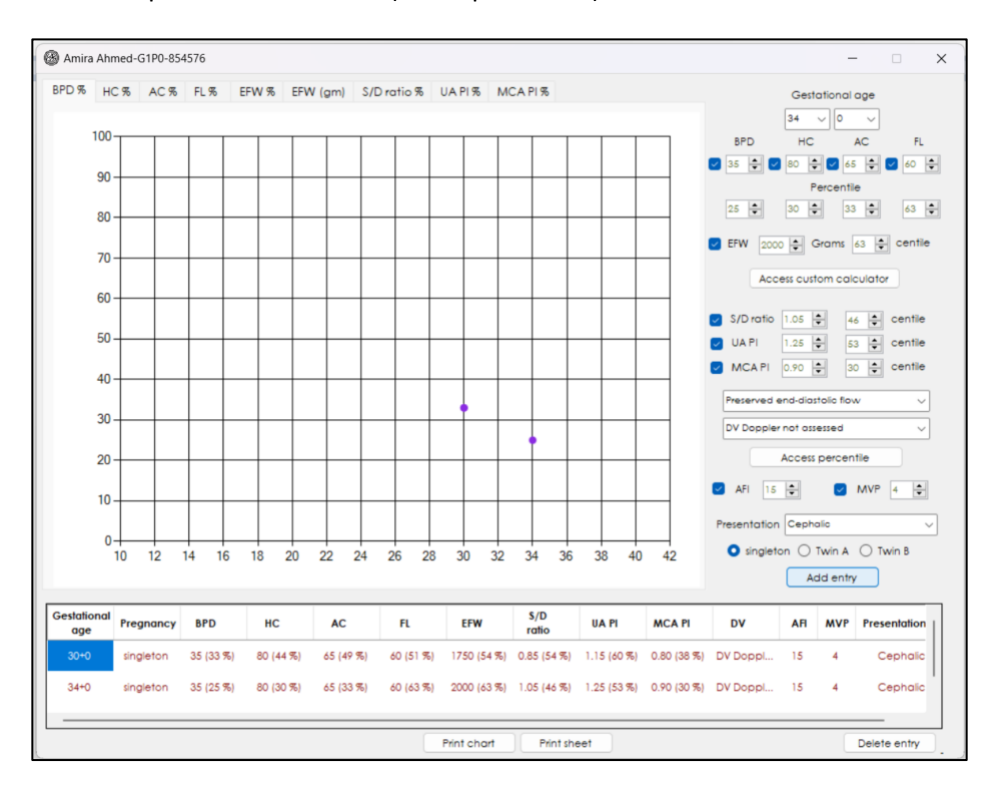

□ The entries will be plotted in the curve (GA vs percentile):

By clicking "Print chart", all the plots will show in the window. Click the logo to print the sheet:

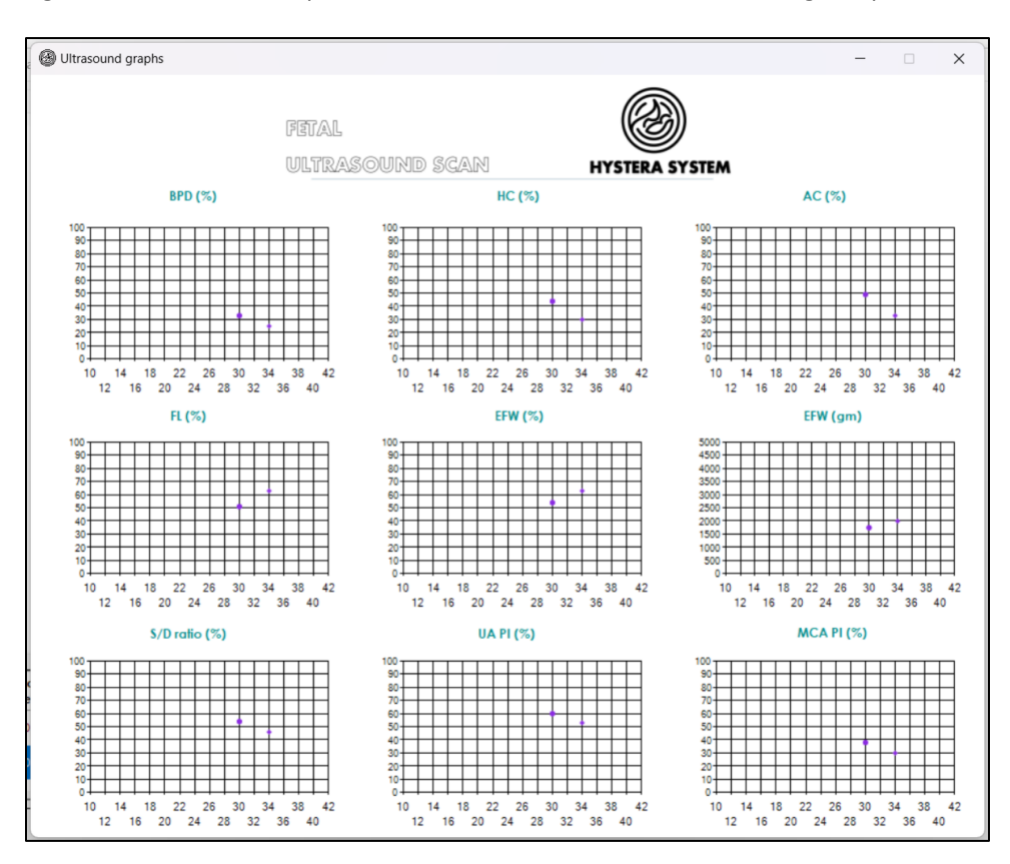

By clicking "Print sheet", the sheet will show in a separate window. Click the logo to convert the sheet to a pdf file and print it:

| 🛞 Ultrasoun     | d data chart |           |           |           |           |             |               |             |             |          |     | _   |              |
|-----------------|--------------|-----------|-----------|-----------|-----------|-------------|---------------|-------------|-------------|----------|-----|-----|--------------|
|                 |              |           |           |           |           |             |               | 6           | 2           |          |     |     |              |
|                 |              |           | FETAL     |           |           |             |               |             | <i>5))</i>  |          |     |     |              |
|                 |              |           | ULTR/     | ASOUR     | ID SC/    | 110         | H             | HYSTERA     | SYSTE/      | N        |     |     |              |
| Gestational age | Pregnancy    | BPD       | нс        | AC        | FL        | EFW         | \$/D<br>ratio | UA PI       | MCA PI      | DV       | AFI | MVP | Presentation |
| 30+0            | singleton    | 35 (33 %) | 80 (44 %) | 65 (49 %) | 60 (51 %) | 1750 (54 %) | 0.85 (54 %)   | 1.15 (60 %) | 0.80 (38 %) | DV Doppl | 15  | 4   | Cephalic     |
| 34+0            | singleton    | 35 (25 %) | 80 (30 %) | 65 (33 %) | 60 (63 %) | 2000 (63 %) | 1.05 (46 %)   | 1.25 (53 %) | 0.90 (30 %) | DV Doppl | 15  | 4   | Cephalic     |
|                 |              |           |           |           |           |             |               |             |             |          |     |     |              |
|                 |              |           |           |           |           |             |               |             |             |          |     |     |              |
|                 |              |           |           |           |           |             |               |             |             |          |     |     |              |
|                 |              |           |           |           |           |             |               |             |             |          |     |     |              |
|                 |              |           |           |           |           |             |               |             |             |          |     |     |              |
|                 |              |           |           |           |           |             |               |             |             |          |     |     |              |
|                 |              |           |           |           |           |             |               |             |             |          |     |     |              |
|                 |              |           |           |           |           |             |               |             |             |          |     |     |              |
|                 |              |           |           |           |           |             |               |             |             |          |     |     |              |
|                 |              |           |           |           |           |             |               |             |             |          |     |     |              |

Of note, if you choose "Twins", you will enter each fetus separately. Each twin will be plotted in a different color (green vs. orange):

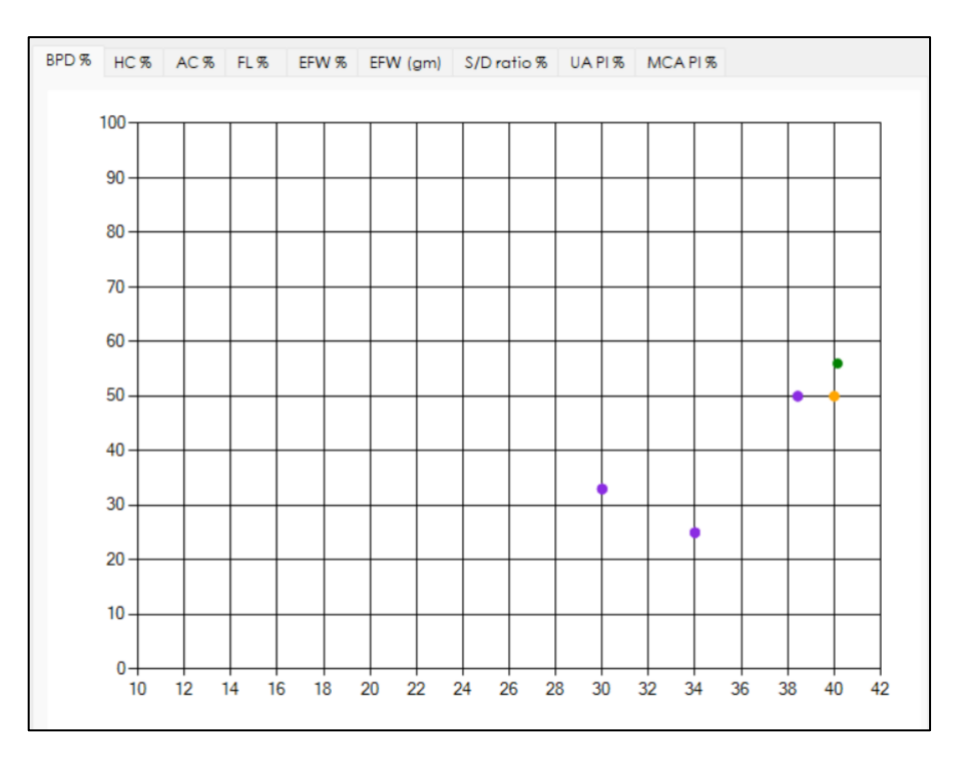

# **11. Reviewing patient appointments**

- □ To review all booked appointments of this patient, click the "appointments" button.
- A table of appointments will show in a separate window. This includes clinic appointments, planned hospital admissions, and surgical procedures:

| Eirst visit asses                                         | sment          |                | ANTENATAL V   | ISITS | н           | IGH RISK PREGNAN | ICY      |
|-----------------------------------------------------------|----------------|----------------|---------------|-------|-------------|------------------|----------|
| 🕖 First triemste 🤅                                        | Patient appoin | itments        |               |       | -           | - 🗆 🗙            | ma<br>um |
| Booking labs                                              | Potient 4      | Number         | Start         | End   | Туре        | Indication       |          |
| Genetic scree                                             | 22/12/2024     | Clinic appoint | 14:00         | 14:30 | Follow-up   | Follow-up at 14. |          |
| <ul> <li>Low dose asp</li> <li>Hepatitis B val</li> </ul> | 8/12/2024      | Clinic appoint | 12:00         | 12:30 | First visit | Booking visit    |          |
| Second triem                                              |                |                |               |       |             |                  | ers      |
| Mid-pregnanc                                              |                |                |               |       |             |                  | rs       |
| 🗹 Anti-D (Rh) do                                          |                |                |               |       |             |                  | 15       |
| 36 wook labe                                              |                |                | Clinic appoin | Iment |             |                  | s        |
| JU-WEEK IAUS                                              |                |                |               |       |             |                  |          |

# **12.** Reviewing outpatient clinical notes

□ You can review all notes records during routine or triage visits either:

Individually, by clicking each highlighted visit (red) and read it:

| First visit assessment      |               | ANTENATAL VI | SITS     | HIGH RISK PREGNANCY                  |
|-----------------------------|---------------|--------------|----------|--------------------------------------|
| First triemster ultrasound  |               | 15 R T H     | 29 R T H | 🗌 🛃 First trimester hematoma         |
| Booking labs                | 2 R T H       | 16 R T H     | 30 R T H | Uringry infections                   |
| Ganatic screening           | 3 R T H       | 17 R T H     | 31 R T H | 🛛 🗹 Previous preterm labor           |
| W Generic screening         | 4 R T H       | 18 R T H     | 32 R T H | 🛛 🗹 Placenta praveia                 |
| Low dose aspirin            | 5 R T H       | 19 R T H     | 33 R T H | Vasa previa                          |
| Hepatitis B vaccine         | 6 RTH         | 20 R T H     | 34 R T H | O I TORCH infections                 |
| Influenza vaccine           | 7 R T H       |              | 35 R T H | 🛛 🛃 Hematological disorders          |
| Second triemster ultrasound | 8 RTH         | 22 R T H     | M R TH   | Hypertension     Endocrine disorders |
| 28-week labs                |               |              |          | 🛛 🔄 Threatened preterm labour        |
| Mid.preanancy counselling   |               |              |          |                                      |
| w morphogram y countering   |               |              |          | SGA/FGR                              |
| Anti-D (Rh) dose (28 weeks) |               |              |          | 🛛 🗹 Red cell alloantibodies          |
|                             |               |              |          | 0 Multifetal pregnancy               |
| 36-week labs                |               |              |          | Meurologic disorders                 |
| Labor counselling           | 14 (R) [] [H] | 28 R T H     | 42 R T H | 🛛 🗹 Cardiac disorders                |
| Third triemster ultrasound  |               |              |          | 🗌 🛃 Other disorders                  |

OR by clicking the "notes" button to open all notes in one window:

| Ø First visit assessment    | ANTENATAL VISI    | TS       | HIGH RISK PREGNANCY                |   |
|-----------------------------|-------------------|----------|------------------------------------|---|
| First triemster ultrasound  | IRTH ISRTH        | 29 R T H | First trimester hematoma           |   |
| Booking labs                | 2 R T H 16 R T H  | 30 R T H | Urinary infections                 | + |
| Genetic screening           | 3 R T H 17 R T H  | 31 R T H | Previous preterm labor             |   |
| •                           | 4 R T H 18 R T H  | 32 R T H | Placenta proveia                   |   |
| Low dose aspirin            | 5 R T H 19 R T H  | 33 R T H | Vasa previa                        | U |
| Hepatitis B vaccine         | 6 R T H 20 R T H  | 34 R T H | TORCH infections                   |   |
| Influenza vaccine           | 7 R T H 21 R T H  | 35 R T H | Hematological disorders            |   |
| Second triemster ultrasound | 8 R T H 22 R T H  | 36 R T H | Endocrine disorders                |   |
| 28-week labs                | 9 R T H 23 R T H  | 37 R T H | Threatened preterm labour          |   |
| Mid-pregnancy counselling   | 10 R T H 24 R T H | 38 R T H | PPROM     Amniotic fluid disorders |   |
|                             | 11 R T H 25 R T H | 39 R T H | SGA/FGR                            | R |
| Anti-D (Rh) dose (28 weeks) | 12 R T H 26 R T H | 40 R T H | Red cell alloantibodies            | 0 |
| 36-week labs                | 13 R T H 27 R T H | 41 R T H | Neurologic disorders               | 8 |
| Labor counselling           | 14 R T H 28 R T H | 42 R T H | Immunologic disorders              |   |
|                             |                   |          | Cardiac disorders                  | E |

| Ø Note viewer                                                                                                    | × |
|----------------------------------------------------------------------------------------------------|---|
| Type of visit: Triage visit<br>Date of visit: 11/29/2024 5:17:30 PM<br>Gestational age: 10 + 2 weeks<br>Review of symptoms:<br>- No fluid loss reported<br>- No vaginal bleeding reported<br>- No abdominal or pelvic pain reported<br>- Urinary symptoms reported, Urinary frequency<br>- No other symptoms reported                           |   |
| Physical examination:<br>- BP: 120/70<br>- HR: not recorded<br>- Temp: not recorded<br>- RR: not recorded<br>- Chest examination: not performed<br>- Abdominal examination: not performed<br>- SFH: not measured<br>- FHR: not assessed<br>- Proteinuria: trace<br>- CTG: not performed<br>Impression: Normal routine antenatal visit           |   |
| Type of visit: Routine visit<br>Date of visit: 11/29/2024 3:58:12 PM<br>Gestational age: 13 + 3 weeks<br>Review of symptoms:<br>- No fluid loss reported<br>- No vaginal bleeding reported<br>- Pain reported, Low back pain, Mild, responsive to paracetamol<br>- Urinary symptoms reported, urinary frequency<br>- No other symptoms reported |   |

## 13. Admitting a patient for delivery and labor follow-up

When patient presents in labour, click this button to admit for labour and start recording patient progress in labour:

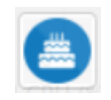

This will open a small window. You need to fill this information and then click "admit". This will open labour record and add the patient to labour ward in the whiteboard:

|   | First visit assessment      | ANTENATAL VISITS                                                                                                    | HIGH RISK PREGNANCY                            | <b>₩</b> |
|---|-----------------------------|----------------------------------------------------------------------------------------------------|------------------------------------------------|----------|
|   | First triemster ultrasound  | 1 R T H 15 R T H 29 R T H                                                                                                    | 🗌 🗹 First trimester hematoma                   |          |
|   | Booking labs                | Admission for labour                                                                                                    | X Hyperemesis gravidarum<br>Urinary infections |          |
|   | Genetic screening           | Date of admission 12/ 8/2024                                                                                                    | Previous preterm labor<br>Placenta praveia     |          |
|   | 🗹 Low dose aspirin 🛛 🧕      | Time of admission                                                                                                    | Vasa previa                                    |          |
|   | Hepatitis B vaccine         | Gestational age                                                                                                    | I TORCH infections                             |          |
| 5 | Influenza vaccine 🧕 🛛       | Bed Ward                                                                                                    | Hematological disorders                        | -0       |
| E | Second triemster ultrasound | Inc. 6                                                                                                    | Endocrine disorders                            |          |
|   | 28-week labs                | Current diagnosis                                                                                                    | Threatened preterm labour                      |          |
|   | Linery symptoms             | rept                                                                                                    | I PPROM                                        |          |
|   | Mid-pregnancy counselling   | Physician name                                                                                                    | Amniotic fluid disorders                       |          |
|   | Anti-D (Rh) dose (28 weeks) |                                                                                                    | Red cell alloantibodies                        | 63 💻     |
|   |                             | Admit                                                                                                    | Multifetal pregnancy                           |          |
|   | 36-week labs                |                                                                                                    | Neurologic disorders                           |          |
|   | Labor counselling           | 14 R T H 28 R T H 42 R T H                                                                                                    |                                                |          |
|   | Third triameter ultrasound  |                                                                                                    | O Chardiac disorders                           |          |
|   | Third diemster did dodaid   |                                                                                                    |                                                |          |
|   | Tdap vaccine (27-35 weeks)  | Admission for labour                                                                                                    | X 1+0 weeks (US)                               |          |
|   |                             | Date of admission 12/ 8/2024 V                                                                                                    |                                                |          |
|   |                             | Time of admission 04 w 1 00 w                                                                                                    |                                                |          |
|   |                             | Time of admission 06 ~ : 00 ~                                                                                                    |                                                |          |
|   |                             | Time of admission 06 $\checkmark$ : 00 $\checkmark$<br>Gestational age 39 $\checkmark$ 0 $\checkmark$                                                                                             |                                                |          |
|   |                             | Time of admission 06 $\checkmark$ : 00 $\checkmark$<br>Gestational age 39 $\checkmark$ 0 $\checkmark$                                                                                             |                                                |          |
|   |                             | Time of admission 06 $\checkmark$ : 00 $\checkmark$<br>Gestational age 39 $\checkmark$ 0 $\checkmark$<br>Bed 3 Ward L45                                                                           |                                                |          |
|   |                             | Time of admission 06 $\checkmark$ : 00 $\checkmark$<br>Gestational age 39 $\checkmark$ 0 $\checkmark$<br>Bed 3 Ward L45<br>Current diagnosis                                                      |                                                |          |
|   |                             | Time of admission 06 $\checkmark$ : 00 $\checkmark$<br>Gestational age 39 $\checkmark$ 0 $\checkmark$<br>Bed 3 Ward L45<br>Current diagnosis<br>Established labour                                |                                                |          |
|   |                             | Time of admission $06 \lor : 00 \lor$<br>Gestational age $39 \lor 0 \lor$<br>Bed 3 Ward L45<br>Current diagnosis<br>Established labour<br>Physician name                                          |                                                |          |
|   |                             | Time of admission $06 \lor : 00 \lor$<br>Gestational age $39 \lor 0 \lor$<br>Bed 3 Ward L45<br>Current diagnosis<br>Established labour<br>Physician name<br>S. Shatk                              |                                                |          |
|   |                             | Time of admission 06 $\checkmark$ : 00 $\checkmark$<br>Gestational age 39 $\checkmark$ 0 $\checkmark$<br>Bed 3 Ward L45<br>Current diagnosis<br>Established labour<br>Physician name<br>S. Shazly |                                                |          |
Now, the "the labour console" will open. You can choose "Labor" to record labour progress, or you can admit to postpartum after delivery (by clicking postpartum) and also add neonate information (by clicking neonate). You may switch back to patient antenatal records by clicking "charts".

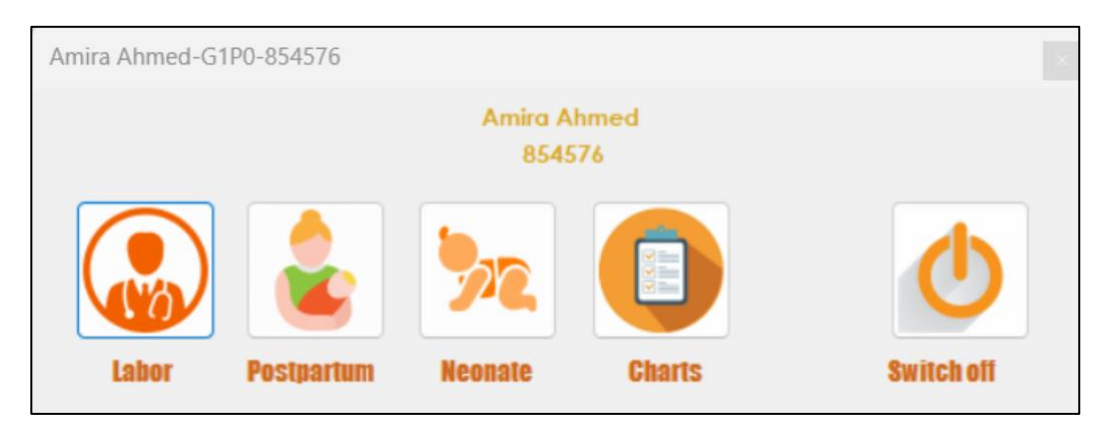

□ By clicking "labor", you will go to labour chart:

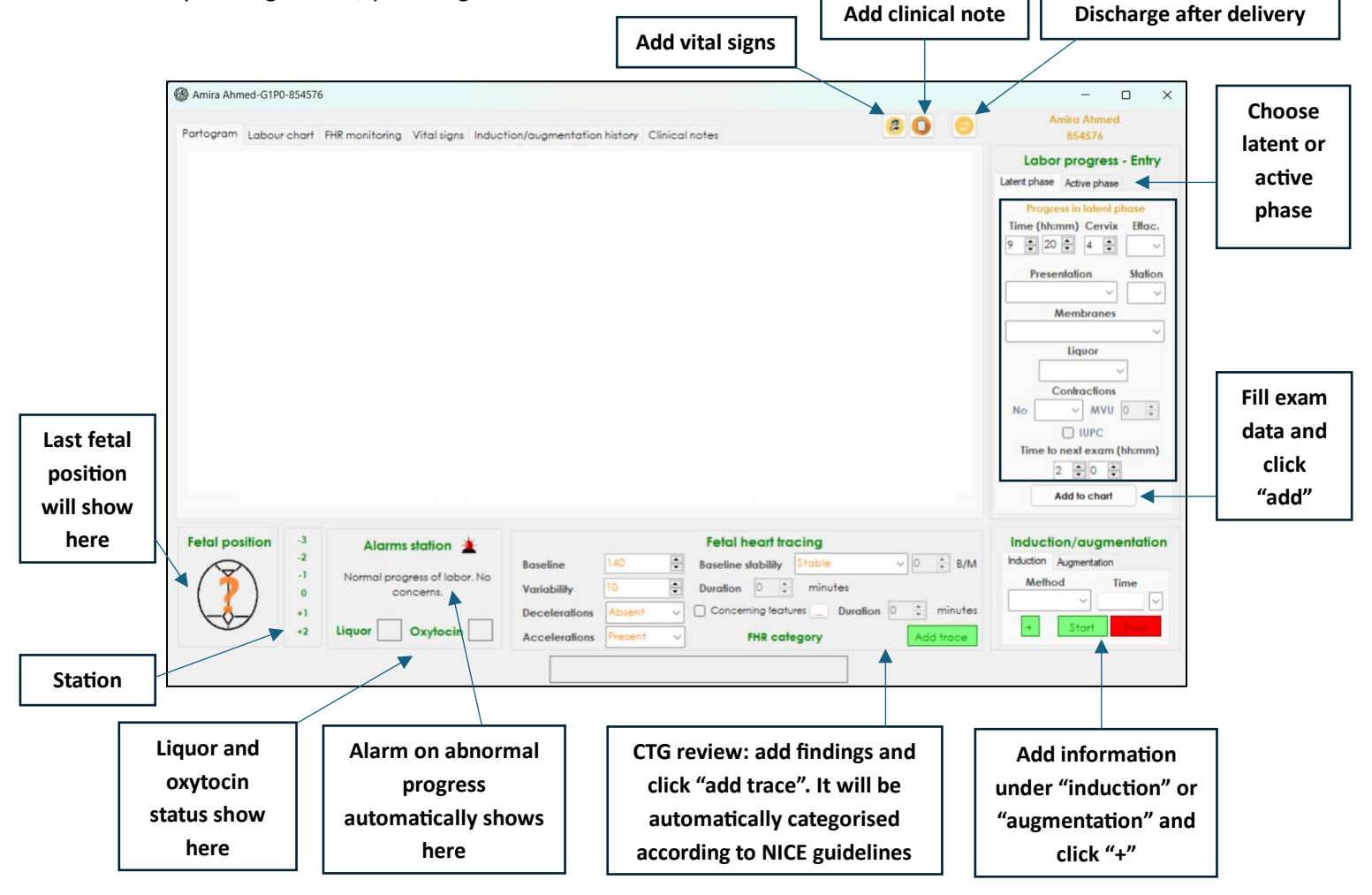

□ As you enter serial exams, they will be recorded. Check different tabs. The first tab is for the partogram, second is for labour entries, third is for CTG reviews, fourth for vital signs, fifth for induction and augmentation actions, and the sixth is for recorded clinical notes:

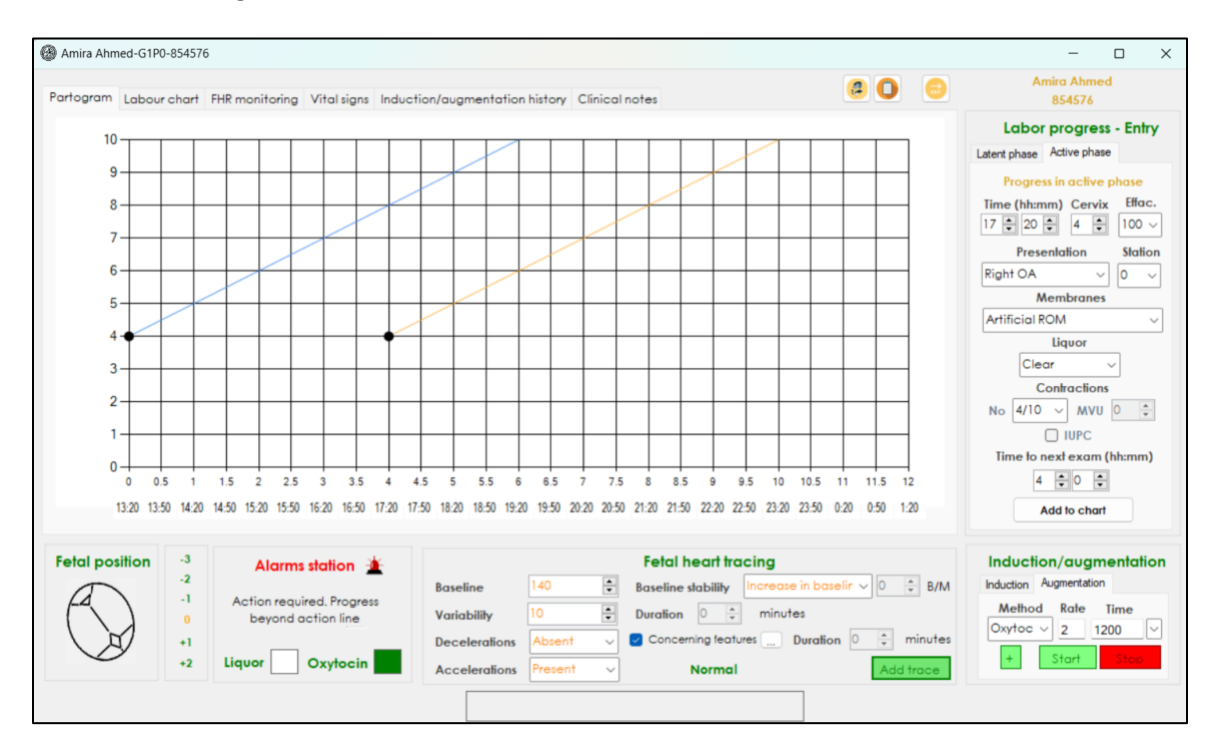

| togram L    | abour chart              | FHR monitoring                          | Vital signs Inc                          | duction/augmenta                        | tion history        | Clinical notes               |                                        |                                             | 80 8          | Amiro Ahmed<br>854576                                                                                                    |
|-------------|--------------------------|-----------------------------------------|------------------------------------------|-----------------------------------------|---------------------|------------------------------|----------------------------------------|---------------------------------------------|---------------|----------------------------------------------------------------------------------------------------|
| Time        | Phose                    | Dilation                                | Effocement                               | Presentation                            | Station             | Membranes                    | Liquor                                 | Contractions                                | Next exam     | Labor progress - Entry                                                                                                    |
| 9:20        | Latent                   | 4                                       | 50%                                      | Connot be de                            | -1                  | Intect                       | Liquoi                                 | 3/10                                        | 40 hours      | Latent phase Active phase                                                                                                    |
| 13:20       | Active                   | 4                                       | 75%                                      | Right OA                                | 0                   | Intact                       |                                        | 3/10                                        | 4:0 hours     | Progress in active phase                                                                                                    |
| 4:20        | Active                   | 4                                       | 100%                                     | Right OA                                | 0                   | Artificial ROM               | Clear                                  | 4/10                                        | 4:0 hours     | Time (hh:mm)         Cervix         Effac.           17         20         4         100 ∨                                     |
|             |                          |                                         |                                          |                                         |                     |                              |                                        |                                             |               | Presentation Station                                                                                                    |
|             |                          |                                         |                                          |                                         |                     |                              |                                        |                                             |               | Right OA V 0 V                                                                                                    |
|             |                          |                                         |                                          |                                         |                     |                              |                                        |                                             |               | Membranes                                                                                                    |
|             |                          |                                         |                                          |                                         |                     |                              |                                        |                                             |               |                                                                                                    |
|             |                          |                                         |                                          |                                         |                     |                              |                                        |                                             |               | Artificial ROM                                                                                                    |
|             |                          |                                         |                                          |                                         |                     |                              |                                        |                                             |               | Artificial ROM                                                                                                    |
|             |                          |                                         |                                          |                                         |                     |                              |                                        |                                             |               | Artificial ROM                                                                                                    |
|             |                          |                                         |                                          |                                         |                     |                              |                                        |                                             |               | Artificial ROM                                                                                                    |
|             |                          |                                         |                                          |                                         |                     |                              |                                        |                                             |               | Artificial ROM                                                                                                    |
|             |                          |                                         |                                          |                                         |                     |                              |                                        |                                             |               | Artificial ROM                                                                                                    |
|             |                          |                                         |                                          |                                         |                     |                              |                                        |                                             |               | Artificial ROM                                                                                                    |
|             |                          |                                         |                                          |                                         |                     |                              |                                        |                                             |               | Artificial ROM                                                                                                    |
|             |                          |                                         |                                          |                                         |                     |                              |                                        |                                             |               | Artificial ROM<br>Uquor<br>Clear<br>Contractions<br>No 4/10 MVU 0<br>IUPC<br>Time to next exam (hhmm)<br>4 0 0<br>Add to chart |
| tal positi  | ion -3                   | Algrms                                  | station 🛔                                |                                         |                     | Fetc                         | ıl heart tro                           | scing                                       | _             | Artificial ROM                                                                                                    |
| tal positi  | ion -3<br>-2             | Alarms                                  | station 🛓                                | Baseline                                | 140                 | Fetc                         | al heart tro                           | increase in base                            |               | Artificial ROM                                                                                                    |
| tal positi  | ion -3<br>-2<br>-1       | Alarms :<br>Action required or          | station 🛓                                | Baseline<br>Variability                 | 140                 | Fetc<br>⊕ Baseli<br>⊕ Durali | al heart tro<br>ne stability<br>on 0 ⊕ | cing<br>Increase in base<br>minutes         | sir v O © B/M | Artificial ROM                                                                                                    |
| rtal positi | ion -3<br>-2<br>-1<br>+1 | Alarms :<br>Action require<br>beyond ac | station 🛓<br>red. Progress<br>ction line | Baseline<br>Variability<br>Deceleration | 140<br>10<br>Abzert | Fetc                         | al heart tro<br>ne stability<br>on 0 0 | increase in base<br>minutes<br>mes Duration | sir ∨ O ♀ B/M | Artificial ROM                                                                                                    |

| Date         | Time                                                          | Phase                                |                                          | Action                    | Method                                                                                                    | Labor                                                                                                    | progress                                                                                                 | - Entry              |
|--------------|---------------------------------------------------------------|--------------------------------------|------------------------------------------|---------------------------|----------------------------------------------------------------------------------------------------|----------------------------------------------------------------------------------------------------|----------------------------------------------------------------------------------------------------|----------------------|
| 8/12/2024    | 08:00                                                         | Inductio                             | n                                        | -                         | Misoprostol 50                                                                                            | Latent phase                                                                                             | Active phase                                                                                             |                      |
| 8/12/2024    | 1000                                                          | Augmen                               | tation                                   |                           | ARM                                                                                                    | Progress                                                                                                 | in active p                                                                                              | hase                 |
| 8/12/2024    | 1200                                                          | Augmen                               | tation                                   | Started                   | Oxytocin - 2                                                                                              | Time (hh:mr                                                                                              | n) Cervix                                                                                                | Effac.               |
| 8/12/2024    | 1200                                                          | Augmen                               | tation                                   | Stopped                   | Oxytocin - 2                                                                                              | 17 20 2                                                                                                  |                                                                                                    | 100 0                |
|              |                                                               |                                      |                                          |                           |                                                                                                    | Presei                                                                                                   | dation                                                                                                   | Station              |
|              |                                                               |                                      |                                          |                           |                                                                                                    | Right OA                                                                                                 |                                                                                                    | 0 ~                  |
|              |                                                               |                                      |                                          |                           |                                                                                                    | Artificial RC                                                                                            | moranes                                                                                                  |                      |
|              |                                                               |                                      |                                          |                           |                                                                                                    |                                                                                                    |                                                                                                    |                      |
|              |                                                               |                                      |                                          |                           |                                                                                                    | Clea                                                                                                    | Liquor<br>ntractions                                                                                     |                      |
|              |                                                               |                                      |                                          |                           |                                                                                                    | Clea<br>Cc<br>No 4/10                                                                                    | Liquor<br>ntractions<br>MVU (<br>) IUPC                                                                  | ]<br>> \$            |
|              |                                                               |                                      |                                          |                           |                                                                                                    | Cleo<br>Cc<br>No 4/10<br>Time to n                                                                       | Liquor<br>nhractions<br>MVU [<br>] IUPC<br>ext exam (h<br>0 \$                                           | )<br>trmm)           |
|              |                                                               |                                      |                                          |                           |                                                                                                    | Clea<br>Cc<br>No 4/10<br>Time to re<br>4                                                                 | Liquor<br>nhractions<br>MVU (<br>) IUPC<br>ext exam (h<br>0 0 1<br>id to chart                           | )<br>)<br>h:mm)      |
| tal position | -3 Alorms sk                                                  | ation 🛓                              |                                          |                           | Fetal heart tracing                                                                                       | Clea<br>No 4/10<br>Time to no<br>4                                                                       | Liquor<br>r ~ ~<br>Intractions<br>MVU (<br>IUPC<br>ext exam (h<br>0 0<br>Id to chart<br>1/augme          | )<br>h:mm)<br>ntatio |
| tal position | -3 Alorms sk                                                  | ation 🛓                              | Baseline                                 | 140                       | Fetal heart tracing<br>Baseline slability Increase in baselir v 0                                         | Clea<br>Ca<br>No 4/10<br>Time to nu<br>4<br>A<br>B/M Induction                                           | Iliquor<br>r ~ ~<br>MVU [<br>IUPC<br>sxt exam (h<br>0 0 0<br>Id to chart<br>1/augme<br>gmentation        | )<br>h:mm)<br>ntatio |
| tal position | -3<br>-2<br>-1<br>Attention requi<br>beyond of                | ation 🛓<br>red. Progress<br>ert line | Baseline<br>Variability                  | 140 ÷                     | Fetal heart tracing       Baseline stability     Increase in baselir v       Duration     0       minutes | Clea<br>Cc<br>No 4/10<br>Time to n<br>4<br>A<br>B/M Induction<br>Induction<br>A<br>Method                | Iliquor<br>r<br>MVU<br>UPC<br>ext exam (h<br>0 0<br>Id to chart<br>1/augme<br>gmentation<br>Rate Tii     | )<br>h:mm)<br>ntatio |
| tal position | -3 Alarms sk<br>-2<br>-1 Attention requi<br>0 beyond ol<br>+1 | ation 🛓<br>red. Progress<br>ert line | Baseline<br>Variability<br>Decelerations | 140 €<br>10 €<br>Absent ∨ | Fetal heart tracing         Baseline stability       Increase in baselir ~ 0         Duration             | Clea<br>Ca<br>No 4/10<br>Time to n<br>4<br>B/M Induction<br>Induction<br>Induction<br>Method<br>Oxytoc V | Iliquor<br>r<br>MVU<br>IUPC<br>ext exam (h<br>0 0<br>Id to chart<br>1/augmentation<br>Rate Tin<br>2 1200 | h:mm)<br>ntatio      |

□ Click this button to add observations:

| ogram Lab   | our chart | FHR monitoring        | Vital signs  | Induction | gmentation history Clinical notes |                  |          | C 0 0       | 854576                                                        |
|-------------|-----------|-----------------------|--------------|-----------|-----------------------------------|------------------|----------|-------------|---------------------------------------------------------------|
| Date        | Time      | Pulse                 | BP           | Temp      | Constant Burner                   | A. PL 14.1.      | UOP      | Fluids      | Labor progress - Entry<br>Latent phase Active phase           |
| 8/12/2024   | 18:54     | 120/80                | 80           | 37        |                                   | ~                | 0.5      | 0.5         | Progress in latent phase                                      |
|             |           |                       |              |           |                                   |                  |          |             | Time (hh:mm)     Cervix     Effact       9     20     4     - |
|             |           |                       |              |           | Heart rate 80                     | *                |          |             | Presentation Statio                                           |
|             |           |                       |              |           | Systolic BP 120                   | *                |          |             | Membranes                                                     |
|             |           |                       |              |           | Diatolic BP 80                    | •                |          |             | Liquor                                                        |
|             |           |                       |              |           | Temperature 37.0                  | •                |          |             | ~                                                             |
|             |           |                       |              |           | Respiratory rate 18               | •                |          |             | Contractions                                                  |
|             |           |                       |              |           | O2 saturation 100                 | •                |          |             |                                                               |
|             |           |                       |              |           |                                   |                  |          |             | Time to next exam (hh:mm                                      |
|             |           |                       |              |           | Fluids in                         | hour             |          |             | 2 🗘 0 🗘                                                       |
| <u>.</u>    |           |                       |              |           | Fluids out                        | hour             |          |             | Add to chart                                                  |
| tal positio | 1 -3      | Alarm                 | s station    |           | V fluids                          |                  |          |             | Induction/augmentation                                        |
| 5           | -2        |                       |              | - ,       | Add                               |                  | le       | ✓ 0 ÷ B/M   | Induction Augmentation                                        |
| ~)          | 0         | Attention re<br>beyon | d alert line | ress      |                                   | <b>MI [2] 2</b>  | inutes   |             | Method Time                                                   |
| X           | +1        |                       |              |           | elerations Absent - Cor           | cerning features | Duration | 0 🛊 minutes |                                                               |
| 0           | +2        | Liquor                | Oxytocin     |           | elerations Present ~              | FHR category     | Y        | Add trace   | + Start Stop                                                  |

□ Click this button to add "clinical note":

| ogram La  | abour chart            | FHR monitoring | Vital signs Ind                    | luction/augmente | tion history Cl | ínical notes |              |             | <b>e</b>    | <u> </u> | 854576                                                                                                    |
|-----------|------------------------|----------------|------------------------------------|------------------|-----------------|--------------|--------------|-------------|-------------|----------|----------------------------------------------------------------------------------------------------|
| Time      | Phase                  | Dilation       | Effacement                         | Presentation     | Station         | Membranes    | Liquor       | Contraction | s Next exam | Late     | Labor progress - E                                                                                                    |
| :20       | Latent                 | Add notes      |                                    | -                |                 |              |              |             |             |          |                                                                                                    |
| 3:20      | Active                 | Add Hotes      |                                    |                  |                 |              |              |             |             |          | bgress in latent phas                                                                                                    |
| :20       | Active                 | -              |                                    |                  |                 |              |              |             |             |          |                                                                                                    |
| :20       | Active                 | <b>.</b>       | CLINICAL N                         | OTES             |                 |              |              |             |             |          | 20 • 4 •                                                                                                    |
|           |                        |                |                                    |                  |                 |              |              |             |             |          | esentation St                                                                                                    |
|           |                        |                |                                    |                  |                 |              |              |             |             |          |                                                                                                    |
|           |                        | Add clinic     | note here                          |                  |                 |              |              |             |             |          | Mambranar                                                                                                    |
|           |                        |                |                                    |                  |                 |              |              |             |             |          | membranes                                                                                                    |
|           |                        |                |                                    |                  |                 |              |              |             |             |          | membranes                                                                                                    |
|           |                        |                |                                    |                  |                 |              |              |             |             |          | liquor                                                                                                    |
|           |                        |                |                                    |                  |                 |              |              |             |             |          | Liquor                                                                                                    |
|           |                        |                |                                    |                  |                 |              |              |             |             |          |                                                                                                    |
|           |                        |                |                                    |                  |                 |              |              |             |             |          | Liquor<br>Contractions                                                                                                    |
|           |                        |                |                                    |                  |                 |              |              |             |             |          | Contractions                                                                                                    |
|           |                        |                |                                    |                  |                 |              |              |             |             |          | Contractions<br>MVU<br>UPC                                                                                                    |
|           |                        |                |                                    |                  |                 |              |              |             |             |          | Contractions<br>WVU O                                                                                                    |
|           |                        |                |                                    |                  |                 |              |              |             |             |          | Iliquor<br>Contractions<br>MVU 0<br>IUPC<br>e to next exam (hh::<br>2 • 0 •                                                             |
|           |                        |                |                                    |                  |                 |              |              |             |             |          | Liquor<br>Contractions<br>MVU 0<br>IUPC<br>e to next exam (hha<br>2 © 0 ©<br>Add to chart                                               |
|           |                        |                |                                    |                  |                 |              |              |             |             |          | Idquor<br>Contractions<br>MVU 0<br>UUPC<br>e to next exam (bha:<br>2 0 0<br>Add to chart                                                |
|           |                        |                |                                    |                  |                 |              |              |             |             |          | Iiquor<br>Contractions<br>MVU O<br>UVPC<br>e to next exam (hha<br>2 0 0 0<br>Add to chart                                               |
| 1 positi  | on -3                  |                |                                    |                  |                 |              |              |             |             |          | Ilquor<br>Contractions<br>MVU O<br>UIVC<br>e lo next exam (http:<br>2 © 0 ©<br>Add to chart<br>ction/augment                            |
| al positi | ion -3<br>-2<br>-1     |                |                                    |                  |                 | Add note     | 1            |             |             |          | Iliquor<br>Contractions<br>MVU O<br>IUPC<br>e lo next exam (hha<br>2 \$0 \$<br>Add to chart<br>ction/augment<br>an Augmentation         |
| al positi | ion -3<br>-2<br>-1     | beyon          | squireu: rrugiress                 | Variability      | 10              | Add note     | on 0 ‡       | minutes     |             |          | Iliquor<br>Contractions<br>MVU O<br>UVU<br>e to next exam (http:<br>Add to chart<br>ction/augmentation<br>Method Time                   |
|           | on -3<br>-2<br>-1<br>0 | beyon          | squireu. r royress<br>d alert line | Variability      | 10              | Add note     | )<br>on D to | minutes     | n 0 ê mir   | uutes [  | Ilquor<br>Liquor<br>Contractions<br>MVU 0<br>UPC<br>e to next exam (bha<br>2 0 0 0<br>Add to chart<br>ction/augmentation<br>Method Imme |

Discharge the patient to remove her from the whiteboard after she delivers:

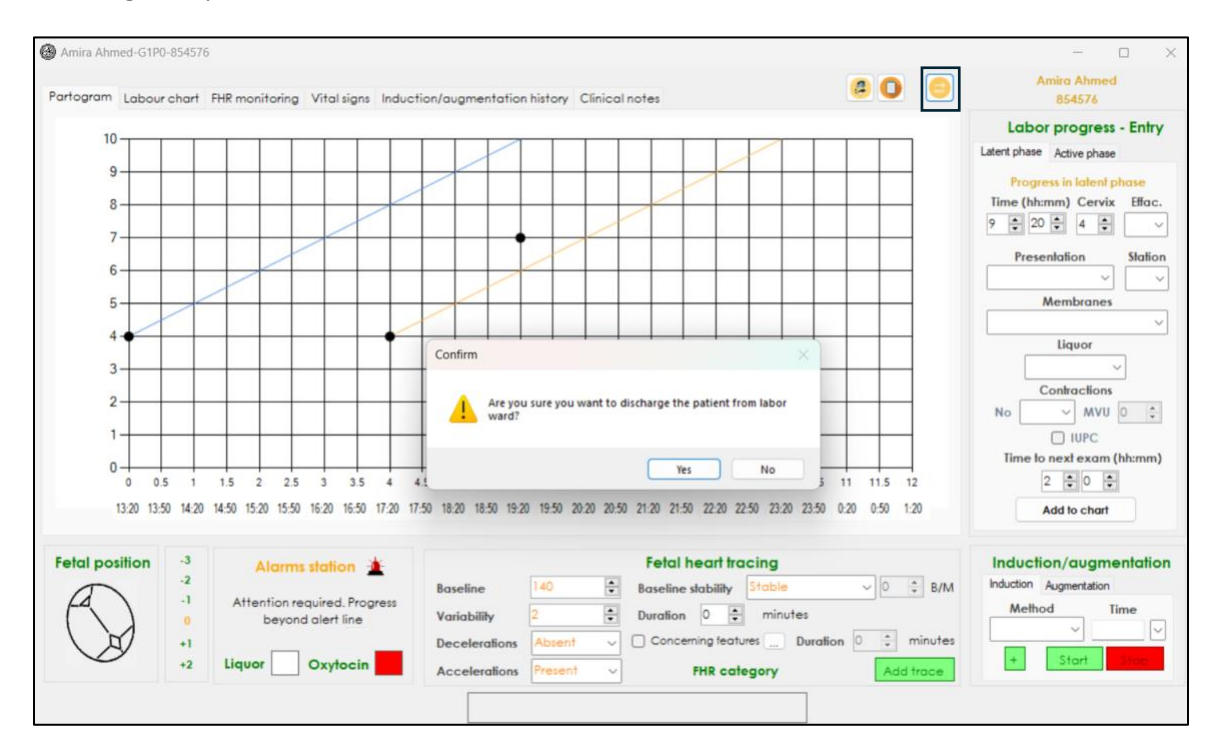

□ You can go to postpartum wizard and admit the patient in the postpartum ward.

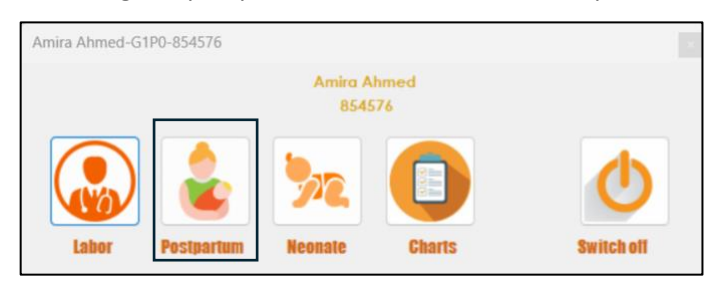

You will have templates to complete delivery and postpartum notes. Remember to save your note.
 You can change the header and footer of your discharge report from the right side of the window:

| partum interface                                                                                                    | – 🗆 X                             |                         |
|----------------------------------------------------------------------------------------------------|-----------------------------------|-------------------------|
|                                                                                                    | Admitted on 08/12/2024            |                         |
| elivery note Perineum Postpartum blood loss Postpartum note Discharge                                                                                                    |                                   |                         |
| Spontanous vaginal delivery 🗸 🗸                                                                                                    | Discharge report header 💿         |                         |
| Spontaneous Vaginal Delivery:                                                                                                    | Laboratory report                 |                         |
| Primary obstetrician:                                                                                                    | Discharge report footer           |                         |
| Presentation: je.g., Vertex]<br>Mode of Delivery: [Normal spontaneous delivery]                                                                                                    | HYSTERA IMAGING                   |                         |
| Episiotomy: [Yes/No, if applicable]                                                                                                    |                                   |                         |
| Episiotomy Repair: [Details, if applicable]                                                                                                    |                                   |                         |
| Estimated Blood Loss: [ml]<br>Placental Delivery: [Spontaneous/Manual removal]                                                                                                    |                                   |                         |
|                                                                                                    |                                   |                         |
|                                                                                                    |                                   |                         |
|                                                                                                    |                                   |                         |
|                                                                                                    | Save                              |                         |
|                                                                                                    | Cancel                            |                         |
|                                                                                                    | Discharge                         |                         |
|                                                                                                    |                                   |                         |
|                                                                                                    |                                   |                         |
| partum interface                                                                                                    | - • ×                             |                         |
|                                                                                                    | Admitted on 08/12/2024            |                         |
| Delivery note Perineum Postpartum blood loss Postpartum note Discharge                                                                                                    |                                   |                         |
|                                                                                                    | Discharge report header           |                         |
| l abaratany rapart                                                                                                    | Laboratory report                 |                         |
|                                                                                                    | Discharge report footer 💮         |                         |
| Patient Information:                                                                                                    | HYSTERA IMAGING                   |                         |
| - Name: [Patient's Full Name]                                                                                                    |                                   |                         |
| - Medical Record Number: [MRN]<br>- Date of Birth: [DOB]                                                                                                    |                                   |                         |
| - Age: [Age]<br>Gravita [G]                                                                                                    |                                   |                         |
| - Graviaa: [G]<br>- Para: [P]                                                                                                    |                                   |                         |
| - Gestational Age: [GA] weeks [days]<br>- Estimated Due Date: [EDD]                                                                                                    |                                   |                         |
| Admission Date: [Date]                                                                                                    |                                   |                         |
| Time of Admission: [Time]<br>Admission Defails                                                                                                    |                                   |                         |
|                                                                                                    | Reme                              |                         |
| Chief Complaint le a Labor paint ruphra of membraned                                                                                                    | Save                              | mber                    |
| <ul> <li>Chief Complaint: [e.g., Labor pains, rupture of membranes]</li> <li>Initial Assessment: [Vital signs, cervical dilation, effacement, station, fetal heart rate]</li> </ul>                                                                                                    | dischar                           | mber<br>'ge wl          |
| Chief Complaint: [e.g., Labor pains, ruphure of membranes]     Initial Assessment: [Vital signs, cervical dilation, effacement, station, fetal heart rate]     Obstetric History: [Previous pregnancies, complications]     Allergies: [List any allergies]                                   | dischare<br>Sieheren Aller She le | mber<br>ge wl<br>aves t |
| <ul> <li>Chief Complaint [e.g., Labor pains, rupture of membranes]</li> <li>Initial Assessment: [Vital signs, cervical dilation, effacement, station, fetal heart rate]</li> <li>Obsteht: (History: [Previous pregnancies, complications]</li> <li>Allergies: [List any allergies]</li> </ul> | dischar<br>Discharge              | mber<br>ge wł<br>aves t |

□ You can add neonatal information after admitting the baby:

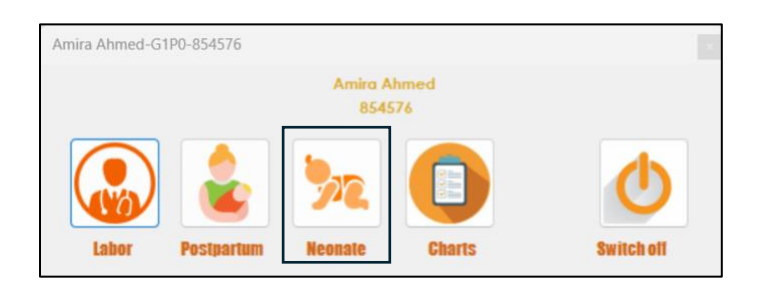

| log Neonate interface   |                           |                   |                           | _      |                                       | ×   |
|-------------------------|---------------------------|-------------------|---------------------------|--------|---------------------------------------|-----|
| Neonatal infromation Bo | aseline clinical assessme | nt Clinical notes | Discharge summary         |        |                                       |     |
| Baby 1 name             |                           |                   | Baby 2 name               |        |                                       |     |
| Baby 1 gender           |                           | ~                 | Baby 2 gender             |        | `                                     |     |
| APGAR score at 1 mi     | inute                     | ~                 | APGAR score at 1 minute   |        |                                       | ~   |
| APGAR score at 5 mi     | inutes                    | ~                 | APGAR score at 5 minutes  |        | ```                                   | ~   |
| APGAR score at 10 m     | ninutes                   | ~                 | APGAR score at 10 minutes |        | · · · · · · · · · · · · · · · · · · · | ~   |
| Admission date          |                           |                   | Admission date            |        |                                       |     |
| Admission ward          |                           |                   | Admission ward            |        |                                       |     |
| Initio                  | al diagnosis              |                   | Initial diag              | gnosis |                                       |     |
|                         |                           |                   |                           |        |                                       |     |
| Admitted on 08/12       | 2/2024                    |                   | Save                      | Cancel | Discha                                | rge |

| Neonate interface                                           |                                 |            |                |                |              |       |      |        |          |
|-------------------------------------------------------------|---------------------------------|------------|----------------|----------------|--------------|-------|------|--------|----------|
| Neonatal infromation                                        | Baseline clinical (             | assessment | Clinical notes | Discharge sum  | nmary        |       |      |        |          |
| Height                                                      |                                 | Weight     |                |                | HC           |       |      |        |          |
| Vital signs                                                 |                                 |            |                |                |              |       |      |        |          |
| Head                                                        |                                 |            |                |                |              |       |      |        |          |
| Eyes                                                        |                                 |            |                |                |              |       |      |        |          |
| Mouth                                                       |                                 |            |                |                |              |       |      |        |          |
| Chest                                                       |                                 |            |                |                |              |       |      |        |          |
| Heart                                                       |                                 |            |                |                |              |       |      |        |          |
| Abdomen                                                     |                                 |            |                |                |              |       |      |        |          |
| Genitalia                                                   |                                 |            |                |                |              |       |      |        |          |
| Back/spine                                                  |                                 |            |                |                |              |       |      |        |          |
| Limbs                                                       |                                 |            |                |                |              |       |      |        |          |
| Skin                                                        |                                 |            |                |                |              |       |      |        |          |
|                                                             |                                 |            |                |                |              |       |      |        |          |
|                                                             |                                 |            |                |                |              |       |      |        |          |
| Admitted on 08/                                             | /12/2024                        |            |                |                | Save         | Cance | el   | Discha | rge      |
| Admitted on 08,                                             | /12/2024                        |            |                |                | Save         | Cance | ei ( | Discha | rge<br>× |
| Admitted on 08,<br>Neonate interface                        | (12/2024<br>Baseline clinical a | essessment | Clinical notes | Discharge surr | Save         | Cance | -    |        | rge<br>× |
| Admitted on 08,<br>Neonate interface<br>eonatal infromation | (12/2024                        | issessment | Clínical notes | Discharge sum  | Save         | Cane  | -    |        | ×        |
| Admitted on 08,<br>Neonate interface<br>eonatal infromation | /12/2024                        | issessment | Clinical notes | Discharge surr | Save         | Cance | -    | Discha | ×        |
| Admitted on 08,<br>Neonate interface<br>eonatal infromation | Boseline clinical a             | issessment | Clínical notes | Discharge surr | Save         | Cane  | -    |        | ×        |
| Admitted on 08,<br>Neonate interface<br>eonatal infromation | Boseline clinical a             | issessment | Clinical notes | Discharge surr | Save         | Canc  | -    |        | ×        |
| Admitted on 08,<br>Neonate interface<br>eonatal infromation | Baseline clinical a             | issessment | Clinical notes | Discharge surr | Save         | Conc  | -    |        | ×        |
| Admitted on 08,<br>Neonate interface<br>eonatal infromation | Baseline clinical a             | issessment | Clínical notes | Discharge sum  | Save         | Conc  |      |        | ×        |
| Admitted on 08,<br>Neonate interface<br>eonatal infromation | Boseline clinical a             | issessment | Clinical notes | Discharge sum  | Save         | Conc  |      |        | ×        |
| Admitted on 08,<br>Neonate interface<br>eonatal infromation | /12/2024                        | issessment | Clinical notes | Discharge surr | Save         | Conc  |      |        | >        |
| Admitted on 08,<br>Neonate interface<br>eonatal infromation | Boseline clinical a             | issessment | Clínical notes | Discharge surr | Save<br>mary | Conce |      |        | rae<br>> |
| Admitted on 08,<br>Neonate interface<br>eonatal infromation | Boseline clinical a             | issessment | Clinical notes | Discharge sum  | Imary        | Conc  |      |        |          |
| Admitted on 08,<br>Neonate interface<br>eonatal infromation | /12/2024                        | issessment | Clinical notes | Discharge surr | Save<br>mary | Conc  |      |        | rge<br>> |
| Admitted on 08,<br>Neonate interface<br>eonatal infromation | Boseline clinical a             | issessment | Clinical notes | Discharge surr | Save<br>mary | Conc  |      |        | rae<br>> |
| Admitted on 08,<br>Neonate interface<br>eonatal infromation | Boseline clinical a             | issessment | Clínical notes | Discharge surr | Imary        | Conc  |      |        | rae<br>> |
| Admitted on 08,<br>Neonate interface<br>eonatal infromation | /12/2024                        | issessment | Clinical notes | Discharge sum  | mary         |       |      |        |          |

| Neonate interface    |                              |                |                   |       | _      |        | ×    |
|----------------------|------------------------------|----------------|-------------------|-------|--------|--------|------|
| Neonatal infromation | Baseline clinical assessment | Clinical notes | Discharge summary |       |        |        |      |
|                      |                              |                |                   |       |        |        |      |
|                      |                              |                |                   |       |        |        |      |
|                      |                              |                |                   |       |        |        |      |
|                      |                              |                |                   |       |        |        |      |
|                      |                              |                |                   |       |        |        |      |
|                      |                              |                |                   |       |        |        |      |
|                      |                              |                |                   |       |        |        |      |
|                      |                              |                |                   |       |        |        |      |
|                      |                              |                |                   |       |        |        |      |
|                      |                              |                |                   |       |        |        |      |
|                      |                              |                |                   |       |        |        |      |
|                      |                              |                |                   |       |        |        |      |
|                      |                              |                |                   |       |        |        |      |
|                      |                              |                |                   |       |        |        |      |
|                      |                              |                |                   |       |        |        |      |
| Admitted on 08/      | /12/2024                     |                | So                | ive C | lancel | Discha | irge |

# 14. Requesting imaging

| First visit assessment      | ANTENATAL VISITS           | HIGH RISK PREGNANCY           |
|-----------------------------|----------------------------|-------------------------------|
| First triemster ultrasound  | 1 R T H 15 R T H 29 R T H  | First trimester hematoma      |
| Booking labs                | 2 R T H 16 R T H 30 R T H  | Urinary infections            |
| Genetic screening           | 3 R 1 H 17 R T H 31 R T H  | 🛛 🔄 Previous preterm labor    |
|                             | 4 R T H 18 R T H 32 R T H  | Placenta praveia              |
| Low dose aspirin            | 5 R T H 19 R T H 33 R T H  | Vata previa                   |
| Hepatitis B vaccine         | 6 R T H 20 R T H 34 R T H  | O TORCH infections            |
| Influenza vaccine 0         | 7 RTH 21 RTH 35 RTH        | Hematological disorders       |
| Second triemster ultrasound | 8 R T H 22 R T H 36 R T H  | Contraction                   |
| 28-week labs                | 9 R T H 23 R T H 37 R T H  | 🗌 🕑 Threatened preterm labour |
| Mid-pregnancy counselling   | 10 R T H 24 R T H 38 R T H | Amniotic fluid disorders      |
|                             | 11 R T H 25 R T H 39 R T H | SGA/FGR                       |
| Anti-D (Rh) dose (28 weeks) | 12 R T H 26 R T H 40 R T H | Red cell alloantibodies       |
| 36 week labe                | 13 R T H 27 R T H 41 R T H | Neurologic disorders          |
| Joweek labs                 | 14 R T H 28 R T H 42 R T H | Immunologic disorders         |
| Labor counselling           |                            | Cardiac disorders             |

**U** You can request an ultrasound or radiological examination from here:

Add the details of your request here and then click (+). The request will show when the requests' hub is opened from the hystera console.

| Imaging requ | iests                                                                                                    | ×                                                |
|--------------|----------------------------------------------------------------------------------------------------|--------------------------------------------------|
|              | nt location Outpatient  est imaging  v Ultrasound CT soon MRI Others  Site Chest  Side Bilateral  View  A-P view  P-A view  Lateral view  Contrast No  Allergy to contrast media  Transport Waiking  V | List of requests Recent requests Pending reports |
| P            | Additional instructions None Clinical background Cough, hemoptysis Clinical question Possible pneuomonia Requestor S. Shaziy Urgent                                                                    | Reports                                          |
|              | Amira A                                                                                                    | Ahmed-G1P0-854576                                |

 You can see the recent requests, requests that are pending and reports that have been finalised on the right side of the window. You can delete your recent requests by choosing any request and click the cycle pin:

| lmaging requests –                                                                                                    | $\times$ |
|----------------------------------------------------------------------------------------------------|----------|
| Fatient location   View A-P view   View A-P view   Additional instructions   None   Clinical background                                             | ×        |
| Clinical background<br>Cough: hemophysis<br>Clinical question<br>Possible pneuomonia<br>Requestor 3. Shazy © Urgent<br>C<br>Amira Ahmed-G1P0-854576 |          |
|                                                                                                    |          |

U When you double click any request, the details of the request will show in a small window:

| SIS      | Patient location                  | ]   | List of<br>Rec                                                                                                    | f requests<br>cent requests Pending reports |
|----------|-----------------------------------|-----|----------------------------------------------------------------------------------------------------|---------------------------------------------|
| gue .    | X-ray Ultrasound CT scan MRI Othe | ers |                                                                                                    | X-ray Radius and ulna 8-12-2024             |
| X E      | Site                              | Sic | ie 🔍                                                                                                    |                                             |
| Ž,       | Access                            | Tra | nsvaginal                                                                                                    |                                             |
| MAC      | Bladder 🗸 🗸 🗸                     |     | Request                                                                                                    | ×                                           |
|          | Transport                         |     | Patient location: Outpatient                                                                                                 |                                             |
| <i>٣</i> | Additional instructions           |     | Investigation type: X-ray<br>Site: Radius and ulna<br>Side: Bilateral<br>Requested view: A-P view<br>Contract Ver            |                                             |
|          | Clinical background               |     | Additional instructions: 1<br>Clinical background: 2<br>Clinical Question: 3<br>URGENT<br>Requestor: 4Time: 8-12-2024 - 2311 |                                             |
|          | Clinical question                 |     | ОК                                                                                                    |                                             |
|          | Requestor                         |     | Urgent                                                                                                    |                                             |
|          | +                                 |     |                                                                                                    |                                             |

### 15. Responding to imaging requests (radiologists and sonographers)

**□** Radiologists and lab staff can access all requests through the console:

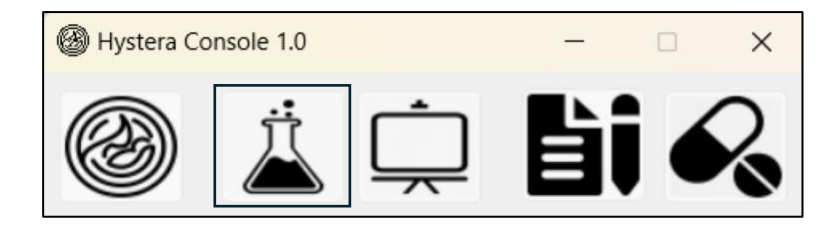

 When you click the hub button, this window will open. You will be allowed to choose between laboratory requests and imaging requests:

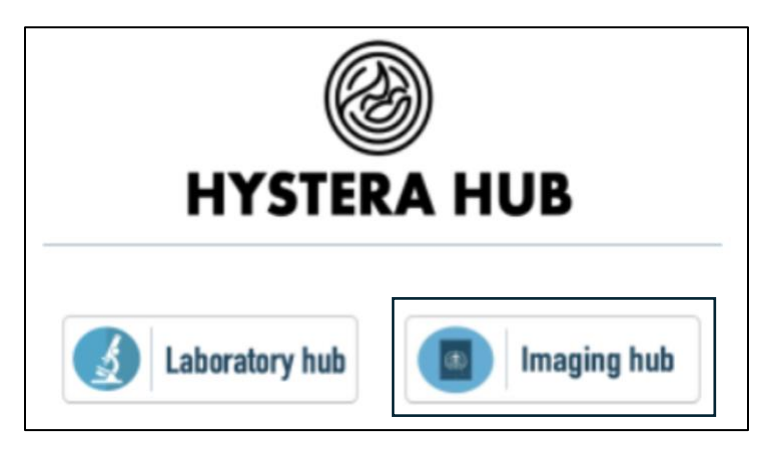

□ You will find the requests under each tab (e.g., US, X-ray, etc). Under each tab, requests are classified to either "Urgent" or "Routine". Double click the request to show request details:

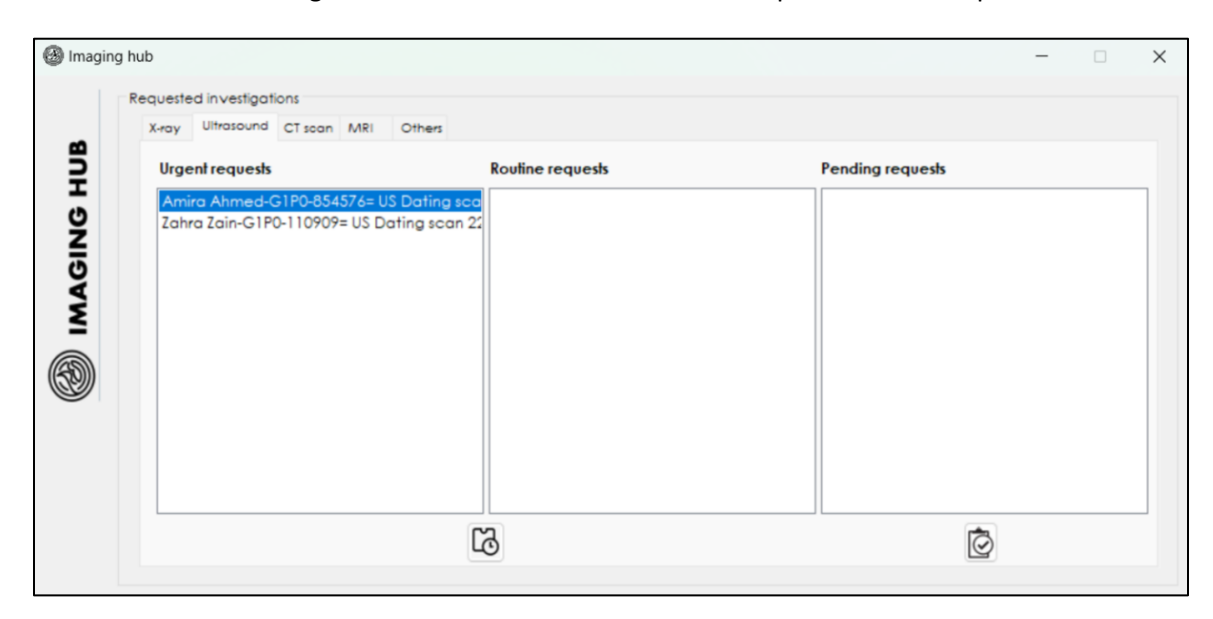

| 🕲 Imaging | hub Requested investigations                                                       |                                                                                                    |   |                  | - 0 | × |
|-----------|------------------------------------------------------------------------------------|----------------------------------------------------------------------------------------------------|---|------------------|-----|---|
| 8         | Urgent requests                                                                    | Routine requests                                                                                                    |   | Pending requests |     |   |
| НIJ       | Amira Ahmed-G1P0-854576= US Dating sco<br>Zahra Zain-G1P0-110909= US Dating scan 2 | Outpt_labs                                                                                                    | × |                  |     |   |
| MAGIN     |                                                                                    | Patient location: Outpatient<br>Investigation type: Ultrasound scan<br>Side: Dating scan<br>Side: N/A<br>Approach: Transabdominal<br>Bladder: Partially full<br>Transport: Walking<br>Additional instructions: 1<br>Clinical background: 2<br>Clinical Question: 3<br>URGENT<br>Requestor: SSTime: 12-12-2024 - 1050 |   | <u></u>          |     |   |

□ Click the first button if the examination is complete and the report is pending:

| 🕲 Imaging h | ub                                                          |                  |                  | - 0 | × |
|-------------|-------------------------------------------------------------|------------------|------------------|-----|---|
| - F         | Requested investigations                                    |                  |                  |     |   |
| -           | X-ray Ultrasound CT scan MRI                                | Others           |                  |     |   |
| Ĩ           | Urgent requests                                             | Routine requests | Pending requests |     |   |
|             | Amira Ahmed-G1P0-854576= U<br>Zahra Zain-G1P0-110909= US Do | 6 Dating scan 22 |                  |     |   |

□ If you click "pending", it will show under "pending reports" with the doctor checks requests on the main Hystera system:

| ESTS | Patient location v                                                                                                    | List of requests Recent requests Pending reports                        |
|------|----------------------------------------------------------------------------------------------------|-------------------------------------------------------------------------|
|      | X-ray Ultrasound CT soon MRI Others Site Site Side View A-P view P-A view Lateral view Contrast Allergy to contrast media Transport View Additional instructions Clinical background | US Dating scan 12-12-2024<br>US RUQ (liver and gall bladder) 12-12-2024 |
|      | Clinical question Requestor Urgent                                                                                                    |                                                                         |

□ If you are ready to finalise the report, please click the second button:

| lmaging h | nub                                                   |                   |                  | × |
|-----------|-------------------------------------------------------|-------------------|------------------|---|
| R         | Requested investigations                              |                   |                  |   |
| ~         | X-ray Ultrasound CT scan Mi                           | 21 Others         |                  |   |
| 2         | Urgent requests                                       | Routine requests  | Pending requests |   |
|           | Amira Ahmed-G1P0-854576<br>Zahra Zain-G1P0-110909= US | US Dating scan 22 |                  |   |

 By clicking the button, you can edit, save and finalise the report. Use the window buttons to change the heading and footing of your report:

| Papart aditor                       |         |
|-------------------------------------|---------|
|                                     |         |
| Patient location: Outpatient        | D       |
| Investigation type: Ultrasound scan | 1       |
| Site: Dating scan                   |         |
| Side: N/A                           | U       |
| Approach: Transabdominal            |         |
| Bladder: Partially full             | R       |
| Transport: Walking                  |         |
| Additional instructions: 1          |         |
| Clinical background: 2              |         |
| Clinical Question: 3                |         |
| URGENT                              |         |
|                                     |         |
|                                     |         |
|                                     | 1<br>12 |

□ After finalizing the report, you can save it or print it:

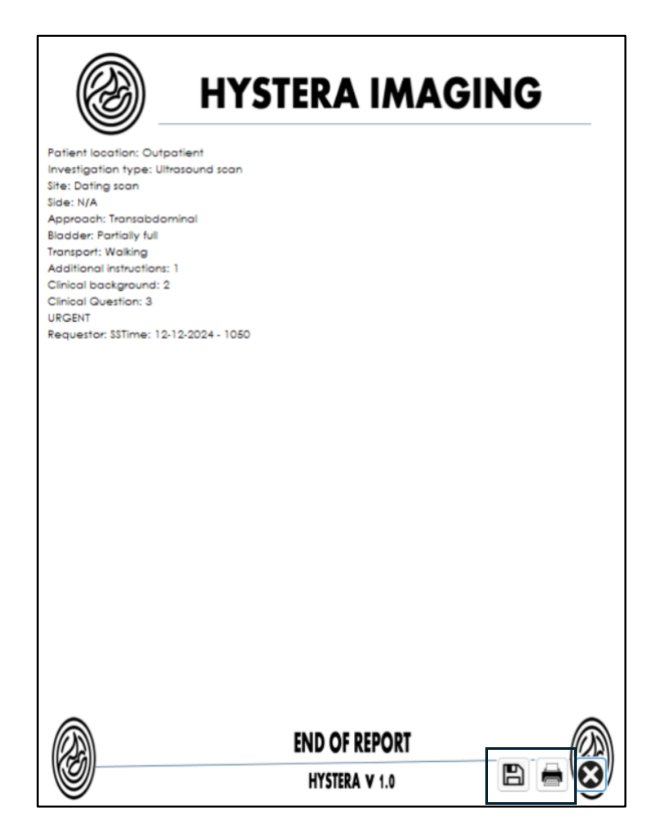

- Imaging requests  $\times$ List of requests MAGING REQUESTS Patient location  $\sim$ Recent requests Pending reports Request imaging X-ray Ultrasound CT scan MRI Others Side  $\sim$ Site  $\sim$ View A-P view P-A view Lateral view Allergy to contrast media  $\sim$ Contrast Ŵ Transport  $\sim$ Additional instructions Reports US Dating scan 12-12-2024 Clinical background **Clinical question** Urgent Requestor 0 Amira Ahmed-G1P0-854576
- □ Once finalised, the report will show under "reports" in the hystera system:

Double click on the report to open it:

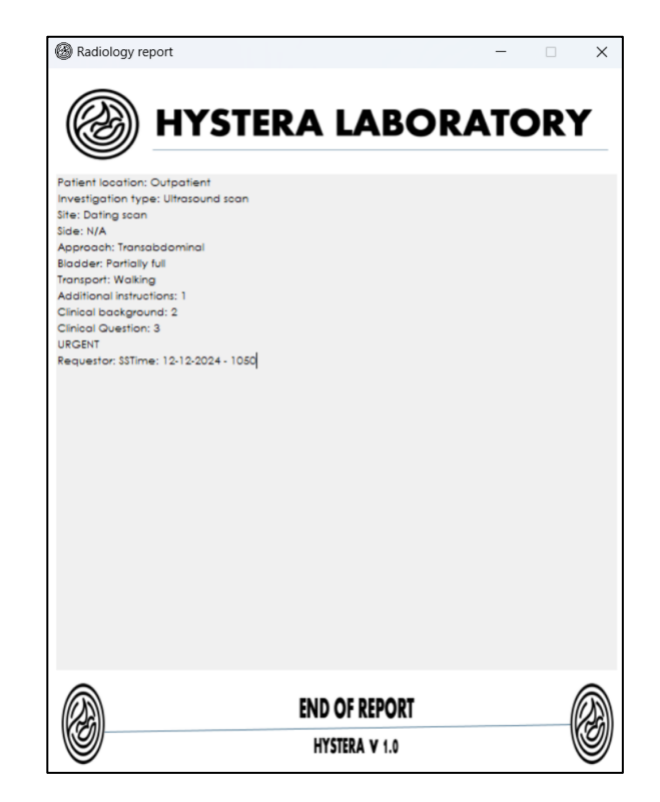

#### **16. Requesting laboratory tests**

| 0 | First visit assessment      |          | ANTENATAL VI | SITS     | HIGH RISK PREGNANCY                                                          | -   |
|---|-----------------------------|----------|--------------|----------|------------------------------------------------------------------------------|-----|
| ۲ | First triemster ultrasound  | 1 R T H  | 15 R T H     | 29 R T H | <ul> <li>First trimester hematoma</li> <li>Hyperemesis gravidarum</li> </ul> | Δ   |
| 0 | Booking labs                | 2 R T H  | 16 R T H     | 30 R T H | 🗌 🛃 Urinary infections                                                       | t.d |
| 8 | Genetic screening           | 3 R 1 H  | 17 R T H     | 31 R T H | 🗌 🛃 Previous preterm labor                                                   |     |
|   |                             | 4 R T H  | 18 R T H     | 32 R I H | Placental proveia                                                            |     |
|   | Low dose aspirin            | 5 R T H  | 19 R T H     | 33 R T H | 🗋 🛃 Vaso previa                                                              |     |
|   | Hepatitis B vaccine         | 6 R T H  | 20 R T H     | 34 R T H | 🗌 🛃 TORCH infections                                                         |     |
|   | nfluenza vaccine 0          | 7 R T H  | 21 R T H     | 35 R T H | Hematological disorders                                                      |     |
| ۲ | Second triemster ultrasound | 8 R T H  | 22 R T H     | 36 R T H | Endocrine disorders                                                          | 2   |
| 0 | 28-week labs                | 9 R I H  | 23 R T H     | 37 R T H | Inreatened preterm labour                                                    |     |
| 0 | Mid-pregnancy counselling   | 10 R T H | 24 R T H     | 38 R T H | Amniotic fluid disorders                                                     | C   |
|   |                             | 11 R TH  | 25 R T H     | 39 R T H | SGA/FGR                                                                      | Ro  |
|   | Anti-D (Rh) dose (28 weeks) | 12 R T H | 26 R T H     | 40 R T H | 🗋 🛃 Red cell alloantibodies                                                  | 3   |
| 0 | 36-week labs                | 13 R T H | 27 R T H     | 41 R T H | e Mutifietal pregnancy     e Neurologic disorders                            |     |
| 0 | Labor counselling           | 14 R T H | 28 R T H     | 42 R T H | Immunologic disorders     Cardiac disorders                                  |     |
| 0 | Third triemster ultrasound  |          |              |          | 🗋 🛃 Other disorders                                                          |     |

From the main window, click the "labs" button to request laboratory tests:

This will open the requests window. You can choose from the available tests or add a new test and save it to the list. When you want to add a test, choose it from the list, fill the required fields and double click on the test. It will be added to the requested lists on the right side:

|                | List of investigations     Outpatient (collected)     Inpatient (collected)     Inpatient (needs collection)     Additional instructions     Hemotology Chemistry Endocrine Microbiology Serology Others          | - X      Requested investigations      Requested tests Pending tests Available results      Hemotology Chemistry Endoorine Microbiology Serology Others      E-CBC (complete blood count) (Out-C) - None - 12-12-2024 - 2128 - R |
|----------------|----------------------------------------------------------------------------------------------------|----------------------------------------------------------------------------------------------------|
| Add<br>test to | CBC (complete blood count)         Coagulation profile         Peripheral Blood Smear (PBS)         Serum folate         Serum transferin saturation         Serum vitamin B12         Hemoglobin electrophoresis |                                                                                                    |
| the list       | Requestor 55                                                                                                    | Amira Ahmed-G1P0-854576                                                                                                    |

**U** You can check on the requested bloods by opening the hub from the console:

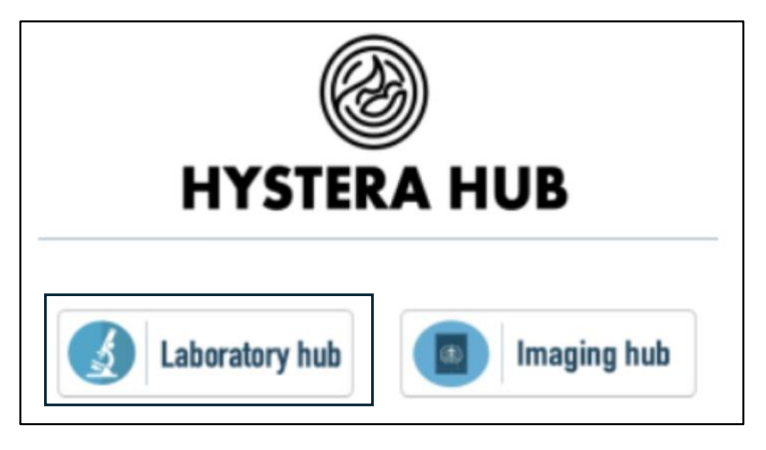

This will open the laboratory hub. On the left side, you will find the list of patients who have recent or pending requests. Double click the name of the patient to see the requests linked to her on the right-sided lists:

| 🕲 Laborate | ory hub                                           |                                                     | - 0          | ×   |
|------------|---------------------------------------------------|-----------------------------------------------------|--------------|-----|
| Ĩ          | List of requests per patient                      | Requested investigations                            |              |     |
|            | Requests Pending results                          | Requested tests Pending tests Available results     |              |     |
| Î.H        | Amira Ahmed-G1P0-854576<br>Zahra Zain-G1P0-110909 | Hematology Chemistry Endocrine Microbiology Serolog | y Others     |     |
|            |                                                   | E-CBC (complete blood count) (Out-C) - None - 12-1  | -2024 - 2128 | - R |
|            |                                                   |                                                     | C            | 9   |
|            |                                                   | Time of collection 12/12/2024                       | 0            |     |
|            |                                                   | HCEMSO                                              | CEM          | S O |
|            |                                                   |                                                     |              |     |

If the test sample was collected and the test results are pending, add the time of test collection (or click the clock to add time now) and then click the "pending" button to move this request from "requested tests" to "pending tests":

| tests Pending tests Available results | logy Serology Others |
|---------------------------------------|----------------------|
|                                       |                      |
| Time of collection 12/12/2024         | 22:03 © 4<br>ICEMSO  |
| A                                     |                      |
|                                       |                      |

and yellow letters indicate pending results

□ You can undo this action by clicking undo button:

| B Laborato | ny hub                                            |                                                                                              | -                                   | □ ×    |
|------------|---------------------------------------------------|----------------------------------------------------------------------------------------------|-------------------------------------|--------|
| 11         | List of requests per potient                      | Requested investigations                                                                     |                                     |        |
| ~          | Requests Pending results                          | Requested tests Pending tests Available results                                              |                                     |        |
|            | Amira Ahmed-G1P0-854576<br>Zahra Zain-G1P0-110909 | Hematology Chemistry Endocrine Microbiology 3<br>E-CBC (complete blood count) (Out-C) - None | erology Others<br>- 12-12-2024 - 21 | 28 - R |
|            |                                                   | HCEMSO                                                                                       | HC EA                               |        |
|            |                                                   |                                                                                              |                                     |        |

□ After moving the requested test to pending tests, you can finalize the report by clicking the report button:

| 🛞 Laborat | ory hub                                           | -                                                         |          |
|-----------|---------------------------------------------------|-----------------------------------------------------------|----------|
|           | List of requests per patient                      | Requested investigations                                  |          |
| -         | Requests Pending results                          | Requested tests Pending tests Available results           |          |
| HUB       | Amira Ahmed-G1P0-854576<br>Zahra Zain-G1P0-110909 | Hematology Chemistry Endocrine Microbiology Serology Othe | rs       |
|           |                                                   | E-CBC (complete blood count) (Out-C) - None - 12-12-2024  | 2128 - F |

This will open a window to enter results. Be sure to fill the reference ranges of your lab (will be permanently saved) and you can add a new test to the final report if not in the list provided:

| Chemistry report creator |                     | - 🗆 X                      |
|--------------------------|---------------------|----------------------------|
| Serum sodium             | BUN                 | Confirm time of collection |
| Serum potassium          | Serum creatinine    | : 0                        |
| Serum chloride           | eGFR                |                            |
| Serum bicarbonate        | C-reactive protein  |                            |
| Serum calcium - total    | ESR                 |                            |
| Serum calcium - ionized  | CK-MB               |                            |
| Serum magnsium           | D-dimer             |                            |
| Serum phosphorus         | Troponin - baseline |                            |
| AST                      | Troponin - 3 hours  |                            |
| ALT                      | Troponin - 6 hours  |                            |
| Serum albumin            |                     |                            |
| Bilirubin - total        |                     |                            |
| Bilirubin - direct       |                     |                            |
| ALP                      |                     |                            |
| Serum amylase            |                     |                            |
| Serum lipase             |                     |                            |
| СРК                      |                     |                            |
| LDH                      | Add test Result     | +                          |

□ To be able to save and finalize the report, you need to click the table icon, review the table format and ensure you are happy with how the results will show in the table and save it, and then click the pdf to finalize the pdf report. After that, you are good to go. Click the save icon and this will complete the process (please note you can change the footer and header of your report):

| Chemistry report creator |                     | - 🗆 X                      |
|--------------------------|---------------------|----------------------------|
| Serum sodium             | BUN                 | Confirm time of collection |
| Serum potassium          | Serum creatinine    | : 0                        |
| Serum chloride           | eGFR                |                            |
| Serum bicarbonate        | C-reactive protein  |                            |
| Serum calcium - total    | ESR                 |                            |
| Serum calcium - ionized  | CK-MB               |                            |
| Serum magnsium           | D-dimer             |                            |
| Serum phosphorus         | Troponin - baseline |                            |
| AST                      | Troponin - 3 hours  |                            |
| ALT                      | Troponin - 6 hours  |                            |
| Serum albumin            |                     |                            |
| Bilirubin - total        |                     | _                          |
| Bilirubin - direct       |                     |                            |
| ALP                      |                     |                            |
| Serum amylase            |                     | E.                         |
| Serum lipase             |                     |                            |
| СРК                      |                     |                            |
| LDH                      | Add test Result     | +                          |

**□** Review the table form, edit as needed and then click the save button:

| Date              | Sodium | Potassium | Chloride | Bicarbonate | Total<br>calcium | lonized calcium | Magnesium | Pho |
|-------------------|--------|-----------|----------|-------------|------------------|-----------------|-----------|-----|
| 2/12/2024 - 09:22 | 140    | 1         | 3        | 5           | 7                | 9               | 11        |     |
|                   |        |           |          |             |                  |                 |           |     |
|                   |        |           |          |             |                  |                 |           |     |
|                   |        |           |          |             |                  |                 |           |     |
|                   |        |           |          |             |                  |                 |           |     |
|                   |        |           |          |             |                  |                 |           |     |
|                   |        |           |          |             |                  |                 |           |     |
|                   |        |           |          |             |                  |                 |           |     |
|                   |        |           |          |             |                  |                 |           |     |
|                   |        |           |          |             |                  |                 |           |     |

By clicking the pdf icon, you are ready to finalize the pdf report. The header and footer are chosen from the twin icons. To edit the text, click on the text. To save pdf, click the (+) icon:

| HYSTERA                             | LABORATORY                                  |
|-------------------------------------|---------------------------------------------|
| Hem                                 | atology report                              |
| Patient name Amira Ahmed<br>Results | d-G1P0-854576 20/12/2024<br>Reference range |
| Hemoglobin 12                       | 11-14                                       |
| Hematocrit 44                       | 35-45                                       |
|                                     |                                             |
| INTERPRETATION                      |                                             |
| END                                 | OF REPORT                                   |

Once results are finalized, they will show under "available results" for the doctors. The results will show like this:

| Outpatient (collected)       Outpatient (to attend)         Inpatient (collected)       Inpatient (needs collection)         Additional instructions       Urgent         Hemotology Chemistry Endoorine Microbiology Serology Others       Hemotology Chemistry Endoorine Microbiology Serology Others         CBC (complete blood count)       Could Smear (PBS)         Serum foldre       Serum foldre         Serum ferifin       Serum foldre         Serum foldre       Hemoglobin electrophoresis         Hemoglobin electrophoresis       O O         Requestor       Amira Ahmed-G1P0-854576                                                                                                    |                                                                                                    |                     |                    | Requested inves  | tigations    |                     |                    |                   |          |
|----------------------------------------------------------------------------------------------------|----------------------------------------------------------------------------------------------------|---------------------|--------------------|------------------|--------------|---------------------|--------------------|-------------------|----------|
| Inpatient (collected) Inpatient (needs collection)     Additional instructions     Urgent Hematology Chemistry Endoorine Microbiology Serology Others      CBC (complete blood count)     Coagulation profile     Peripheral Blood Smear (PBS)     Serum foratie     Serum feritin     Serum vitamin B12 Hematologic electrophoresis     O O     Amira Ahmed-G1P0-854576     H C E M S O      Requestor                                                                                                    | <ul> <li>Outpatient (collected)</li> </ul>                                                                  | Outpatier           | nt (to attend)     | Page stad in the | Reading test | Available resul     |                    |                   |          |
| Additional instructions       Urgent         Hematology Chemistry Endocrine Microbiology Serology Others         Becacity Complete blood count!         Cocquicition profile         Peripheral Blood Smear (PBS)         Serum fraine         Serum transferin saturation         Serum vitamin B12         Hemoglobin electrophonesis         Education         Requestor                                                                                                    | () Inpatient (collected)                                                                                    | () Inpatient        | (needs collection) | kadoasiao lasis  | renong test  |                     |                    |                   |          |
| Hematology Chemistry Endoorine Microbiology Serology Others         CBC (complete blood count) (Out-C) - None = 12-12-2024 - 2128 - 8         CBC (complete blood count) (Out-C) - None = 12-12-2024 - 2128 - 8         CBC (complete blood count) (Out-C) - None = 12-12-2024 - 2128 - 8         CBC (complete blood count) (Out-C) - None = 12-12-2024 - 2128 - 8         CBC (complete blood count) (Out-C) - None = 12-12-2024 - 2128 - 8         CBC (complete blood count) (Out-C) - None = 12-12-2024 - 2128 - 8         CBC (complete blood count) (Out-C) - None = 12-12-2024 - 2128 - 8         CBC (complete blood count) (Out-C) - None = 12-12-2024 - 2128 - 8         Serum folde         Serum folde         Serum folde         Serum folde         Serum folde         Hemoglobin electrophoresis         Equestor         Requestor                                                                                                    | Additional instructions                                                                                     |                     | Urgent             | Hematology       | Chemistry I  | Endocrine Micro     | biology Serology   | Others            |          |
| CBC (complete blood count)<br>Coagulation profile<br>Peripheral Blood Smear (PBS)<br>Serum folde<br>Serum transferin saturation<br>Serum transferin saturation<br>Serum transferin saturatio | Hematology Chemistry Endo                                                                                   | ine Microbiology Se | erology Others     | E-CBC (co        | implete bloc | d-count) (Out-(     | C) - None - 12-12- | 2024 - 2128 - R   |          |
| Hemoglobin electrophoresis                                                                                                    | CBC (complete blood con<br>Coagulation profile<br>Peripheral Blood Smear (P<br>Serum folate<br>Serum folate | nt)<br>S)           | 1                  |                  |              |                     |                    |                   |          |
| Requestor                                                                                                    | Serum transferin saturatio<br>Serum vitamin B12                                                             |                     |                    |                  |              |                     |                    |                   |          |
|                                                                                                    | Serum transferin saturatio<br>Serum vitamin B12<br>Hemoglobin electrophore                                  | is                  | 00                 |                  | Amira Ahmed  | G1P0-854576         | н                  |                   | <b>-</b> |
| Date         HB         Hct         RBC count         WBC count         Platelets         MCV         MCH         MCHC                                                                                                    | Serum transferin sofuratio<br>Serum vitamin B12<br>Hemoglobin electrophore                                  | is<br>Requ          | O O                |                  | Amira Ahmed  | G1P0-854576         | (H)                | CEMS              | •        |
| 13/12/2024                                                                                                    | Serum viransterin soturotio<br>Serum viranin 812<br>Hemoglobin electrophore                                 | is<br>Requ<br>Hct   | estor              | WBC count Pi     | Amira Ahmed  | .G1P0-854576<br>MCV | мсн                | C E M S C<br>MCHC | •        |

You can double click on the name of the report, and this will open the pdf of the report. Also, you can click the "table" button and it will show all category results in a table form. If you double click on the table, it will open in a separate window:

| Bab results' review<br>Hematology Chemistry | er<br>/ Endocrine Micro | biology Serology | Others    |           |           |     |     | >   |
|---------------------------------------------|-------------------------|------------------|-----------|-----------|-----------|-----|-----|-----|
| Date                                        | НВ                      | Hct              | RBC count | WBC count | Platelets | MCV | мсн | мсн |
| 13/12/2024                                  | 13                      |                  |           |           |           |     |     |     |
|                                             |                         |                  |           |           |           |     |     |     |
|                                             |                         |                  |           |           |           |     |     |     |
|                                             |                         |                  |           |           |           |     |     |     |
|                                             |                         |                  |           |           |           |     |     |     |
|                                             |                         |                  |           |           |           |     |     |     |
|                                             |                         |                  |           |           |           |     |     |     |
|                                             |                         |                  |           |           |           |     |     |     |
|                                             |                         |                  |           |           |           |     |     |     |
|                                             |                         |                  |           |           |           |     |     |     |
|                                             |                         |                  |           |           |           |     |     |     |
|                                             |                         | _                |           |           |           |     |     |     |

#### 17. Creating outpatient prescription

|   | First visit assessment      | ANTENATAL VISITS           | HIGH RISK PREGNANCY                                                                                                    |
|---|-----------------------------|----------------------------|----------------------------------------------------------------------------------------------------|
|   | First triemster ultrasound  | 1 R T H 15 R T H 29 R T H  | 🛛 🖬 First trimester hematoma                                                                                                    |
|   | Booking labs                | 2 R T H 16 R T H 30 R T H  | Hyperemesis gravidarum                                                                                                    |
|   |                             | 3 RTH 17 RTH 31 RTH        | Previous preterm labor                                                                                                    |
|   | Genetic screening           | 4 RTH 18 RTH 32 RTH        | 🕛 🗹 Placenta praveia                                                                                                    |
|   | I ow dose aspirin           |                            | Placental abruption                                                                                                    |
|   | Hepatitis B vaccine         |                            | Vaso previa     TORCH infections                                                                                                    |
| 2 | Influenza vaccine           |                            | 🛛 🛃 Hematological disorders                                                                                                    |
| Ê | Second triemster ultrasound |                            | 🛛 🗹 Hypertension                                                                                                    |
|   | Second themster unrasound   | 8 RIH 22 RIH 36 RIH        | Control Control C |
|   | 28-week labs                | 9 RTH 23 RTH 37 RTH        |                                                                                                    |
|   | Mid-pregnancy counselling   | 10 R TH 24 R TH 38 R TH    | Amniotic fluid disorders                                                                                                    |
|   |                             | 11 RTH 25 RTH 39 RTH       | SGA/FGR                                                                                                    |
|   | Anti-D (Rh) dose (28 weeks) | 12 R T H 26 R T H 40 R T H | Red cell alloantibodies                                                                                                    |
| ) | A unak labe                 | 13 R T H 27 R T H 41 R T H | Neurologic disorders                                                                                                    |
|   | Soweek iabs                 |                            | 🛛 🕑 Immunologic disorders                                                                                                    |
|   | Labor counselling           |                            | 🗌 🖸 Cardiac disorders                                                                                                    |
|   | Third triemster ultrasound  |                            | 0 🕝 Other disorders                                                                                                    |

□ By clicking the "medications" button, you can create an outpatient prescription:

This button will open a window where you can add medications to the prescription:

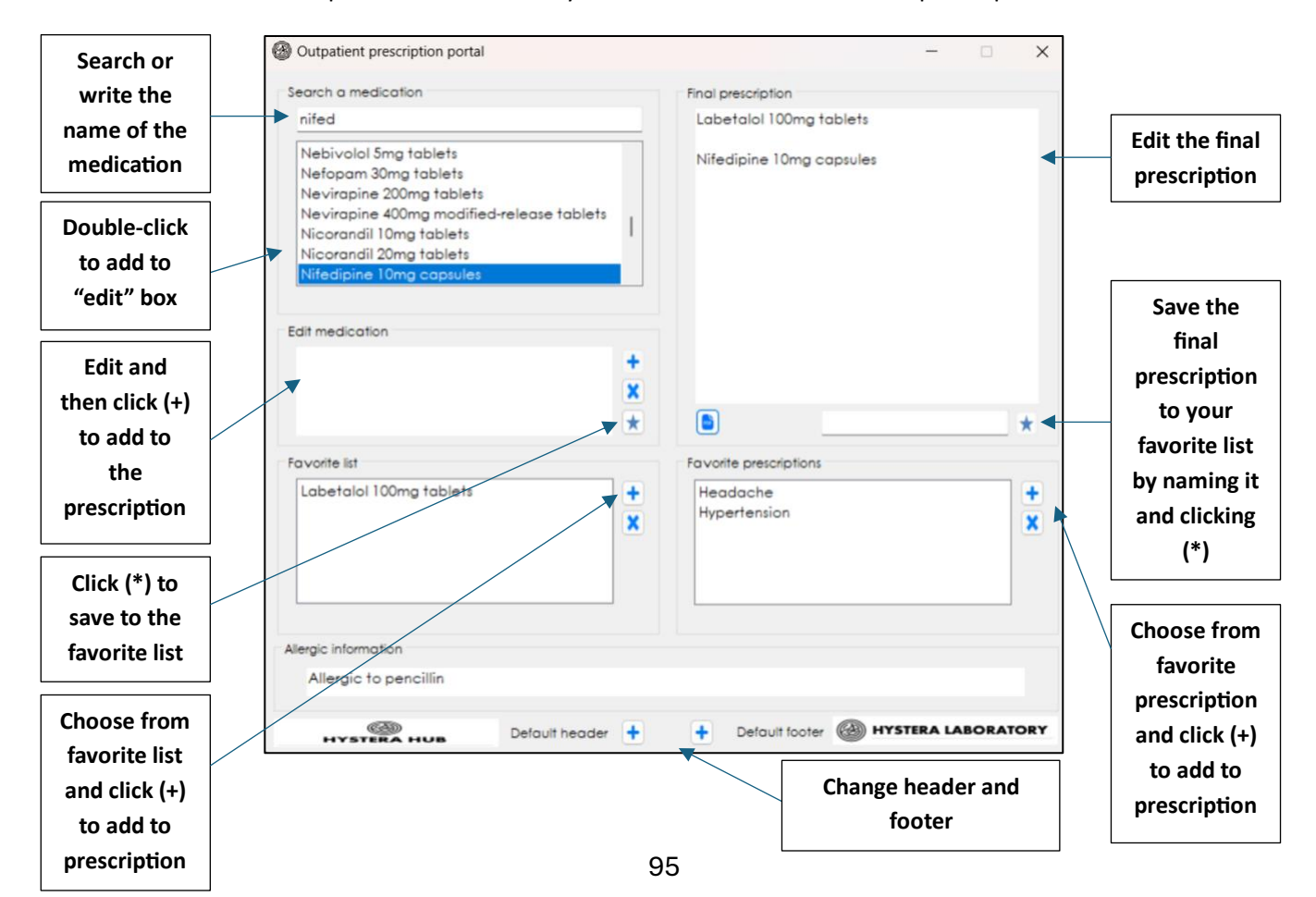

□ Create the pdf button to create and print your prescription. Click the "printer" button to print:

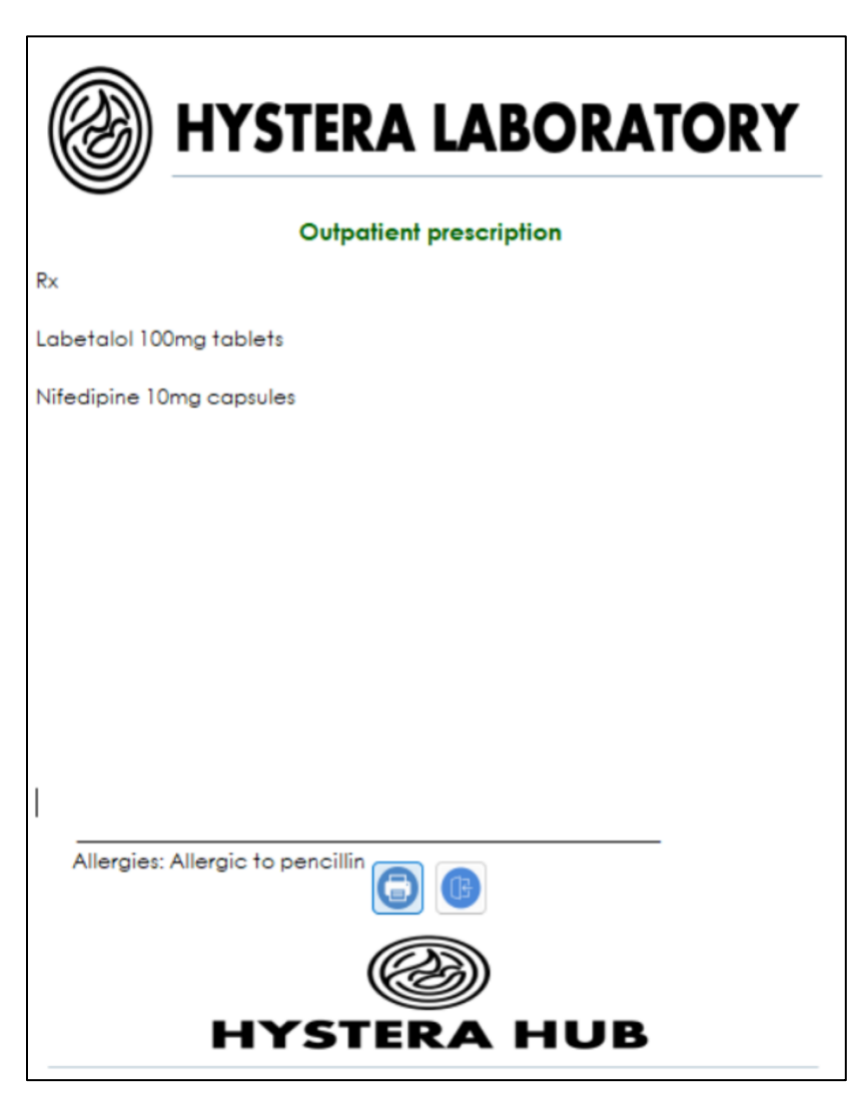

# **18. Creating outpatient prescription**

| Ø First visit assessment      | ANTENATAL VI     | SITS     | HIGH RISK PREGNANCY                   | 4    |
|-------------------------------|------------------|----------|---------------------------------------|------|
| First triemster ultrasound    | I RTH IS RTH     | 29 R T H | 🖸 🛃 First trimester hematoma          |      |
| Booking labs                  | 2 R T H 16 R T H | 30 R T H | Vringry infections                    | -    |
| Ganatic ecropping             | 3 R T H 17 R T H | 31 R TH  | 🗋 🕝 Previous preterm labor            | 24   |
| Weitere screening             | 4 R T H 18 R T H | 32 R T H | 🛛 🗹 Placenta praveia                  |      |
| Low dose aspirin              | 5 R T H 19 R T H | 33 R T H | Vata previa                           |      |
| Hepatitis B vaccine           | 6 RTH 20 RTH     | 34 R TH  | □                                     |      |
| Influenza vaccine 0           | 7 R T H 21 R T H | 35 R T H | 🗌 🛃 Hematological disorders           |      |
| Second triemster ultrasound   | 8 R T H 22 R T H | 36 R T H | Hypertension     Sindocrine disorders |      |
| 28-week labs                  | 9 RTH 23 RTH     | 37 R TH  | 🛛 🗹 Threatened preterm labour         |      |
| Mid-pregnancy counselling     |                  | N R TH   | PPROM                                 |      |
|                               |                  |          | SGA/FGR                               | Ø    |
| Anti-D (Rh) dose (28 weeks)   |                  |          | 🗍 🛃 Red cell alloantibodies           | Co S |
|                               |                  |          | Multifetal pregnancy                  | 6    |
| 36-week labs                  |                  |          | Immunologic disorders                 |      |
| Labor counselling             |                  | 42 R I H | 🗌 🕑 Cardiac disorders                 | B    |
| () Third triemster ultrasound |                  |          | 🛛 🕑 Other disorders                   | -    |

Click "medication list" button to review and add the medications that the patient is using:

□ You can see and edit the details of the medications that the patient uses:

| Medications |              |      |           |       |            |           |        |   | - 0                |
|-------------|--------------|------|-----------|-------|------------|-----------|--------|---|--------------------|
|             | l of mode    |      | 200       |       |            |           |        |   |                    |
|             | , or, meala  | GINO | NS        |       |            |           |        |   |                    |
| Medication  | Indication   | Dose | Frequency | Route | Start date | Stop date | Status |   | Other comments     |
| Labetalol   | Hypertension | 200  | BD        | PO    | 3/12/2024  | stop date | Active | ~ | Review on 15/12/24 |
|             |              |      |           |       |            |           |        | ~ |                    |
|             |              |      |           |       |            |           |        | ~ |                    |
|             |              |      |           |       |            |           |        |   |                    |
|             |              |      |           |       |            |           |        |   |                    |
|             |              |      |           |       |            |           |        |   |                    |
|             |              |      |           |       |            |           |        |   |                    |
|             |              |      |           |       |            |           |        |   |                    |
|             |              |      |           |       |            |           |        |   |                    |
|             |              |      |           |       |            |           |        |   |                    |
|             |              |      |           |       |            |           |        |   |                    |

# **19. Exploring the whiteboard**

|   | First visit assessment                    | ANTENATAL VISITS                                       | HIGH RISK PREGNANCY                                                                                                    |
|---|-------------------------------------------|--------------------------------------------------------|----------------------------------------------------------------------------------------------------|
|   | First triemster ultrasound                | 1 R T H 15 R T H 29 R T H                              | Image: Second strain     Image: Second strain       Image: Second strain     Image: Second strain       Image: Second strain     Image: Second strain                                                                                                    |
|   | Booking labs                              | 2 R T H 16 R T H 30 R T H                              | 🖸 🖸 Urinary infections                                                                                                    |
|   | Genetic screening                         | 3 RTH 17 RTH 31 RTH                                    | Previous preterm labor     Placenta praveia                                                                                                    |
|   | Low dose aspirin                          | 5 R T H 19 R T H 33 R T H                              | Image: Placental abruption       Image: Placental abruption       Image: Placental abruption       Image: Placental abruption                                                                                                    |
| 8 | Hepatitis B vaccine     Influenza vaccine | 6 RTH 20 RTH 34 RTH                                    | Image: International Content       Image: Image: Image |
| Ŧ | Second triemster ultrasound               | 7 K I M 21 R T H 35 R T H<br>8 R T H 22 R T H 36 R T H | Image: Hypertension         Image: Hypertension                                                                                                    |
|   | 28-week labs                              | 9 R T H 23 R T H 37 R T H                              | PPROM                                                                                                    |
|   | Mid-pregnancy counselling                 | 10 RTH 24 RTH 38 RTH                                   | SGA/FGR                                                                                                    |
|   | Anti-D (Rh) dose (28 weeks)               |                                                        | Red cell alloantibodies                                                                                                    |
|   | 36-week labs                              | 13 R T H 27 R T H 41 R T H                             | 🛛 🗹 Neurologic disorders                                                                                                    |
|   | Labor counselling                         | 14 RTH 28 RTH 42 RTH                                   | Cardiac disorders      Cardiac disorders                                                                                                    |
|   | Dirich Third triemster ultrasound         |                                                        | 0 🛛 Other disorders                                                                                                    |

**U** You can check the whiteboard to see the list of admitted patients in different wards:

The names will disappear when you discharge them. If you double click any name, you will access their records:

| Date of admission | Time of admission | Name       | Clinic | GA         | Bed |
|-------------------|-------------------|------------|--------|------------|-----|
| 23-11-2024        | 17:09             | Zahra Zain | 110909 | 25+5 weeks | 12  |
|                   |                   |            |        |            |     |
|                   | 1                 |            |        |            |     |
|                   |                   |            |        |            |     |
|                   |                   |            |        |            |     |
|                   |                   |            |        |            |     |
|                   |                   |            |        |            |     |
|                   |                   |            |        |            |     |
|                   |                   |            |        |            |     |
|                   |                   |            |        |            |     |
|                   |                   |            |        |            |     |

|            | Cabor ward Postpar | tum Neonatal         |                   |            |     |
|------------|--------------------|----------------------|-------------------|------------|-----|
| Name       | Clinic<br>number   | Date of<br>admission | Time of admission | GA         | Bed |
| Sara Ahmed | 374687             | 9-11-2024            | 04:03             | 27+4 weeks | 1   |
| Zahra Sami | 602715             | 9-11-2024            | 03:04             | 26+2 weeks | 1   |
| 2          |                    | 374                  | 687               | 0          |     |

### 20. Creating QR codes

You can create a QR code for your patient that contains her basic information and print it by clicking the QR code button:

| Ø First visit assessment    | ANTENATAL VISI    | TS       | HIGH RISK PREGNANCY           |      |
|-----------------------------|-------------------|----------|-------------------------------|------|
| First triemster ultrasound  |                   | 29 R T H | 🖸 🕑 First trimester hematoma  | Λ    |
| Booking labs                | 2 R T H 16 R T H  | 30 R T H | Urinary infections            |      |
| Genetic screening           | 3 R T H 17 R T H  | 31 R T H | Previous preterm labor        | l∞≦, |
|                             | 4 R T H 18 R T H  | 32 R T H | 🗋 🗹 Placenta praveia          |      |
| Low dose aspirin            | 5 R T H 19 R T H  | 33 R T H | Vasa previa                   |      |
| Hepatitis B vaccine         | 6 R T H 20 R T H  | 34 R T H | TORCH infections              |      |
| Influenza vaccine 0         | 7 R T H 21 R T H  | 35 R T H | Hematological disorders       | 2    |
| Second triemster ultrasound | 8 R T H 22 R T H  | 36 R T H | Endocrine disorders           | G    |
| 28-week labs                | 9 R T H 23 R T H  | 37 R T H | 🗌 🛃 Threatened preterm labour |      |
| Mid-pregnancy counselling   | 10 R T H 24 R T H | 38 R T H | PPROM                         | C    |
|                             | 11 R TH 25 R TH   | 39 R T H | SGA/FGR                       | B    |
| Anti-D (Rh) dose (28 weeks) | 12 R T H 26 R T H | 40 R T H | 🛛 🗹 Red cell alloantibodies   | 60   |
| a 16 week labe              | 13 R T H 27 R T H | 41 R T H | Veurologic disorders          |      |
| JU-WEEK IGDS                | 14 R T H 28 R T H | 42 R T H | 🛛 🕑 Immunologic disorders     |      |
| Labor counselling           |                   |          | 🗌 🗹 Cardiac disorders         | B    |
| Third triemster ultrasound  |                   |          | U 🛃 Other disorders           |      |

 Click the QR code button to generate a code of the text (which you can modify). Click "printer" button to create a pdf and print the QR code

| QR code generator |                                                                                                    | × |
|-------------------|----------------------------------------------------------------------------------------------------|---|
|                   | Information box<br>Amira Ahmed<br>854576<br>13 + 2 weeks (US)<br>+A<br>First trimester hematoma<br>hyperemesis Gravidarum<br>Placenta previa<br>Placental abruption |   |
|                   |                                                                                                    |   |

### 21. Booking an appointment

You can book appointments for your patient by clicking this calendar button. This will allow you to book a clinic, hospital appointment or surgery/delivery for your patient:

| Ø First visit assessment    |         | ANTENATAL VI | SITS     | HIGH RISK PREGNANCY                  |
|-----------------------------|---------|--------------|----------|--------------------------------------|
| First triemster ultrasound  | IRTH    | 15 R T H     | 29 R T H | 🗌 🕑 First trimester hematoma         |
| Booking labs                | 2 R T H | 16 R T H     | 30 R T H | Urinary infections                   |
| Conotic ecrossing           | 3 R 1 H | 17 R T H     | 31 R T H | 🗋 🕑 Previous preterm labor           |
| deneuc screening            | 4 R T H | 18 R T H     | 32 R T H | 🗋 🗹 Placenta proveia                 |
| Low dose aspirin            | 5 R TH  | 19 R T H     | 33 R T H | Placental abruption                  |
| Hepatitis B vaccine         | 6 R T H | 20 R T H     | 34 R T H | TORCH infections                     |
| Influenza vaccine           | 7 R T H | 21 R T H     | 35 R TH  | 🗌 🛃 Hematological disorders          |
| Second triemster ultrasound | 8 RTH   | 22 R T H     | 36 R T H | Hypertension     Endocrine disorders |
| 28-week labs                | 9 R T H | 23 R T H     | 37 R TH  | De Threatened preterm labour         |
| Mid-pregnancy counselling   | 10 R TH | 24 R T H     | RTH      | PPROM                                |
|                             |         |              |          | SGA/FGR                              |
| Anti-D (Rh) dose (28 weeks) |         |              | 40 R T H | 🗍 🛃 Red cell alloantibodies          |
| •                           |         |              |          | Multifetal pregnancy                 |
| 36-week labs                |         |              |          | 0 2 Immunologic disorders            |
| Labor counselling           |         | 20 K 1 8     | ≤ E U E  | 🗌 🕑 Cardiac disorders                |
| Third triemster ultrasound  |         |              |          | 🕛 🛃 Other disorders                  |

 You can add an appointment through this window. The window allows you to see all appointments of your other patients before you book the new appointment. Appointments are divided as clinic, hospital, admission and surgical appointments:

| 🛞 Calenda | r                   |                    |                     |                      |             |               | - 🗆 X                         |
|-----------|---------------------|--------------------|---------------------|----------------------|-------------|---------------|-------------------------------|
|           | Clinic appointments | Hospital appointme | nts Admission to he | ospital Surgical lis |             |               | Tuesday -, December 24, 20: V |
|           | Patient             | Number             | Start 🔺             | End                  | Туре        | Indication    | Patient name                  |
|           | Amira Ahmed         | 854576             | 12:00               | 12:30                | First visit | Booking appoi | Clinic number                 |
| EM        |                     |                    |                     |                      |             |               | 854576                        |
| ſST       |                     |                    |                     |                      |             |               | Type of appointments          |
| (S)       |                     |                    |                     |                      |             |               | Follow-up 🗸                   |
| AF        |                     |                    |                     |                      |             |               | Start time End time           |
|           |                     |                    |                     |                      |             |               | 14 ~: 00 ~ 14 ~: 30 ~         |
| ALI       |                     |                    |                     |                      |             |               | Indication of appointment     |
| 0         |                     |                    |                     |                      |             |               | Doctor/clinic                 |
| 36        |                     |                    |                     |                      |             |               | ANC                           |
|           |                     |                    | Delete ap           | pointment            |             | X             | Add appointment               |
|           |                     |                    |                     | Amiro                | Ahmed       |               |                               |

You can search appointments of any patients by clicking the calendar button at the bottom left corner:

| Search calendar | r              |       |               | -           | - 🗆 X            |
|-----------------|----------------|-------|---------------|-------------|------------------|
| Patient name    | Amira Ahm      | ed    | Clinic number | 85457       | 6                |
|                 |                |       | Q             |             |                  |
|                 |                |       |               |             |                  |
| Patient 🔺       | Number         | Start | End           | Туре        | Indication       |
| 22/12/2024      | Clinic appoint | 14:00 | 14:30         | Follow-up   | Follow-up at 14. |
| 24/12/2024      | Clinic appoint | 12:00 | 12:30         | First ∨isit | Booking appoi    |
| 8/12/2024       | Clinic appoint | 12:00 | 12:30         | First ∨isit | Booking ∨isit    |
|                 |                |       |               |             |                  |
|                 |                |       |               |             |                  |
|                 |                |       |               |             |                  |
|                 |                |       |               |             |                  |
|                 |                |       |               |             |                  |
|                 |                |       |               |             |                  |
|                 |                |       |               |             |                  |
|                 |                |       |               |             |                  |
|                 |                |       |               |             |                  |
|                 |                | -     |               |             | ×                |

#### 22. Other functions

The last 4 buttons are:

The save button: to save records

The link button: to close and open the console

The back button: to go back to the patients window to choose another patient

The exit button: to close the program

| Ø First visit assessment     | ANTENATAL         | VISITS   | HIGH RISK PREGNANCY                           |      |
|------------------------------|-------------------|----------|-----------------------------------------------|------|
| First triemster ultrasound   |                   | 29 R T H | 🛛 🕑 First trimester hematoma                  |      |
| Booking labs                 | 2 R T H 16 R T H  | 30 R T H | Urinary infections                            |      |
| Genetic screening            | 3 R T H 17 R T H  | 31 R T H | 🛛 🗹 Previous preterm labor                    | 12×5 |
|                              | 4 R T H 18 R T H  | 32 R T H | Placenta praveia                              |      |
| Low dose aspirin             | 5 R T H 19 R T H  | 33 R T H | Vasa previa                                   |      |
| Hepatitis B vaccine          | 6 R T H 20 R T H  | 34 R T H | 🗌 🗹 TORCH infections                          |      |
| Influenza vaccine            | 7 R T H 21 R T H  | 35 R T H | Hematological disorders                       |      |
| Second triemster ultrasound  | 8 R T H 22 R T H  | 36 R T H |                                               | (    |
| 28-week labs                 | 9 R T H 23 R T H  | 37 R T H | 🗌 🗹 Threatened preterm labour                 |      |
| Mid-pregnancy counselling    | 10 R T H 24 R T H | 38 R T H | PPROM                                         |      |
|                              | II R TH 25 R TH   | 39 R T H | SGA/FGR                                       | R    |
| Anti-D (Rh) dose (28 weeks)  | 12 R T H 26 R T H | 40 R T H | 🛛 🛃 Red cell alloantibodies                   | 00   |
| 36 wook labe                 | 13 R T H 27 R T H | 41 R T H | Multitetal pregnancy     Neurologic disorders | 1    |
| JU-WEEK IADS                 | 14 R TH 28 R TH   | 42 R T H | 🛛 🔄 Immunologic disorders                     |      |
| Labor counselling            |                   |          | 🗌 🗹 Cardiac disorders                         | B    |
| W Third triemster ultrasound |                   |          | U Cther disorders                             |      |

□ If you are on the online mode, you can use AI-assisting tools:

- The writing tool: to help you to create different clinical notes and letters
- The medications tool: to look up important information related to medications

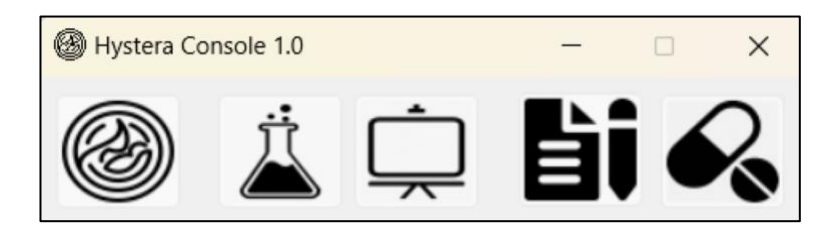

Please note that the AI-assisting function is limited to a maximum of 20 times a day to avoid extra-charges.